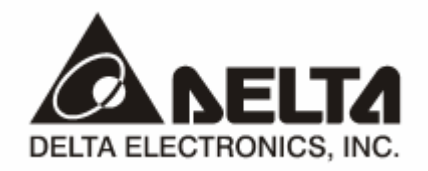

## IFD9507 *Ethernet Communication Module* Application Manual

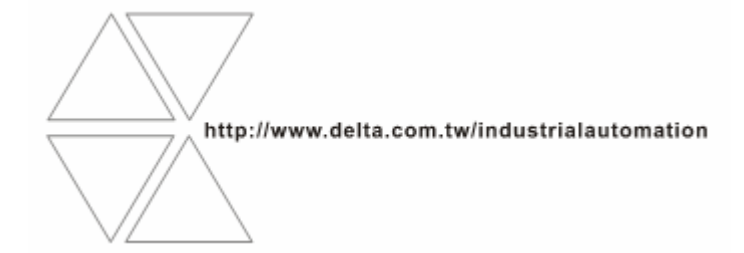

# \land Warning

- ✓ Please read this instruction carefully before use and follow this instruction to operate the device in order to prevent damages on the device or injuries to staff.
- Switch off the power before wiring.
- ✓ IFD9507 is an OPEN TYPE device and therefore should be installed in an enclosure free of airborne dust, humidity, electric shock and vibration. The enclosure should prevent non-maintenance staff from operating the device (e.g. key or specific tools are required for operating the enclosure) in case danger and damage on the device may occur.
- ✓ IFD9507 is to be used for controlling the operating machine and equipment. In order not to damage it, only qualified professional staff familiar with the structure and operation of IFD9507 can install, operate, wire and maintain it.
- ✓ DO NOT connect input AC power supply to any of the I/O terminals; otherwise serious damage may occur. Check all the wirings again before switching on the power and DO NOT touch any terminal when the power is switched on. Make sure the ground terminal ⊕ is correctly grounded in order to prevent electromagnetic interference.

## Table of Contents

| 1 | INTRODUCTION |                                      |     |
|---|--------------|--------------------------------------|-----|
|   | 1.1          | Features                             | 4   |
|   | 1.2          | Specifications                       | 4   |
| 2 | PRO          | DUCT PROFILE & OUTLINE               | 6   |
|   | 2.1          | Dimension                            | 6   |
|   | 2.2          | Product Profiles                     | 6   |
|   | 2.3          | LED Indicators                       | 6   |
|   | 2.4          | RJ-11 PIN Definition                 | 7   |
|   | 2.5          | RJ-45 PIN Definition                 | 7   |
|   | 2.6          | RS-232 PIN Definition                | 7   |
|   | 2.7          | Address Switch                       | 7   |
|   | 2.8          | Data Format                          | 8   |
|   | 2.9          | Baud Rate for Modbus Communication   | 8   |
|   | 2.10         | Feed-through Terminal PIN Definition | 8   |
| 3 | INST         | ALLATION & WIRING                    | 9   |
|   | 3.1          | How to Install                       | 9   |
|   | 3.2          | How to Connect IFD9507 to Network    | 9   |
| 4 | REG          | STERS IN IFD9507                     | .10 |
|   | 4.1          | Basic Registers (BR)                 | .10 |
|   | 4.2          | Explanations on BR                   | .10 |
|   | 4.3          | Alarm Registers (AL) in IFD9507      | .13 |
|   |              |                                      |     |

|    | 4.4         | In buffer registers (IN) in IFD9507                                                                     | . 14       |
|----|-------------|----------------------------------------------------------------------------------------------------|------------|
|    | 4.5         | Out buffer registers (OUT) in IFD9507                                                                   | . 15       |
| 5  | MON         | ITORING FUNCTIONS                                                                                       | . 15       |
|    | 5.1         | Monitor Bit Registers (MB)                                                                              | . 15       |
|    | 5.2         | Monitor Word Registerss (MW)                                                                            | . 16       |
| 6  | SETT<br>PRO | TING UP DEVICE ADDRESS AND RELAY ADDRESS IN SLAVE MODE (FOR MODBUS TO TOCOL ONLY)                       | ;Р<br>. 17 |
| 7  | SETT        | ING UP DEVICE ADDRESS AND OTHER NETWORK SETTINGS IN SLAVE MODE                                          | . 17       |
| 8  | MOD         | BUS COMMUNICATION                                                                                       | . 18       |
|    | 8.1         | Function Codes Supported                                                                                | . 18       |
|    | 8.2         | Exception Codes Supported                                                                               | . 18       |
|    | 8.3         | Device Type & Device Address                                                                            | . 18       |
| 9  | ETHE        | ERNET/IP COMMUNICATION                                                                                  | . 19       |
|    | 9.1         | Service code supported                                                                                  | . 19       |
|    | 9.2         | Object supported                                                                                        | . 19       |
|    | 9.3         | CIP General Status Code (Reference Volume 1:CIP Common Specification Appendix B)                        | . 20       |
|    | 9.4<br>Spec | Connection Manager Service Request Error Codes (Reference Volume 1:CIP Common<br>ification Table3-5.29) | . 20       |
| 10 | SETT        | TING UP THE SOFTWARE - DCISOFT                                                                          | . 21       |
|    | 10.1        | Setting up Communication & Searching for Modules in DCISoft                                             | . 21       |
|    | 10.2        | Basic Settings                                                                                          | . 23       |
|    | 10.3        | Network Settings                                                                                        | . 24       |
|    | 10.4        | Setting up E-Mails                                                                                      | . 26       |
|    | 10.5        | Monitoring Settings                                                                                     | . 27       |
|    | 10.6        | IP Filter                                                                                               | . 28       |
|    | 10.7        | Ethernet/IP settings                                                                                    | . 29       |
|    | 10.8        | User Defined Settings                                                                                   | . 31       |
|    | 10.9        | Virtual COM                                                                                             | . 33       |
|    | 10.10       | ) Security Settings                                                                                     | . 36       |
|    | 10.11       | Returning to Default Settings                                                                           | . 37       |
| 11 | SETT        | TING UP CONFIGURATION BY HOMEPAGE                                                                       | . 38       |
|    | 11.1        | Webpage connection                                                                                      | . 38       |
|    | 11.2        | Basic settings                                                                                          | . 39       |
|    | 11.3        | Setting up E-Mails                                                                                      | . 40       |
|    | 11.4        | IP filter                                                                                               | . 41       |
|    | 11.5        | Security Settings                                                                                       | . 42       |
|    | 11.6        | Returning to default setting                                                                            | . 43       |
|    | 11.7        | Monitoring settings                                                                                     | . 43       |
|    | 11.8        | Ethernet/IP                                                                                             | . 45       |
|    | 11.9        | User Define                                                                                             | . 47       |
|    |             |                                                                                                    |            |

| 12 | APPLICATION EXAMPLES – DCISOFT49 |                                                         |    |
|----|----------------------------------|---------------------------------------------------------|----|
|    | 12.1                             | Setting up & Unlocking Password                         | 49 |
|    | 12.2                             | Password Loss (Returning to Default Settings by RS-232) | 51 |
|    | 12.3                             | IP Filter Protection                                    | 51 |
|    | 12.4                             | Application of E-Mail                                   | 53 |
|    | 12.5                             | Monitoring Mode                                         | 54 |
|    | 12.6                             | Application of Virtual COM Port                         | 56 |
| 13 | APPL                             | LICATION EXAMPLES – AB SOFTWARE (REVISION:2.10.118.0)   | 61 |
|    | 13.1                             | Serial Slave                                            | 61 |
|    | 13.2                             | Serial Master                                           | 64 |

## 1 Introduction

Thank you for choosing Delta's IFD9507 module. To correctly install and operate IFD9507, please read the manual carefully before using the module.

IFD9507 is an Ethernet communication module for remote setting and communication through Delta's DCISoft 1.01.

IFD9507 has 3 digital input contacts which will send messages to designated E-Mail addresses after being triggered. IFD9507 supports Modbus TCP communication protocol and can conduct remote monitoring by using graphic software or human machine interface. IFD9507 can be the master of Modbus TCP, sending out Modbus TCP instructions and controlling the peripheral equipment. IFD9507 supports Ethernet/IP communication protocol and can control device between Ethernet/IP protocols with Modbus protocol. IFD9507 can be a slave as well, receiving Modbus instructions sent from other masters and transferring them to another Modbus communication network or Ethernet/IP communication network through Ethernet. In addition, under MDI/MDI-X auto-detection, it does not need to jump wire in selecting the network cable. See the contents below for more detailed instructions on IFD9507 module.

## 1.1 Features

- Auto-detects 10/100 Mbps transmission speed; MDI/MDI-X auto-detection
- The monitor table temporarily stores the monitored data for the user to fast save or acquire the data.
- Supports Modbus TCP protocol (supports Master and Slave mode)
- Supports Ethernet/IP protocol (supports Master and Slave mode)
- Able to send out emails after being triggered.
- The station address, RS-485 communication format and baud rate can be set up externally

## 1.2 Specifications

Network interface

| Item                   | Specification                                           |  |  |
|------------------------|---------------------------------------------------------|--|--|
| Interface              | RJ-45 with Auto MDI/MDIX                                |  |  |
| Number of ports        | 1 Port                                                  |  |  |
| Transmission method    | IEEE802.3, IEEE802.3u                                   |  |  |
| Transmission cable     | Category 5e                                             |  |  |
| Transmission speed     | 10/100 Mbps Auto-Detection                              |  |  |
| Communication protocol | ICMP, IP, TCP, UDP, DHCP, SMTP, Modbus TCP, Ethernet/IP |  |  |

Serial communication interface (COM1)

| Item                   | Specification                                                           |  |  |
|------------------------|-------------------------------------------------------------------------|--|--|
| Interface              | Mini Dim                                                                |  |  |
| Number of ports        | 1 Port                                                                  |  |  |
| Transmission method    | RS-232                                                                  |  |  |
| Transmission cable     | DVPACAB215 / DVPACAB230 / DVPACAB2A30                                   |  |  |
| Transmission speed     | 110, 150, 300, 600, 1200, 2400, 4800, 9600, 19200, 38400, 57600, 115200 |  |  |
| Communication protocol | Modbus, Delta Configuration, User Define                                |  |  |

## ■ Serial communication interface (COM2)

| Item                   | Specification                                                           |
|------------------------|-------------------------------------------------------------------------|
| Interface              | RJ-11                                                                   |
| Number of ports        | 1 Port                                                                  |
| Transmission method    | RS-485                                                                  |
| Transmission speed     | 110, 150, 300, 600, 1200, 2400, 4800, 9600, 19200, 38400, 57600, 115200 |
| Communication protocol | Modbus, User Define                                                     |

#### Terminal block

| Item                    | Specification                                                           |  |  |
|-------------------------|-------------------------------------------------------------------------|--|--|
| Interface               | Feed-through terminal 10PIN                                             |  |  |
| Transmission method     | RS-485                                                                  |  |  |
| Transmission distance   | 1,200m                                                                  |  |  |
| Transmission speed      | 110, 150, 300, 600, 1200, 2400, 4800, 9600, 19200, 38400, 57600, 115200 |  |  |
| Communication protocol  | Modbus, User Define                                                     |  |  |
| Max. number of stations | 32                                                                      |  |  |

#### Environment

| Item                         | Specification                                                                                                    |  |  |
|------------------------------|----------------------------------------------------------------------------------------------------|--|--|
| Noise immunity               | ESD (IEC 61131-2, IEC 61000-4-2): 8KV Air Discharge<br>EFT (IEC 61131-2, IEC 61000-4-4): Power Line: ±2KV, Digital Input: ±2KV,<br>Communication I/O: ±2KV<br>RS (IEC 61131-2, IEC 61000-4-3): 80MHz ~ 1GHz, 10V/m. 1.4GHz ~ 2.0GHz,<br>10V/m<br>Conducted Susceptibility Test (EN61000-4-6, IEC61131-2 9.10): 150KHz ~<br>80MHz, 3V/m<br>Surge Test (Biwave IEC61132-2, IEC61000-4-5):<br>Power line 0.5KV DM, Ethernet 0.5KV CM, RS-485 0.5KV CM |  |  |
| Operation temperature        | $0^{\circ}$ C ~ 55 $^{\circ}$ C (temperature), 50 ~ 95% (humidity), pollution degree 2                                                                                                    |  |  |
| Storage temperature          | -25°C ~ 70 °C (temperature), 5 ~ 95% (humidity)                                                                                                    |  |  |
| Vibration/shock<br>immunity\ | International standards: IEC61131-2, IEC 68-2-6 (TEST Fc)/IEC61131-2 & IEC 68-2-27 (TEST Ea)                                                                                                    |  |  |
| Certificates                 | IEC 61131-2, UL508                                                                                                    |  |  |

#### Electrical specifications

| Item               | Specification                                        |
|--------------------|------------------------------------------------------|
| Power voltage      | 24VDC (-15% ~ 20%) supplied by feed-through terminal |
| Power consumption  | 3W                                                   |
| Insulation voltage | 500V                                                 |
| Weight (g)         | 140g                                                 |

## 2 Product Profile & Outline

## 2.1 Dimension

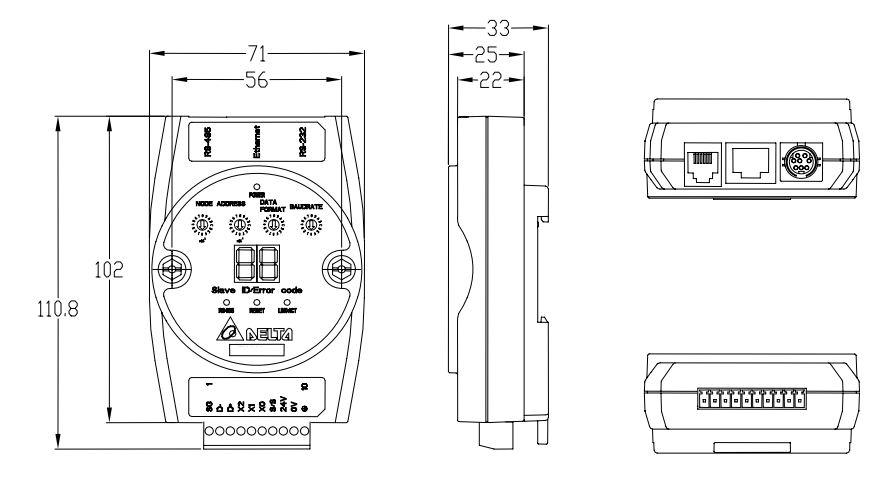

Unit: mm

## 2.2 Product Profiles

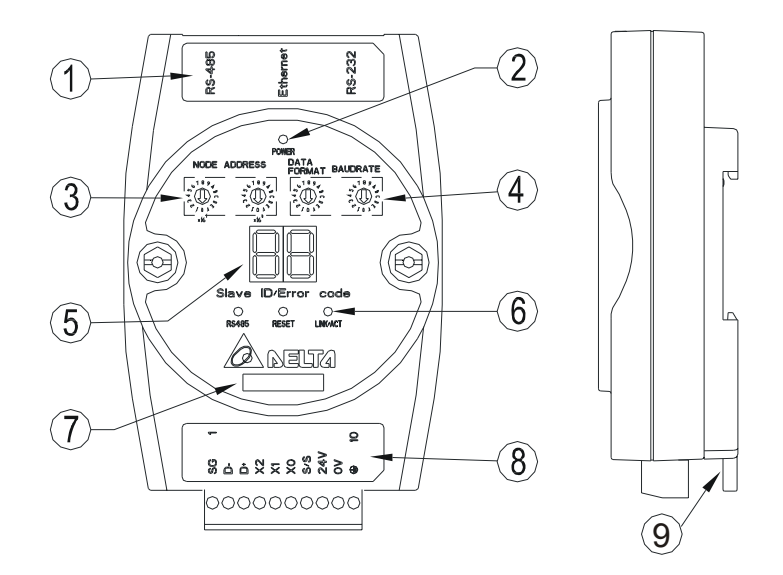

| <sup>①</sup> Communication ports: RS-485, Ethernet, RS-232 | © RS-485 indicator, Reset button, Ethernet indicator                     |
|------------------------------------------------------------|--------------------------------------------------------------------------|
| <sup>©</sup> Power indicator                               | ⑦ Module name                                                            |
| ③ Address setup rotary switch 。                            | ® RS-485 connector, digital input points, power input point, earth point |
| ④ Communication format/baud rate setup switch              | In all connector                                                         |
| © Message display                                          |                                                                          |

#### 2.3 LED Indicators

| Name        | Color | Function                            |
|-------------|-------|-------------------------------------|
| POWER Green |       | Power status                        |
| RS-485      | Green | Status of series communication port |
| LINK/ACT    | Green | Status of network communication     |

## 2.4 RJ-11 PIN Definition

| RJ-11 sketch | PIN. | Signal | Definition             |
|--------------|------|--------|------------------------|
|              | 1    |        | N/C                    |
|              | 2    |        | N/C                    |
|              | 3    | D+     | Positive pole for data |
|              | 4    | D-     | Negative pole for data |
| 6-1          | 5    | GND    | Reference              |
|              | 6    |        | N/C                    |

## 2.5 RJ-45 PIN Definition

| RJ-45 sketch | Definition |     |                                     |
|--------------|------------|-----|-------------------------------------|
|              | 1          | Tx+ | Positive pole for data transmission |
| 12345678     | 2          | Tx- | Negative pole for data transmission |
|              | 3          | Rx+ | Positive pole for data receiving    |
|              | 4          |     | N/C                                 |
|              | 5          |     | N/C                                 |
|              | 6          | Rx- | Negative pole for data receiving    |
|              | 7          |     | N/C                                 |
|              | 8          |     | N/C                                 |

## 2.6 RS-232 PIN Definition

| PIN | Signal | Content           |   |
|-----|--------|-------------------|---|
| 1   |        | N/C               |   |
| 2   |        | N/C               |   |
| 3   |        | N/C               | 1 |
| 4   | Rx     | Reception data    | 5 |
| 5   | Тx     | Transmission data | 1 |
| 6   |        | N/C               |   |
| 7   |        | N/C               |   |
| 8   | GND    | Ground            |   |

#### 2.7 Address Switch

| Switch setting | Content                    | 189              |      |
|----------------|----------------------------|------------------|------|
| 01F7           | Valid node address setting | ×16 <sup>1</sup> | ×16° |

## 2.8 Data Format

| Switch setting | Format | Switch setting | Format |
|----------------|--------|----------------|--------|
| 0              | 7-N-1  | 8              | 7-N-2  |
| 1              | 8-N-1  | 9              | 8-N-2  |
| 2              | 7-0-1  | А              | 7-0-2  |
| 3              | 8-O-1  | В              | 8-O-2  |
| 6              | 7-E-1  | E              | 7-E-2  |
| 7              | 8-E-1  | F              | 8-E-2  |

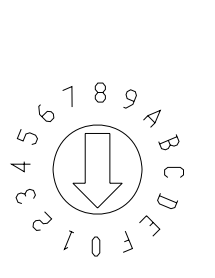

6189

5

ۍ 4 1

4 0

вС*D* 

## 2.9 Baud Rate for Modbus Communication

| Switch setting | Baud rate | Switch setting | Baud rate |
|----------------|-----------|----------------|-----------|
| 1              | 110       | 7              | 4,000     |
| 2              | 150       | 8              | 9,600     |
| 3              | 300       | 9              | 19,200    |
| 4              | 600       | А              | 38,400    |
| 5              | 1,200     | В              | 57,600    |
| 6              | 2,400     | С              | 115,200   |

## 2.10 Feed-through Terminal PIN Definition

| PIN | Signal | Content                           |            |
|-----|--------|-----------------------------------|------------|
| 1   | SG     | Reference ground of signal        |            |
| 2   | D-     | Data-                             |            |
| 3   | D+     | Data-                             | - <u>o</u> |
| 4   | X2     | Digital input 2                   |            |
| 5   | X1     | Digital input 1                   |            |
| 6   | X0     | Digital input 0                   |            |
| 7   | S/S    | Reference ground of digital input | 1 10       |
| 8   | 24V    | +24V input                        |            |
| 9   | 0V     | 0V input                          |            |
| 10  |        | Earth ground                      |            |

## 3 Installation & Wiring

This section gives instructions on how to connect IFD9507 with other devices and how to connect IFD9507 to the network.

3.1 How to Install

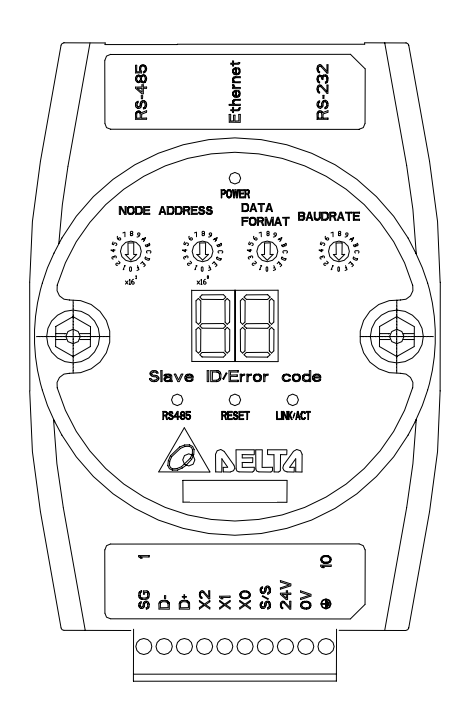

3.2 How to Connect IFD9507 to Network

Connect IFD9507 to the Ethernet hub by twisted pair cable CAT-5e. IFD9507 has auto MDI/MDIX function; therefore, IFD9507 does not need to jump wire if selecting CAT-5e. The network connection between the PC and IFD9507:

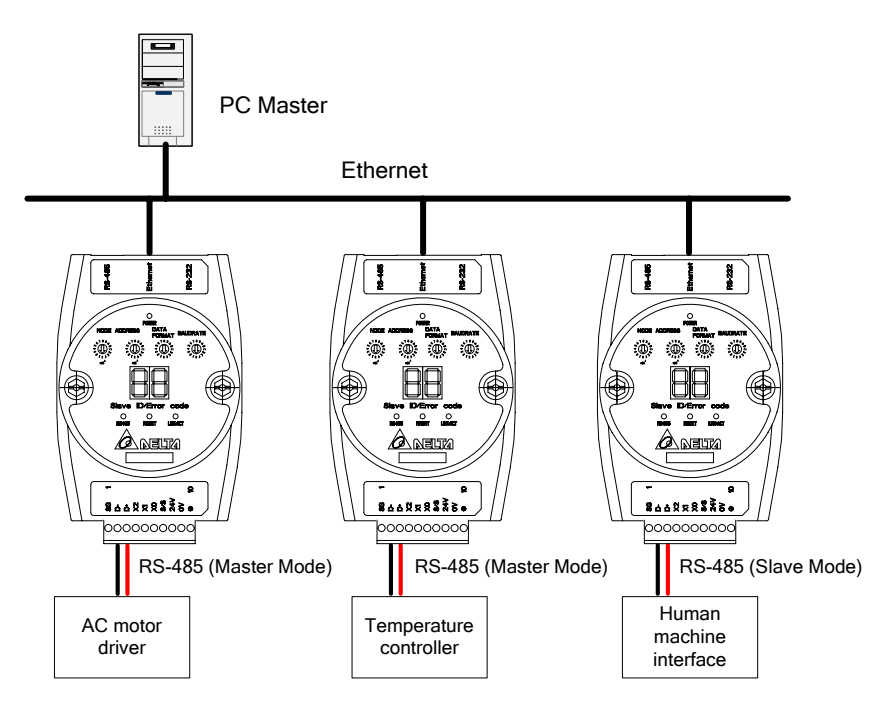

## 4 Registers in IFD9507

#### 4.1 Basic Registers (BR)

| BR#   | Attribute   | Content                      | Explanation                                                                                                    | Default | Latched |
|-------|-------------|------------------------------|----------------------------------------------------------------------------------------------------|---------|---------|
| 0     | R           | Model name                   | Set up by the system; read only. The model code of IFD9507= H'0201                                                                                                    |         | Yes     |
| 1     | R           | Firmware version             | Displaying the current firmware version in hex, e.g. V1.2 is indicated as high byte = 0x01 and low byte = 0x20.                                                                                                    |         | Yes     |
| 2     | R           | Release date of the version  | Displaying the date in decimal form. 10,000s digit and 1,000s digit are for "month"; 100s digit and 10s digit are for "day". For 1s digit: 0 = morning; 1 = afternoon.<br>Example: 12191 indicates the version released in the afternoon of December 19. |         | Yes     |
| 3     |             | Reserved                     |                                                                                                    |         |         |
| 4     | R/W         | Communication format         | See the table of communication format setting                                                                                                    |         | No      |
| 5     | R/W         | Baud rate                    | See the table of baud rate setting                                                                                                    |         | No      |
| 6     | R/W         | Address                      | For setting up the station address                                                                                                    |         | No      |
| 7     | R           | Number of<br>DI/DO points    | DI: high byte; DO: low byte                                                                                                    | 0x300   | Yes     |
| 8     |             | Reserved                     |                                                                                                    |         |         |
| 9     | R           | Error code                   | Displaying the errors. See the table of error codes.                                                                                                    | 0       | No      |
| 10    |             | Reserved                     |                                                                                                    |         |         |
| 11    | R/W         | Communication time-out       | For setting up the communication time-out (unit: ms) in Modbus                                                                                                    | 5,000   | Yes     |
| 12    | R/W         | Communication delay time     | For setting up the minimum interval time between every<br>communication datum                                                                                                    | 0       | Yes     |
| 13    | R/W         | Keep alive time              | For setting up the communication time-out (unit: second) in TCP connections                                                                                                    | 30      | Yes     |
| 14    | R/W         | I/O Enable Flag              | High byte is input buffer enable flag. Low byte is output<br>buffer enable flag. The flag will be cleared when data was<br>sent.                                                                                                    | 0       | No      |
| 15    | R/W         | IP Index                     | Destination IP index                                                                                                    | 1       | Yes     |
| 16~32 |             | Reserved                     |                                                                                                    |         |         |
| 33    | R/W         | Returning to default setting |                                                                                                    | 0       | No      |
| Symbo | I "R" refer | s to read only; "R/W         | " refers to read and write.                                                                                                    |         |         |

#### 4.2 Explanations on BR

#### BR#0: Model Name

Explanations:

- 1. Model code of IFD9507 = H' 0201.
- 2. You can read the model code in the program to see if the extension module exists

#### BR#1: Firmware Version

#### Explanations:

The firmware version of IFD9507 is displayed in hex, e.g. H'0100 indicates version V1.00.

#### BR#2: Release Date of the Version

Explanations:

Displaying the date in decimal form. 10,000s digit and 1,000s digit are for "month"; 100s digit and 10s digit are for "day". For 1s digit: 0 = morning; 1 = afternoon.

Example: 12191 indicates the version released in the afternoon of December 19.

#### **BR#4: Communication Format**

Explanations:

| BR4 low byte |                                                     |                |     |                                             |                           |                                   |                                                 |                                                      |                                       |                                        |                            |
|--------------|-----------------------------------------------------|----------------|-----|---------------------------------------------|---------------------------|-----------------------------------|-------------------------------------------------|------------------------------------------------------|---------------------------------------|----------------------------------------|----------------------------|
|              | b7 ~                                                | b4             |     | b3                                          |                           | b2 ~ b1                           |                                                 | b0                                                   |                                       |                                        |                            |
| Explanation  | Rese                                                | rved           |     | Stop b<br>0: 1 st<br>1: 2 st                | bit<br>top bit<br>top bit | t<br>ts                           |                                                 | Parity bit<br>00: none  <br>01: odd pa<br>11: even p | parity bit<br>arity bit<br>parity bit | Data bit<br>0: 7 data b<br>1: 8 data b | its<br>its                 |
|              | 0000 (0)                                            | 7-N-1          |     | 0011 (                                      | (3)                       | 8-0-                              | -1                                              | 1000 (8)                                             | 7-N-2                                 | 1011 (B)                               | 8-0-2                      |
| Content      | 0001 (1)                                            | 8-N-1          |     | 0110 (                                      | (6)                       | 7-E-                              | -1                                              | 1001 (9)                                             | 8-N-2                                 | 1110 (E)                               | 7-E-2                      |
|              | 0010 (2)                                            | 7-0-1          |     | 0111 (                                      | (7)                       | 8-E-                              | -1                                              | 1010 (A)                                             | 7-0-2                                 | 1111 (F)                               | 8-E-2                      |
|              |                                                     |                |     |                                             |                           | 1 high                            | byte                                            | <u> </u>                                             | •                                     | · · · · · ·                            |                            |
|              | b7 B6 ~ b4                                          |                |     |                                             | 3                         |                                   | b                                               | 2                                                    | b                                     | 1                                      | b0                         |
| Explanation  | RS-485<br>User<br>Define<br>0: Disable<br>1: Enable | Reser          | ved | RS-23<br>User<br>Define<br>0: Dis<br>1: Ena | 32<br>e<br>able<br>able   | CON<br>setti<br>0: S<br>E<br>1: S | M2 R<br>ing<br>erial<br>thern<br>erial<br>thern | S-485<br>Master<br>et Server<br>Slave<br>let Client  | COM1 RS-<br>0: Delta Co<br>1: Modbus  | -232 setting<br>onfiguration           | Mode<br>0: ASCII<br>1: RTU |
|              | 0000000                                             | O (0)          | Di  | sable                                       | Disa                      | able                              | Seri                                            | ial Master                                           | Delta confi                           | guration                               | ASCII                      |
|              | 0000001 (1)                                         |                | Di  | sable Disab                                 |                           | able                              | Seri                                            | ial Master                                           | Delta configuration                   |                                        | RTU                        |
|              | 00000010                                            | D (2)          | Di  | sable Disa                                  |                           | able                              | Seri                                            | ial Master                                           | Modbus                                |                                        | ASCII                      |
|              | 0000001                                             | 1 (3)          | Di  | sable Disa                                  |                           | able                              | Seri                                            | ial Master                                           | Modbus                                |                                        | RTU                        |
|              | 00000100                                            | 00000100 (4)   |     | isable Disa                                 |                           | able                              | Serial Slave                                    |                                                      | Delta configuration                   |                                        | ASCII                      |
|              | 00000101 (5)                                        |                | Di  | sable Disat                                 |                           | able                              | Serial Slave                                    |                                                      | Delta configuration                   |                                        | RTU                        |
|              | 00000110                                            | D (6)          | Di  | sable                                       | Disa                      | able                              | Seri                                            | ial Slave                                            | Modbus                                |                                        | ASCII                      |
|              | 00000111 (7)                                        |                | Di  | sable Disab                                 |                           | able                              | Serial Slave                                    |                                                      | Modbus                                |                                        | RTU                        |
| Content      | 00001000                                            | 00001000 (8) E |     | sable Enabl                                 |                           | ble                               | Serial Master                                   |                                                      | Delta configuration                   |                                        | ASCII                      |
|              | :                                                   |                |     | :                                           | :                         |                                   | :                                               |                                                      |                                       | :                                      | :                          |
|              | 10000111                                            | (135)          | Er  | able                                        | Disa                      | able                              | Seri                                            | ial Slave                                            | Modbus                                | Modbus                                 |                            |
|              | 10001000                                            | (136)          | Er  | able                                        | Ena                       | ble                               | Seri                                            | ial Master                                           | Delta confi                           | guration                               | ASCII                      |
|              | 10001001                                            | (137)          | Er  | able                                        | Ena                       | ble                               | Seri                                            | ial Master                                           | Delta confi                           | guration                               | RTU                        |
|              | 10001010                                            | (138)          | Er  | able                                        | Ena                       | ble                               | Seri                                            | ial Master                                           | Modbus                                |                                        | ASCII                      |
|              | 10001011                                            | (139)          | Er  | able                                        | Ena                       | ble                               | Seri                                            | ial Master                                           | Modbus                                |                                        | RTU                        |
|              | 10001100                                            | (140)          | Er  | able                                        | Ena                       | ble                               | Seri                                            | ial Slave                                            | Delta confi                           | guration                               | ASCII                      |
|              | 10001101                                            | (141)          | Er  | able                                        | Ena                       | ble                               | Seri                                            | ial Slave                                            | Delta confi                           | guration                               | RTU                        |
|              | 10001110                                            | (142)          | Er  | able                                        | Ena                       | ble                               | Seri                                            | ial Slave                                            | Modbus                                |                                        | ASCII                      |
|              | 10001111                                            | (143)          | Er  | able                                        | Ena                       | ble                               | Seri                                            | ial Slave                                            | Modbus                                |                                        | RTU                        |

## BR#5: Baud Rate

#### Explanations:

|                                      | BR#5 low byte for baud rate of COM1 |         |                    |      |                    |      |                    |
|--------------------------------------|-------------------------------------|---------|--------------------|------|--------------------|------|--------------------|
|                                      | Communication Explanation           |         |                    |      |                    |      |                    |
|                                      |                                     | Data    | Baud rate<br>(bps) | Data | Baud rate<br>(bps) | Data | Baud rate<br>(bps) |
| Content                              |                                     | 0x01    | 110                | 0x06 | 2,400              | 0x0B | 57,600             |
|                                      | RS-232                              | 0x02    | 150                | 0x07 | 4,800              | 0x0C | 115,200            |
|                                      |                                     | 0x03    | 300                | 0x08 | 9,600              |      |                    |
|                                      |                                     | 0x04    | 600                | 0x09 | 19,200             |      |                    |
|                                      |                                     | 0x05    | 1,200              | 0x0A | 38,400             |      |                    |
| BR#5 high byte for baud rate of COM2 |                                     |         |                    |      |                    |      |                    |
| Content                              | RS-485 same as I                    | ow byte |                    |      |                    |      |                    |

#### BR#6: Address

Explanations:

For filling in or reading the Modbus address. The address will be displayed in the message display after being set up.

#### BR#7: Number of DI/DO Points

Explanations:

Read the number of DI/DO points from BR#7.

#### BR#9: Error Code

Explanations:

Error code = 0 refers to no error occurring.

| Code    | Indication                                                | How to correct                                                                                                    |
|---------|-----------------------------------------------------------|----------------------------------------------------------------------------------------------------|
| 01 ~ F7 | Node address of the scan module (when operating normally) |                                                                                                    |
| F0      | Returning to default setting                              |                                                                                                    |
| F1      | IFD9507 being powered                                     |                                                                                                    |
| F2      | Power supply in low voltage                               | Check if the power supply of the module works normally.                                                                                                    |
| F3      | Internal memory detection error                           | <ol> <li>Re-power IFD9507. If the error still exists, try step 2.</li> <li>Reset IFD9507. If the error still exists, send the module back to the factory for repair.</li> </ol> |
| F4      | Internal error. Manufacturing error.                      | <ol> <li>Re-power IFD9507. If the error still exists, try step 2.</li> <li>Reset IFD9507. If the error still exists, send the module back to the factory for repair.</li> </ol> |
| F5      | Network connection error                                  | Check if IFD9507 is connected normally to the network.                                                                                                    |
| F6      | Full number of devices connected in the network.          | Check if the number is too much.                                                                                                    |
| F7      | UART setting error.                                       | Check if the RS-485, RS-232 communication format is correct.                                                                                                    |
| E1      | Alarm 1 triggered                                         | Check alarm input point 1.                                                                                                    |

| Code | Indication                   | How to correct                                                                                                    |
|------|------------------------------|----------------------------------------------------------------------------------------------------|
| E2   | Alarm 2 triggered            | Check alarm input point 2.                                                                                                    |
| E3   | Alarm 3 triggered            | Check alarm input point 3.                                                                                                    |
| 04   | CRC error                    | <ol> <li>Check if IFD9507 is normally connected to RS-485.</li> <li>Make sure the transmission speed of IFD9507 is<br/>consistent with that of other nodes on the network.</li> </ol> |
| 0B   | No response from the station | <ol> <li>Check if IFD9507 is normally connected to RS-485.</li> <li>Make sure the transmission speed of IFD9507 is<br/>consistent with that of other nodes on the network.</li> </ol> |

## BR#11: Communication Time-out (ms)

Explanations:

or setting up the communication time-out in Modbus. Default = 5,000ms. For example, if you wish to set up the communication time-out as 7 seconds manually, write 7,000 into BR11.

#### BR#12: Communication Delay Time (ms)

Explanations:

For setting up the minimum interval time between every Modbus communication datum. Default = 0ms. For example, if you wish to set up the communication delay time as 100ms manually, write 100 into BR12.

#### BR#13: Keep Alive Time (s)

Explanations:

For setting up the communication time-out in TCP connections. Default = 30s. For example, if you wish to set up the communication time-out as 7 seconds manually, write 7 into BR13.

## BR14: I/O Enable Flag

Explanations:

Setting up input buffer and output buffer enable or not. Default = 0. Setting high byte to 1 can enable input buffer and setting low byte to 1 can enable output buffer.

#### BR15: IP index

Explanations:

Destination IP index is used in a TCP connection. Default = 1. In delta DCISoft, there are 4 items can be set therefore the index is 1 to 4. User can select one of items to connect with others Ethernet/IP device.

## BR#33: Returning to Default Setting

Explanations:

IFD9507 will return to default setting when "1" is written into BR#33. BR#33 will be cleared to "0" automatically after the returning.

#### 4.3 Alarm Registers (AL) in IFD9507

| AL# | Attribute | Content       | Explanation | Default | Latched |
|-----|-----------|---------------|-------------|---------|---------|
| 0   | R/W       | Alarm point 1 |             | 0       | Yes     |

| AL#                                                            | Attribute | Content       | Explanation | Default | Latched |  |  |
|----------------------------------------------------------------|-----------|---------------|-------------|---------|---------|--|--|
| 1                                                              | R/W       | Alarm point 2 |             | 0       | Yes     |  |  |
| 2                                                              | R/W       | Alarm point 3 |             | 0       | Yes     |  |  |
| Symbol "R" refer to read only; "R/W" refers to read and write. |           |               |             |         |         |  |  |

#### AL#0: Alarm Point 1

Explanations:

You can designate one RX extension point as the alarm point by setting up the AL register in IFD9507. When the alarm point is triggered, IFD9507 will execute its corresponding function. When b15 of AL0 is set as "1", the Gateway will execute the event immediately. When RX point is triggered, the Gateway will only execute the triggered event once.

| Device  |          | Function                                                        | Settin                                                                        | g                                       |    |     | Attribute | Default | Latched |
|---------|----------|-----------------------------------------------------------------|-------------------------------------------------------------------------------|-----------------------------------------|----|-----|-----------|---------|---------|
|         | b15      | Enabling the function                                           | b15 = 1: Enabling<br>b15 = 0: Disabling                                       | b15 = 1: Enabling<br>b15 = 0: Disabling |    |     |           |         | Yes     |
|         | b4 ~ b14 | Reserved                                                        |                                                                               |                                         |    |     | R/W       | 0       | No      |
|         |          |                                                                 |                                                                               | b3                                      | b2 |     |           |         |         |
|         | Turnet   | Reserved                                                        | 0                                                                             | 0                                       |    |     |           |         |         |
|         |          | Type of event<br>enabled when<br>RX alarm point<br>is triggered | Trigger E-Mail                                                                | 0                                       | 1  |     |           | _       | Yes     |
| AI #0   | b2 ~ b3  |                                                                 | Reserved                                                                      | 1                                       | 0  |     | R/W       | 0       |         |
| 7 12/10 |          |                                                                 | Reserved                                                                      | 1                                       | 1  |     |           |         |         |
|         |          |                                                                 | The setting will be ir thealarm function is                                   |                                         |    |     |           |         |         |
|         | b1       | Reserved                                                        | Reserved                                                                      |                                         |    |     |           |         |         |
|         | b0       | Condition for triggering RX                                     | b0 = 0: Triggered wh<br>point is low<br>b0 = 1: Triggered wh<br>point is high | R/W                                     | 0  | Yes |           |         |         |

#### AL#1: Alarm Output 2

Explanations:

The settings for AL#1 are the same as those in AL#0.

#### AL#2: Alarm Output 3

Explanations:

The settings for AL#2 are the same as those in AL#0.

#### 4.4 In buffer registers (IN) in IFD9507

| IN#                                                             | Attribute | Content           | Explanation            | Default | Latched |  |  |
|-----------------------------------------------------------------|-----------|-------------------|------------------------|---------|---------|--|--|
| 0~255                                                           | R/W       | Data input buffer | Ethernet/IP input data | 0       | No      |  |  |
| Symbol "R" refers to read only; "R/W" refers to read and write. |           |                   |                        |         |         |  |  |

Explanations:

The input data was sent to Ethernet.

#### 4.5 Out buffer registers (OUT) in IFD9507

| OUT#  | Attribute                                                       | Content            | Explanation | Default | Latched |  |  |  |
|-------|-----------------------------------------------------------------|--------------------|-------------|---------|---------|--|--|--|
| 0~255 | 6 R                                                             | Data output buffer |             | 0       | No      |  |  |  |
| Symbo | Symbol "R" refers to read only; "R/W" refers to read and write. |                    |             |         |         |  |  |  |

Explanations:

The output data was sent to RS-485.

## 5 Monitoring Functions

5.1 Monitor Bit Registers (MB)

| MB#                                                            | Attribute | Content                                                            | Explanation                                                                              | Default | Latched |  |  |
|----------------------------------------------------------------|-----------|--------------------------------------------------------------------|------------------------------------------------------------------------------------------|---------|---------|--|--|
| 0                                                              | R/W       | Number of devicees monitored                                       | Cache mode normally enabled (b15=1), monitoring data in max. 16 slaves.                  | 0       | Yes     |  |  |
| 1                                                              | R/W       | No. of station monitored                                           | No. of the station to be monitored                                                       | 0       | Yes     |  |  |
| 2                                                              | R/W       | Address of the<br>device monitored                                 | Recording the address of the device monitored.                                           | 0       | Yes     |  |  |
| 3 ~ 32                                                         | R/W       | No. of station<br>monitored, address<br>of the device<br>monitored | No. of the station to be monitored;<br>recording the address of the device<br>monitored. | 0       | Yes     |  |  |
| 33 ~ 200                                                       | R/W       | Reserved                                                           |                                                                                          |         |         |  |  |
| 201                                                            | R         | Monitored value                                                    | Every MB records the value in the 16-bit device.                                         | 0       | No      |  |  |
| 202 ~ 213                                                      | R         | Reserved                                                           |                                                                                          |         |         |  |  |
| 214                                                            | R         | Monitored status                                                   | Every MB records the status in the 16-bit device. 1 = normal; 0 = abnormal               | 0       | No      |  |  |
| Symbol "R" refer to read only; "R/W" refers to read and write. |           |                                                                    |                                                                                          |         |         |  |  |

#### MB#0: Number of Devices Monitored

Explanations:

For setting up the number of devices to be monitored. Max. data in 16 slaves can be monitored.

b15 is read only (Default =1: normally enabled cache mode)

#### MB# (Odd Number): No. of Station Monitored

**Explanations:** 

MB#1, MB#3, MB#5...MB#33 are for setting up the station No. (0 ~ 255) to be monitored.

#### MB# (Even Number): Address of Device Monitored

Explanations:

MB#2, MB#4, MB#6...MB#34 are for setting up the address of the device to be monitored.

#### MB#201: Monitored Value

**Explanations:** 

Every MB records the values in the 16-bit device.

| b15    | b14    | b13    | b12    | b11    | b10    | b9     | b8     | b7     | b6     | b5     | b4     | b3     | b2     | b1     | b0     |
|--------|--------|--------|--------|--------|--------|--------|--------|--------|--------|--------|--------|--------|--------|--------|--------|
| Device | Device | Device | Device | Device | Device | Device | Device | Device | Device | Device | Device | Device | Device | Device | Device |
| 16     | 15     | 14     | 13     | 12     | 11     | 10     | 9      | 8      | 7      | 6      | 5      | 4      | 3      | 2      | 1      |

#### MB#214: Monitored Status

Explanations:

Every MB records the status in the 16-bit device. 1 = normal; 0 = abnormal.

| b15    | b14    | b13    | b12    | b11    | b10    | b9     | b8     | b7     | b6     | b5     | b4     | b3     | b2     | b1     | b0     |
|--------|--------|--------|--------|--------|--------|--------|--------|--------|--------|--------|--------|--------|--------|--------|--------|
| Device | Device | Device | Device | Device | Device | Device | Device | Device | Device | Device | Device | Device | Device | Device | Device |
| 16     | 15     | 14     | 13     | 12     | 11     | 10     | 9      | 8      | 7      | 6      | 5      | 4      | 3      | 2      | 1      |

#### 5.2 Monitor Word Registerss (MW)

| MW#                                                             | Attribute | Content                                                            | Explanation                                                                       | Default | Latched |  |  |
|-----------------------------------------------------------------|-----------|--------------------------------------------------------------------|-----------------------------------------------------------------------------------|---------|---------|--|--|
| 0                                                               | R/W       | Number of devices monitored                                        | Cache mode normally enabled (b15=1), monitoring data in max. 16 slaves.           | 0       | YES     |  |  |
| 1                                                               | R/W       | No. of station monitored                                           | No. of the station to be monitored                                                | 0       | YES     |  |  |
| 2                                                               | R/W       | Address of the device monitored                                    | Recording the address of the device monitored                                     | 0       | YES     |  |  |
| 3 ~ 32                                                          | R/W       | No. of station<br>monitored, address<br>of the device<br>monitored | No. of the station to be monitore; recording the address of the device monitored. | 0       | YES     |  |  |
| 33 ~ 200                                                        | R/W       | Reserved                                                           |                                                                                   |         |         |  |  |
| 201 ~ 216                                                       | R         | Monitored value                                                    | Every MW records the monitored value in 1 register                                | 0       | NO      |  |  |
| 216 ~ 300                                                       | R         | Reserved                                                           |                                                                                   |         |         |  |  |
| 301                                                             | R         | Monitored status                                                   | Every MW records the status in a 16-bit register. 1 = normal; 0 = abnormal        | 0       | NO      |  |  |
| Symbol "R" refers to read only; "R/W" refers to read and write. |           |                                                                    |                                                                                   |         |         |  |  |

MW#0: Number of Devices Monitored

Explanations:

For setting up the number of devices to be monitored. Max. data in 16 slaves can be monitored.

b15 is read only (Default =1: normally enabled cache mode)

#### MW# (Odd Number): No. of Station Monitored

Explanations:

MW#1, MW#3, MW#5...MW#33 are for setting up the station No. (0 ~ 255) to be monitored.

#### MW# (Even Number): Address of Device Monitored

Explanations:

MW32, MW34, MW#36...MW#34 are for setting up the address of the device to be monitored.

#### MW#201~#216: Monitored Value

Explanations:

Every MW records the values in 1 register.

13

| MW#201   | MW#202   | MW#203   | MW#204   | MW#205   | MW#206   | MW#207   | MW#208   | MW#209   | MW#210    |
|----------|----------|----------|----------|----------|----------|----------|----------|----------|-----------|
| Device 1 | Device 2 | Device 3 | Device 4 | Device 5 | Device 6 | Device 7 | Device 8 | Device 9 | Device 10 |
|          |          |          |          |          |          | -        |          |          |           |
| MW#211   | MW#212   | MW#213   | MW#214   | MW#215   | MW#216   |          |          |          |           |
| Device   | Device   | Device   | Device   | Device   | Device   |          |          |          |           |

15

16

#### MW#301: Monitored Status

12

Explanations:

11

Every MW records the status in a 16-bit register. 1 = normal; 0 = abnormal.

14

| b15    | b14    | b13    | b12    | b11    | b10    | b9     | b8     | b7     | b6     | b5     | b4     | b3     | b2     | b1     | b0     |
|--------|--------|--------|--------|--------|--------|--------|--------|--------|--------|--------|--------|--------|--------|--------|--------|
| Device | Device | Device | Device | Device | Device | Device | Device | Device | Device | Device | Device | Device | Device | Device | Device |
| 16     | 15     | 14     | 13     | 12     | 11     | 10     | 9      | 8      | 7      | 6      | 5      | 4      | 3      | 2      | 1      |

## 6 Setting up Device Address and Relay Address in Slave Mode (For Modbus TCP protocol only)

| MIP#                                                            | Attribute | Content               | Explanation                                                                         | Default | Latched |  |
|-----------------------------------------------------------------|-----------|-----------------------|-------------------------------------------------------------------------------------|---------|---------|--|
| 0 ~ 50                                                          | R/W       | Corresponding address | Max. 100 addresses are allowed. High byte for 1 address and low byte for 1 address. | 0       | Yes     |  |
| 50 ~ 249                                                        | R/W       | Relay IP address      | Total 100 IPs. Every address (1 byte) corresponds to 1 IP address (4 bytes).        | 0       | Yes     |  |
| Symbol "R" refers to read only; "R/W" refers to read and write. |           |                       |                                                                                     |         |         |  |

#### MIP#0: Corresponding Address

Explanations:

The low bytes of MIP#0 are for the first address, and the high byte are for the second address, and so on.

## MIP#51 ~ #52: Corresponding IP for the 1<sup>st</sup> Device Address

Explanations:

Example 1: If you wish to convert "192.168.0.1" into C0A80001 (hex), write A8C0 into MIP50 and H0100 into MIP51.

Example 2: Data in address 1 have to correspond to 192.168.0.8. Data in address 2 have to correspond to 192.168.0.6. To complete such settings, write H0102 into MIP0, H0800 into MIP50, HA8C0 into MIP51, H0600 into MIP52, and HA8C0 into MIP53.

#### 7 Setting up Device Address and Other Network Settings in Slave Mode

| Parameter          | Explanation                                   |  |  |  |  |  |
|--------------------|-----------------------------------------------|--|--|--|--|--|
| Device address     | Address of Modbus device                      |  |  |  |  |  |
| Relay IP address   | Corresponding IP address for a device         |  |  |  |  |  |
| Priority/Time Tick | Scale of time. Unit: ms                       |  |  |  |  |  |
| Timeout Tick       | Scale of timeout                              |  |  |  |  |  |
| Timeout            | Timeout = Time Tick × Timeout Tick (Unit: ms) |  |  |  |  |  |

| Parameter           | Explanation                                   |
|---------------------|-----------------------------------------------|
| Multiple            | Max. timeout times                            |
| Trigger             | Cyclic, changing status, application object   |
| O→T packet interval | Packet interval between originator and target |
| T→O packet interval | Packet interval between originator and target |

## 8 Modbus Communication

## 8.1 Function Codes Supported

| Function code | Explanation                          | Devices supported   |
|---------------|--------------------------------------|---------------------|
| 0x02          | Read discrete input                  | RX                  |
| 0x03          | Read holding register                | BR, AL, MB, MW, MIP |
| 0x06          | Write single holding register        | BR, AL, MB, MW, MIP |
| 0x10          | Write multiple holding register      | BR, AL, MB, MW, MIP |
| 0x17          | Read/write multiple holding register | BR, AL, MB, MW, MIP |

## 8.2 Exception Codes Supported

| Exception code | Explanation                             |
|----------------|-----------------------------------------|
| 0x01           | Illegal function                        |
| 0x02           | Illegal data addresss                   |
| 0x03           | Illegal data value                      |
| 0x04           | Slave device failure                    |
| 0x0A           | Gateway path unavailable                |
| 0x0B           | Gateway target device failed to respond |

## 8.3 Device Type & Device Address

|                |                         | Discrete input               |                                 |        |
|----------------|-------------------------|------------------------------|---------------------------------|--------|
| Device<br>type | Modbus address<br>(Hex) | 5-digit Modbus address (Dec) | 6-digit Modbus address<br>(Dec) | Number |
| RX             | 0x0400 ~ 0x0402         | 11025 ~ 11027                | 101025 ~ 101027                 | 3      |
|                |                         | Holding register             |                                 |        |
| Device<br>type | Modbus address<br>(Hex) | 5-digit Modbus address (Dec) | 6-digit Modbus address<br>(Dec) | Number |
| BR             | 0x0000 ~ 0x00FF         | 40001 ~ 40256                | 400001 ~ 400256                 | 64     |
| AL             | 0x0200 ~ 0x0202         | 40513 ~ 40515                | 400513 ~ 400515                 | 3      |
| Х              | 0x0400 ~ 0x0402         | 41025 ~ 41027                | 401025 ~ 401027                 | 3      |
| IN             | 0x0500 ~ 0x05FF         | 41281 ~ 41536                | 401281 ~ 401536                 | 256    |
| OUT            | 0x0600 ~ 0x06FF         | 41537 ~ 41791                | 401537 ~ 401791                 | 256    |
| MB             | 0x2000 ~ 0x20FF         | 48193 ~ 48448                | 408193 ~ 408448                 | 256    |
| MW             | 0x2200 ~ 0x23FF         | 48705 ~ 49216                | 408705 ~ 409216                 | 512    |
| MIP            | 0x2400 ~ 0x24FF         | 49217 ~ 49471                | 409217 ~ 409471                 | 256    |

## 9 Ethernet/IP Communication

## 9.1 Service code supported

| Service<br>Code | Object                                                                                                    | Service              | Description                                             |
|-----------------|----------------------------------------------------------------------------------------------------|----------------------|---------------------------------------------------------|
| 0x01            | ID<br>Message Router Object<br>Assembly Object<br>Connection Manager<br>Object<br>BR<br>AL<br>MB<br>MW<br>TCP Interface<br>TCP Link | Get_Attribute_All    | Returns a predefined listing of this objects attributes |
| 0x05            | ID                                                                                                    | Reset                | Invokes the Reset service for the device.               |
| 0x0E            | ID<br>Message Router Object<br>Assembly Object<br>Connection Manager<br>Object<br>BR<br>AL<br>MB<br>MW<br>TCP Interface<br>TCP Link | Get_Attribute_Single | Return the contents of the specified attribute.         |
| 0x10            | Assembly Object<br>BR<br>AL<br>MB<br>MW<br>TCP Interface                                                                            | Set_Attribute_Single | Used to modify an attribute.                            |
| 0x4E            | Connection Manager<br>Object                                                                                                    | Forward_Close        | Closes a connection.                                    |
| 0x54            | Connection Manager<br>Object                                                                                                    | Forward_Open         | Opens a connection, maximum data size is 511 bytes.     |

## 9.2 Object supported

| Object Name               | Class ID Code | Instance Code | Function<br>Description      | Object Type    | Attribute |
|---------------------------|---------------|---------------|------------------------------|----------------|-----------|
| ID                        | 0x01          | 0x01          | Identity                     | Attribute      | Get       |
| Message Router Object     | 0x02          | 0x01          | Router Command               |                |           |
| Accombly Object           | 0x04          | 0x64          | Assembly                     | GO             | Set       |
| Assembly Object           | 0x04          | 0x65          | Input device object          | GI             | Get       |
| Connection Manager Object | 0x06          | 0x01          | Connection<br>monitor object |                |           |
| RX                        |               |               | Digital input                | Discrete input | Get       |
| BR                        | 0x64          | 0x01          | Basic registers              | Attribute      | Get/Set   |
| AL                        | 0x64          | 0x02          | Alarm function               | Attribute      | Get/Set   |
| MB                        | 0x64          | 0x03          | Bit monitor                  | Attribute      | Get/Set   |
| MW                        | 0x64          | 0x04          | Register monitor             | Attribute      | Get/Set   |
| TCP Interface             | 0xF5          | 0x01          | TCP/IP Interface<br>Object   | Attribute      | Get/Set   |

| Object Name | Class ID Code | Instance Code | Function<br>Description | Object Type | Attribute |
|-------------|---------------|---------------|-------------------------|-------------|-----------|
| TCP Link    | 0xF6          | 0x01          | TCP/IP Link<br>Object   | Object      | Get       |

## 9.3 CIP General Status Code (Reference Volume 1:CIP Common Specification Appendix B)

| General     |                             |                                                                                                    |
|-------------|-----------------------------|----------------------------------------------------------------------------------------------------|
| Status Code | Status Name                 | Description of Status                                                                                                    |
| (in hex)    |                             |                                                                                                    |
| 00          | Success                     | Service was successfully performed by the object specified.                                                                                                    |
| 01          | Connection failure          | A connection related service failed along the connection path.                                                                                                    |
| 02          | Resource unavailable        | Resources needed for the object to perform the requested service were unavailable                                                                                                    |
| 04          | Path segment error          | The path segment identifier or the segment syntax was not<br>understood by the processing node. Path processing shall stop<br>when a path segment error is encountered.                                                        |
| 05          | Path destination<br>unknown | The path is referencing an object class, instance or structure<br>element that is not known or is not contained in the processing<br>node. Path processing shall stop when a path destination<br>unknown error is encountered. |
| 08          | Service not supported       | The requested service was not implemented or was not defined for this Object Class/Instance.                                                                                                    |
| 09          | Invalid attribute value     | Invalid attribute data detected                                                                                                    |
| 0E          | Attribute not settable      | A request to modify a non-modifiable attribute was received.                                                                                                    |
| 13          | Not enough data             | The service did not supply enough data to perform the specified operation.                                                                                                    |
| 14          | Attribute not supported     | The attribute specified in the request is not supported                                                                                                    |
| 15          | Too much data               | The service supplied more data than was expected                                                                                                    |
| 16          | Object does not exist       | The object specified does not exist in the device.                                                                                                    |
| 20          | Invalid parameter           | A parameter associated with the request was invalid. This code<br>is used when a parameter does not meet the requirements of<br>this specification and/or the requirements defined in an<br>Application Object Specification.  |
| 26          | Path Size Invalid           | The size of the path which was sent with the Service Request<br>is either not large enough to allow the Request to be routed to<br>an object or too much routing data was included.                                            |

9.4 Connection Manager Service Request Error Codes (Reference Volume 1:CIP Common Specification Table3-5.29)

| General<br>Status | Extended Status | Explanation and Description                                                                                                    |
|-------------------|-----------------|----------------------------------------------------------------------------------------------------|
| 0x00              |                 | Service completed successfully                                                                                                    |
| 0x01              | 0x0100          | CONNECTION IN USE OR DUPLICATE FORWARD OPEN                                                                                                    |
|                   |                 | This extended status code shall be returned when an originator is<br>trying to make a connection to a target with which the originator may<br>have already established a connection                                                                             |
| 0x01              | 0x0103          | TRANSPORT CLASS AND TRIGGER COMBINATION NOT SUPPORTED                                                                                                    |
|                   |                 | A transport class and trigger combination has been specified which<br>is not supported by the target. Routers shall not fail the connection<br>based on the transport class and trigger combination. Only targets<br>shall return this extended status code.    |
| 0x01              | 0x0108          | INVALID NETWORK CONNECTION PARAMETER                                                                                                    |
|                   |                 | This extended status code shall be returned as the result of specifying a connection type, connection priority, redundant owner or fixed / variable that is not supported by the target application. Only a target node shall return this extended status code. |

| General<br>Status | Extended Status | Explanation and Description                                                                                                    |
|-------------------|-----------------|----------------------------------------------------------------------------------------------------|
| 0x01              | 0x0114          | VENDOR ID OR PRODUCT CODE MISMATCH<br>The Product Code or Vendor Id specified in the electronic key<br>logical segment does not match the Product Code or Vendor Id of in<br>the target device.                                                                                                    |
| 0x01              | 0x0115          | PRODUCT TYPE MISMATCH<br>The Product Type specified in the electronic key logical segment<br>does not match the Product Type of in the target device.                                                                                                    |
| 0x01              | 0x0116          | REVISION MISMATCH<br>The major and minor revision specified in the electronic key logical<br>segment does not correspond to a valid revision of the target<br>device.                                                                                                    |
| 0x01              | 0x0315          | INVALID SEGMENT IN CONNECTION PATH<br>Invalid Segment Type or Segment Value in Connection Path This<br>extended status code is the result of a device being unable to<br>decode the connection path. This could be caused by an<br>unrecognized path type, a segment type occurring unexpectedly, or<br>a myriad of other problems in the connection path. |

## 10 Setting up the Software - DCISoft

This section gives instructions on how to set up IFD9507 by DCISoft and explanations on each setup page. IFD9507 is set up by UDP port 20006; therefore, you have to be aware of the relevant settings of the firewall. See the explanations below on the software.

- 10.1 Setting up Communication & Searching for Modules in DCISoft
  - Broadcast search
    - 1. Open DCISoft on the PC and click on the "IP Search" icon.

| 🚚 Delta DCISoft      |                        |        |
|----------------------|------------------------|--------|
| File View Iools Help |                        |        |
| Network Type         |                        |        |
| Proce<br>Modu        | essing<br>le Searching |        |
| Time                 | Description            |        |
| Beady.               | Ethernet BROA          | ADCAST |

2. You will see the network modules found.

| 🚊 Delta DCISoft - [IFD9507]                                                                                                    |        |
|----------------------------------------------------------------------------------------------------|--------|
| Ele Yew Iools Window Help                                                                                                    | _ # ×  |
| Image: Network Type       Image: Network Type         Image: Provision of the second state of the second state of the s | _      |
| xi     Time     Description                                                                                                    |        |
| Ready Ethernet BROADC/                                                                                                    | AST // |

3. Double-click on the module to be set up to enter the setup page. The first page overviews the basic status of the module.

| DELTA IFD9507         |                                                              | × |
|-----------------------|--------------------------------------------------------------|---|
| Overview Basic Mail M | lonitor │ IP Filter │ EtherNet/IP │ User Define │ Security │ |   |
| Device Overview       |                                                              |   |
| Module                | IFD9507                                                      |   |
| IP Address            | 192.168.1.3                                                  |   |
| MAC Address           | 00:18:23:10:01:C8                                            |   |
| Firmware Version      | 1.22                                                         |   |
| DI / DO Point         | 3 / 0                                                        |   |
|                       |                                                              |   |
|                       |                                                              |   |
|                       |                                                              |   |
|                       |                                                              |   |
|                       |                                                              |   |
|                       |                                                              |   |
|                       |                                                              |   |
|                       |                                                              |   |
|                       |                                                              |   |
|                       |                                                              |   |
|                       |                                                              |   |
|                       |                                                              |   |
|                       | OK Cancel Apply                                              | , |

4. The next page is for basic network setup. Consult your ISP for relevant network settings. For other settings, see BR4~BR6 and BR11~BR13.

| Module Name                                                                                                    | IFD9507                                                                                                    |
|----------------------------------------------------------------------------------------------------|----------------------------------------------------------------------------------------------------|
| Master Configuration                                                                                                    | Serial Master  BR #4                                                                                                    |
| etwork Setup                                                                                                    |                                                                                                    |
| IP Configuration                                                                                                    | Static Network S                                                                                                    |
| IP Address                                                                                                    | 192.168.1.9                                                                                                    |
| Netmask                                                                                                    | 255 . 255 . 255 . 0                                                                                                    |
| Gateway                                                                                                    | 192.168.1.1                                                                                                    |
| ommunication Parameter                                                                                                    | User Define COM2 (RS-485)                                                                                                    |
| ommunication Parameter<br>COM Protocel Setup<br>Baudrate<br>Parity<br>Mode                                                                                       | User Define COM2 (RS-485)<br>9600<br>Data Length<br>Fven<br>Stop Bits<br>ASCII<br>Station Address<br>Module / CP                                        |
| ommunication Parameter<br>COM Protocel Setup<br>Baudrate<br>Parity<br>Mode<br>Application Protocol<br>imer Setting                                               | User Define COM2 (RS-485)<br>9600 Data Length 7<br>Even Stop Bits 1<br>ASCII Station Address 9<br>Modbus/TCP                                            |
| ommunication Parameter<br>COM Protocel Setup<br>Baudrate<br>Parity<br>Mode<br>Application Protocol<br>imer Setting<br>Keep Alive Time (s)                        | User Define COM2 (RS-485)<br>9600 Data Length 7<br>Even Stop Bits 1<br>ASCIT Station Address 9<br>Modbue/TCP<br>30 (5 - 65535 s)                        |
| ommunication Parameter<br>COM Protocel Setup<br>Baudrate<br>Parity<br>Mode<br>Application Protocol<br>imer Setting<br>Keep Alive Time (s)<br>Modbus Timeout (ms) | User Define COM2 (RS-485)<br>9600<br>Data Length<br>Fven<br>Stop Bits<br>ASCII<br>Station Address<br>30<br>(5 - 65535 s)<br>5000<br>(5 - 65535 ms)<br>B |

## 10.2 Basic Settings

The basic settings include parameters such as module name, network settings and serial communication.

The basics

| IFD9507                 |                                                          |
|-------------------------|----------------------------------------------------------|
| Overview Basic Mail Mo  | nitor   IP Filter   EtherNet/IP   User Define   Security |
| Module Name             | [FD9507                                                  |
| Master Configuration    | Serial Master                                            |
| Network Setup           |                                                          |
| IP Configuration        | Static                                                   |
| IP Address              | 192.168.1.9                                              |
| Netmask                 | 255 . 255 . 255 . 0                                      |
| Gateway                 | 192.168.1.1                                              |
| Communication Parameter |                                                          |
| COM Protocol Setup      | Modbus CDM2 (BS-485)                                     |
| Baudrate                | 9600 V Data Length 7 V                                   |
| Parity                  | Even V Stop Bits                                         |
| Mode                    | ASCII   Station Address  9                               |
| Application Protocol    | Modbus/TCP                                               |
| Timer Setting           |                                                          |
| Keep Alive Time (s)     | 30 (5 - 65535 s)                                         |
| Modbus Timeout (ms)     | 5000 (5 · 65535 ms)                                      |
| Delay Time (ms)         | 0 (0 - 65535 ms)                                         |
|                         |                                                          |
|                         | OK Cancel Apply                                          |

1. Module name:

There can be many IFD9507s on the network. Thus, you can set up a module name for each module to

identify the module when you need to use them.

2. Master configuration:

Open "Serial Master" mode or "Serial Slave" mode.

3. Network settings:

Enable DHCP or static IP. Consult your ISP for other relevant settings.

A. IP configuration:

There are 2 types of IP, static IP and DHCP.

Static IP: Preset or manually modified by the user.

DHCP: Automatically updated by the server. There has to be a server in the LAN.

| IP     | Explanation                                                 |
|--------|-------------------------------------------------------------|
| Static | The user enters the IP address, subnet mask and gateway.    |
| DHCP   | DHCP server offers the IP address, subnet mask and gateway. |

B. IP address:

IP address is the location of the equipment on the network. All equipment connected to the network has to have an IP address. Incorrect IP address will result in connection failure on the equipment or even other equipment. Ask your ISP for questions about IP address setup. The default IP for IFD9507 is 192.168.1.5.

C. Subnet mask:

Subnet mask is an important parameter for setting up the subnet, used for seeing if the destination IP and the local equipment are in the same subnet. If not, the equipment will send the packet to the gateway, and the gateway will send the packet to another subnet. Incorrect setting may cause the destination equipment unable to communication to IFD9507. To see of your setting is correct, conduct bitwise AND operations between your IP and subnet mask and destination IP and subnet mask. If the two values obtained are the same, the two IPs are in the same subnet. The default subnet mask of IFD9507 is 255.255.255.0.

D. Gateway:

Gateway is the window for two different subnets, allowing the two ends in different subnets to communicate. For example, if the LAN has to be connected to WAN, it will need a gateway to bridge the communication. The IP of the gateway has to be in the same subnet as IFD9507. The default gateway of IFD9507 is 192.168.1.254.

4. Communication parameter setting:

See how to set up BR4, BR5, and BR6.

Applicable protocol: Modbus/TCP or Ethernet/IP.

5. Timer setting:

For setting up TCP communication idle time, communication timeout and minimum delay time for every communication datum. Please refer to the settings of BR11, BR12 and BR13.

## 10.3 Network Settings

The first step for all the network equipment to connect to the network is to have its own IP address (Internet Protocol). The IP address is like a number for all network equipment to be identified in the network.

Setting up static IP of the PC

1. Enter Control Panel  $\rightarrow$  Network Connection  $\rightarrow$  click on "Local Area Connection".

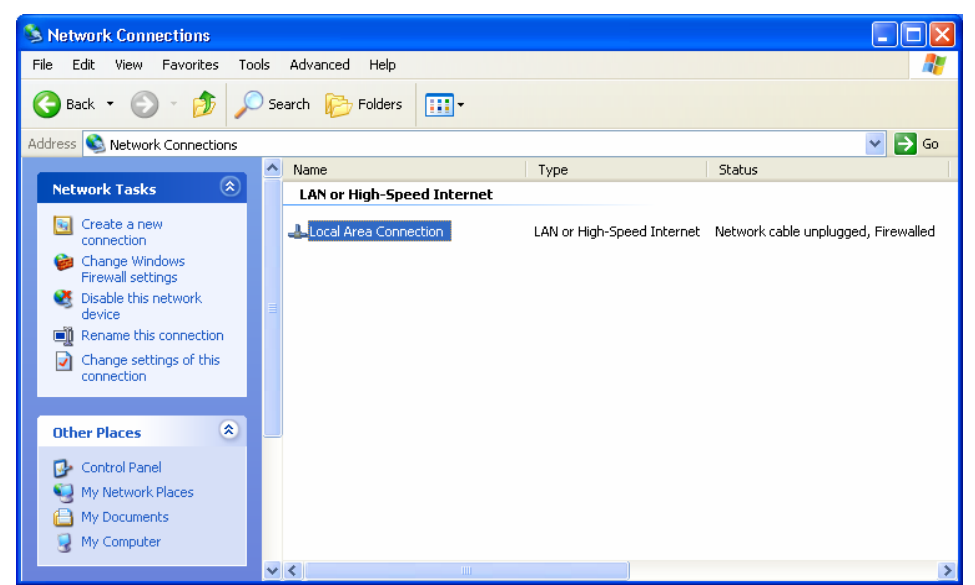

2. You will see the "Local Area Connection Status" window. Click on "Properties".

| 🕹 Local Area Conne | ection Status | ? 🔀        |
|--------------------|---------------|------------|
| General Support    |               |            |
| Connection         |               |            |
| Status:            |               | Connected  |
| Duration:          |               | 00:10:59   |
| Speed:             |               | 100.0 Mbps |
| Activity           | Sent —        |            |
| Packets:           | 29,896        | 55,888     |
| Properties         | Disable       |            |
|                    |               | Close      |

3. Click on "Internet Protocol (TCP/IP)".

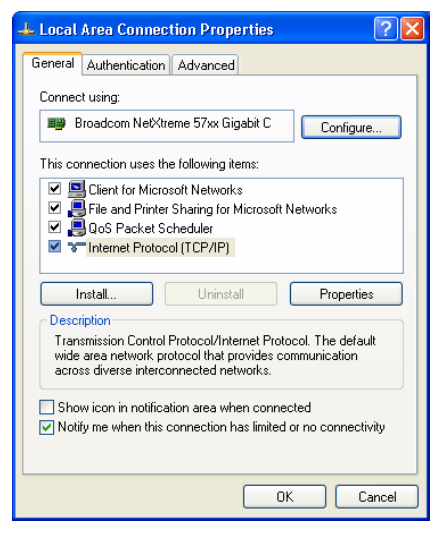

4. Enter "192.168.0.1" into IP address. Click on "OK" to complete the IP address setting of the PC.

| Internet Protocol (TCP/IP) Prope                                                                                    | rties 🔹 🛛 🖓 🔀                                                            |
|----------------------------------------------------------------------------------------------------|--------------------------------------------------------------------------|
| General                                                                                                    |                                                                          |
| You can get IP settings assigned autor<br>this capability. Otherwise, you need to a<br>the appropriate IP settings. | natically if your network supports<br>ask your network administrator for |
| Obtain an IP address automatical                                                                                    | y .                                                                      |
| • Use the following IP address:                                                                                     |                                                                          |
| IP address:                                                                                                    | 192.168.0.1                                                              |
| Subnet mask:                                                                                                    | 255.255.255.0                                                            |
| Default gateway:                                                                                                    | 192.168.0.1                                                              |
| Obtain DNS server address autom                                                                                     | atically                                                                 |
| <ul> <li>Use the following DNS server add</li> </ul>                                                                | resses:                                                                  |
| Preferred DNS server:                                                                                               |                                                                          |
| Alternate DNS server:                                                                                               |                                                                          |
|                                                                                                    | Advanced                                                                 |
|                                                                                                    | OK Cancel                                                                |

10.4 Setting up E-Mails

E-Mail is the abbreviation of electronic mail which transmits mails through the network. IFD9507 has E-Mail functions for the user to pre-save a segment of text message, which can be a descriptive message or error message, into the subject of the E-Mail. When the E-Mail is triggered, IFD9507 will send the messages to the user by E-Mail.

Mail settings

| IFD9507             |                                                                |                                          |               |                                                           | × |
|---------------------|----------------------------------------------------------------|------------------------------------------|---------------|-----------------------------------------------------------|---|
| Overview<br>Mail Al | Basic N<br>arm Setup<br>Jarm-1, X0<br>Jarm-2, X1<br>Jarm-3, X2 | falling<br>falling<br>falling<br>falling | nitor IP Filt | ter   EtherNet/IP   UserDefine   Security  <br>ger<br>ger |   |
| - Mail Se           | etup                                                           | _                                        |               |                                                           |   |
| SMT                 | P Server                                                       | ·                                        | 92 . 168 .    | . 1 . 255                                                 |   |
| Mail                | From                                                           | М                                        | essage@de     | elta                                                      |   |
| E-ma                | ail Subject o                                                  | f Alarm                                  |               |                                                           |   |
|                     |                                                                |                                          | Su            | ubject of Event                                           |   |
| 1                   | MAIL AL                                                        | ARM1                                     |               |                                                           |   |
| 2                   | MAIL AL                                                        | ARM2                                     |               |                                                           |   |
| 3                   | MAIL AL                                                        | ARM3                                     |               |                                                           |   |
| Rec                 | ipient E-mail<br>Alarm-1                                       | Address                                  | Alarm-3       | Mail Address                                              |   |
| 1                   | <b>X</b>                                                       | D                                        | D             | Test1@Delta.com.tw                                        |   |
| 2                   |                                                                | <b>X</b>                                 |               | Test2@Delta.com.tw                                        |   |
| 3                   | D                                                              | D                                        | D             |                                                           |   |
| 4                   | D                                                              | D                                        | D             | _                                                         |   |
| E                   | 5                                                              | D.                                       | D.            |                                                           |   |
|                     |                                                                |                                          |               | OK Cancel Apply                                           |   |

1. Mail alarm setup:

There are 3 mail alarms to be set up. Check the boxes to enable the alarms. The alarm can be triggered by "low" and "high".

2. SMTP server:

When alarm 1 is triggered, the E-Mail will first be sent to SMTP server, and the SMTP server will send it to the designated address. For example, assume there is an E-Mail to be sent to

<u>Test@delta.com.tw</u>, and the SMTP server is 192.168.0.1. The E-Mail will be sent to the SMTP server first, and the server will further send it to the recipient <u>Test@delta.com.tw</u>.

3. E-Mail of sender:

Maximum 63 Engligh characters are allowed.

4. Subject of E-Mail:

You can enter the text message in the column, and the message will be placed in the subject of the E-Mail and sent to the recipient. IFD9507 is able to contain 1 ~ 3 E-Mail subjects (max. 63 English characters are allowed).

5. E-Mail of recipient:

One mail can be sent to 10 addresses according to the alarm settings. Every address allows max.63 English characters. For example, (see the figure above) when Alarm 1 is triggered, the E-Mail will be sent to <u>Test1@delta.com.tw</u> and <u>Test2@delta.com.tw</u>. When Alarm 2 is triggered, the E-Mail will be sent to <u>Test2@delta.com.tw</u>

#### Note:

To correctly send out E-Mails, there has to be a SMTP server in the network. When we send out an E-Mail, the mail will be sent to SMTP server first, and the server will further send the mail to the designated address.

#### 10.5 Monitoring Settings

You can read data in designated addresses in different equipment in the network by setting up IFD9507. The data can be temporarily stored in IFD9507 for fast storing and acquisition.

Setting up monitoring functions

|                                               | bil and                     | iter Dit         | Manita                    | r Mord                   | 5 |
|-----------------------------------------------|-----------------------------|------------------|---------------------------|--------------------------|---|
|                                               | Mon<br>Station Addres       | NICOF BIC<br>    | Monito<br>Station Address | r wora<br>Device Address | Ē |
|                                               | Decimal                     | Hexadecimal      | Decimal                   | Hexadecimal              |   |
| 1                                             |                             |                  |                           |                          |   |
| 2                                             |                             |                  |                           |                          |   |
| 3                                             |                             |                  |                           |                          |   |
| 4                                             |                             |                  |                           |                          |   |
| 5                                             |                             |                  |                           |                          |   |
| 6                                             |                             |                  |                           |                          |   |
| 7                                             | Nave Meda                   |                  |                           |                          |   |
| 7<br>ial 9                                    | Slave Mode                  | ss Relay IP Addr | ess 🔺                     |                          |   |
| 7<br>ial 9                                    | ilave Mode<br>Station Addre | ss Relay IP Addr | ess                       |                          |   |
| 7<br>ial 9<br>1<br>2                          | ilave Mode<br>Station Addre | ss Relay IP Addr | ess                       |                          |   |
| 7<br>ial 9<br>1<br>2<br>3                     | Slave Mode                  | ss Relay IP Addr | ess                       |                          |   |
| 7<br>ial 9<br>1<br>2<br>3<br>4                | Station Addre               | ss Relay IP Addr | ess                       |                          |   |
| 7<br>ial 9<br>1<br>2<br>3<br>4<br>5           | Slave Mode                  | ss Relay IP Addr | ess                       |                          |   |
| 7<br>ial 9<br>1<br>2<br>3<br>4<br>5<br>6      | Slave Mode<br>Station Addre | ss Relay IP Addr | ess                       |                          |   |
| 7<br>ial 9<br>1<br>2<br>3<br>4<br>5<br>6<br>7 | Slave Mode                  | ss Relay IP Addr | ess 🔺                     |                          |   |

1. Monitor bit:

Device addresses for setting up the bit status of serial slave; able to read the content in the

corresponding address of the designated slave.

2. Monitor word:

Device addresses for setting up the word status of serial slave; able to read the content in the corresponding address of the designated slave.

Note:

Cache mode normally enabled, and Max. data in 16 slaves can be monitored. When the cache mode is enabled, the data you would like to read will be sent back directly from the register in IFD9507.

Read cache mode → Read non cache mode → →

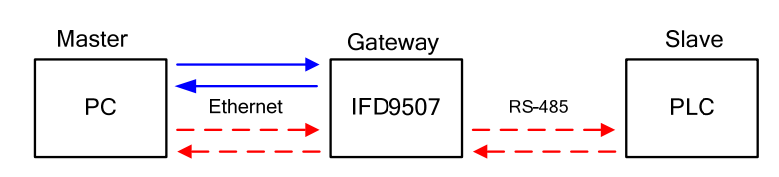

3. Serial slave mode (used when in Modbus TCP protocol):

The instruction sent from the master is received and transferred to the network. Please designate the station address and relay IP address.

Station address: slave PLC address (Gateway and PLC address cannot be the same)

Relay IP address: serial master IP

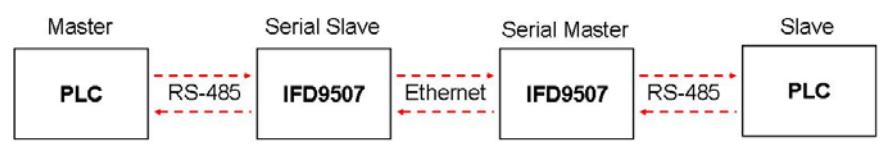

## 10.6 IP Filter

The IP filter is used for restricting the connection of the network in case some uncertain IP will cause errors. Only the IP set within a certain range can establish a connection. Other IPs will be rejected.

Setting up IP filter

| IFD 9 | 507            |                                                                    |
|-------|----------------|--------------------------------------------------------------------|
| Ove   | erview   Bas   | B Mail Monitor IP Filter EtherNet/IP User Define Security          |
|       | 🔽 Enable       | IP Filter (Only the IP address listed below are allowed to access) |
| _ I   | IP Filter Setu | )                                                                  |
|       | No.            | IP Address Netmask                                                 |
|       | 1.             | 0 . 0 . 0 . 0 255 . 255 . 255                                      |
|       | 2.             | 0 . 0 . 0 . 0 255 . 255 . 255 . 255                                |
|       | 3.             | 0 . 0 . 0 . 0 255 . 255 . 255 . 255                                |
|       | 4.             | 0 . 0 . 0 . 0 255 . 255 . 255 . 255                                |
|       | 5.             | 0 . 0 . 0 . 0 255 . 255 . 255                                      |
|       | 6.             | 0 . 0 . 0 . 0 . 255 . 255 . 255 . 255                              |
|       | 7.             | 0 . 0 . 0 . 0 . 255 . 255 . 255 . 255                              |
|       | 8.             | 0 . 0 . 0 . 0 . 255 . 255 . 255 . 255                              |
|       |                |                                                                    |
|       |                |                                                                    |
|       |                |                                                                    |
|       |                |                                                                    |
|       |                |                                                                    |
|       |                |                                                                    |
|       |                |                                                                    |
|       |                | OK Canad Arabi                                                     |
|       |                |                                                                    |

1. Enable IP filter function:

Check the box to enable IP filter.

2. IP address:

IP addresses that are allowed to establish connections. Maximum 8 IPs are allowed.

3. Netmask:

Subnet mask of the IP that is allowed to establish a connection. To see whether the subnet mask is allowed, conduct bitwise AND operation between the allowed IP and subnet mask and destination IP and subnet mask. If the two values obtained are the same, the subnet mask is allowed by the network. For example, assume the IP is 192.168.0.1 and subnet mask 255.255.255.255.255, the only IP allowed to establish a connection will be 192.168.0.1. If the subnet mask is 255.255.255.0, the IPs allowed to establish connections will become 192.168.0.0 ~ 192.168.0.255.

## 10.7 Ethernet/IP settings

Ethernet/IP parameters are used for a connection.

Setting Ethernet/IP parameters

| Verview         Basic         Mail         Monitor         IP Filte         EhenNet/IP         User Define         Security           Type         Communication Adaptor         Connection Parameters                                                                                                    | 9507                                                                                                    |                                                                                                    |                                                                                                    |                                                                                                    |                                                                                                    |                                                                                 |                                                                                                    |                                                                                                    |                                                                                       |                                                                                                    |                                   |
|----------------------------------------------------------------------------------------------------|----------------------------------------------------------------------------------------------------|----------------------------------------------------------------------------------------------------|----------------------------------------------------------------------------------------------------|----------------------------------------------------------------------------------------------------|----------------------------------------------------------------------------------------------------|---------------------------------------------------------------------------------|----------------------------------------------------------------------------------------------------|----------------------------------------------------------------------------------------------------|---------------------------------------------------------------------------------------|----------------------------------------------------------------------------------------------------|-----------------------------------|
| Type         Communication Adaptor           Connection Parameters <b>1</b>                                                                                                    | verview                                                                                                    | Basic M                                                                                                    | lail                                                                                                    | Monitor                                                                                                    | IP Filt                                                                                                    | er Eth                                                                          | erNet/IP                                                                                              | Use                                                                                                    | Define   9                                                                            | ecuriț                                                                                                    | y                                 |
| Dest IP         Timetick         Timeout Tick         Timeout (ms)         Trig           1         0.00.0         64         40         2560         Application           2         0.00.0         64         40         2560         Application           4         0.00.0         64         40         2560         Application           4         0.00.0         64         40         2560         Application           4         0.00.0         64         40         2560         Application           4         0.00.0         64         40         2560         Application           1         101         128         Dut Instance         Dut Size         Width         Conig           2         101         128         100         128         2 Bytes         -           3         101         128         100         128         2 Bytes         -           1         101         128         100         128         2 Bytes         -           1         101         128         100         128         2 Bytes         -           1         128         Monitor         IP Filte         EthenNet/IP                                                                                                    | Туре                                                                                                    |                                                                                                    | Com                                                                                                    | munication                                                                                                    | n Adap                                                                                                    | otor                                                                            |                                                                                                    |                                                                                                    |                                                                                       |                                                                                                    |                                   |
| Dest IP         Timetick         Timeout Tick         Timeout (ms)         Trige           1         0.0.0         64         40         2560         Application           3         0.0.0         64         40         2560         Application           4         0.0.0         64         40         2560         Application           4         0.0.0         64         40         2560         Application           4         0.0.0         64         40         2560         Application           4         0.0.0         64         40         2560         Application           4         101         128         100         128         Bytes         -           3         101         128         100         128         Bytes         -           4         101         128         100         128         Bytes         -           4         101         128         100         128         Bytes         -           7         Communication Adaptor         Communication Adaptor         Communication Adaptor         100000         100000         3         2260         Application Object         300000         100000                                                                                                    | Connec                                                                                                    | ction Parame                                                                                                    | eters                                                                                                    |                                                                                                    |                                                                                                    |                                                                                 |                                                                                                    |                                                                                                    |                                                                                       |                                                                                                    |                                   |
| Unexter       Imedu (InS)       Imedu (InS)       Application         2       0.0.00       64       40       2560       Application         3       0.0.00       64       40       2560       Application         4       0.0.00       64       40       2560       Application         4       0.0.00       64       40       2560       Application         4       0.0.00       64       40       2560       Application         4       0.0.00       64       40       2560       Application         4       0.0.0.0       64       40       2560       Application         1       101       128       100       128       2.Bytes       -         3       101       128       100       128       2.Bytes       -         4       101       128       100       128       2.Bytes       -         4       101       128       100       128       2.Bytes       -         verview       Basic       Mail       Monitor       IP Filter       EthenNet/IP       User Define       Security         Type       Communication Adaptor       Communication Object                                                                                                    |                                                                                                    | Deet                                                                                                    | IP                                                                                                    | Timet                                                                                                    | ick                                                                                                    | Timeo                                                                           | ut Tick                                                                                               | Tim                                                                                                    | nout (me)                                                                             |                                                                                                    | Tria                              |
| 2       0.0.0       64       4       40       2560       Application         3       0.0.0       64       40       2560       Application         4       0.0.0       64       40       2560       Application         4       0.0.0       64       40       2560       Application         4       0.0.0       64       40       2560       Application         4       0.0.0       64       40       2560       Application         4       0.0.0       64       40       2560       Application         4       101       128       100       128       2 Bytes       1         3       101       128       100       128       2 Bytes       1         3       101       128       100       128       2 Bytes       1         4       101       128       100       128       2 Bytes       4         OK         OK         OK         OK         OK         OK         OK         OK         OK <td>1</td> <td>000</td> <td>0</td> <td>64</td> <td>ICK<br/>T</td> <td>1 meu</td> <td>40<br/>40</td> <td></td> <td>2560</td> <td>Anr</td> <td>lication</td>                                                                                                    | 1                                                                                                    | 000                                                                                                    | 0                                                                                                    | 64                                                                                                    | ICK<br>T                                                                                                    | 1 meu                                                                           | 40<br>40                                                                                              |                                                                                                    | 2560                                                                                  | Anr                                                                                                    | lication                          |
| 3       0.0.0       64       •       40       2560       Application         4       0.0.0       64       •       40       2560       Application         •       •       •       40       2560       Application         •       •       •       •       •       •         •       •       •       •       •       •         •       •       •       •       •       •       •         •       •       •       •       •       •       •         •       •       •       •       •       •       •       •         •       •       •       •       •       •       •       •       •       •       •       •       •       •       •       •       •       •       •       •       •       •       •       •       •       •       •       •       •       •       •       •       •       •       •       •       •       •       •       •       •       •       •       •       •       •       •       •       •       •       •       •       •                                                                                                    | 2                                                                                                    | 0.0.0                                                                                                    | 0                                                                                                    | 64                                                                                                    | -                                                                                                    | 2                                                                               | 10                                                                                                    |                                                                                                    | 2560                                                                                  | Apr                                                                                                    | lication                          |
| 4       0.0.0       64       40       2560       Application         I       In Instance       In Size       Dut Instance       Out Size       Width       Config         1       101       128       100       128       2 Bytes       -         2       101       128       100       128       2 Bytes       -         3       101       128       100       128       2 Bytes       -         4       101       128       100       128       2 Bytes       -         4       101       128       100       128       2 Bytes       -         4       101       128       100       128       2 Bytes       -         4       101       128       100       128       2 Bytes       -         9507       Communication Adaptor       Define       Security       Trape       Communication Adaptor         Communication Adaptor         Timeout (ms)       Trigger       O 30000       100000         2       2560       Application Object       300000       100000         3       2560       Application Object       300000       100000 <t< td=""><td>3</td><td>0.0.0</td><td>.0</td><td>64</td><td>-</td><td>2</td><td>40</td><td></td><td>2560</td><td>App</td><td>lication</td></t<>                                                                                                    | 3                                                                                                    | 0.0.0                                                                                                    | .0                                                                                                    | 64                                                                                                    | -                                                                                                    | 2                                                                               | 40                                                                                                    |                                                                                                    | 2560                                                                                  | App                                                                                                    | lication                          |
| Image: Instance       Instance       Image: Image:                            | 4                                                                                                    | 0.0.0                                                                                                    | .0                                                                                                    | 64                                                                                                    | -                                                                                                    | 2                                                                               | 40                                                                                                    |                                                                                                    | 2560                                                                                  | App                                                                                                    | lication                          |
| In Instance       In Size       Out Instance       Out Size       Width       Config         2       101       128       100       128       2 Bytes       -         3       101       128       100       128       2 Bytes       -         4       101       128       100       128       2 Bytes       -         4       101       128       100       128       2 Bytes       -         4       101       128       100       128       2 Bytes       -         4       101       128       100       128       2 Bytes       -         4       101       128       100       128       2 Bytes       -         4                                                                                                    |                                                                                                    |                                                                                                    |                                                                                                    |                                                                                                    |                                                                                                    |                                                                                 |                                                                                                    |                                                                                                    |                                                                                       |                                                                                                    |                                   |
| In Instance         In Size         Dut Instance         Out Size         Width         Config           1         101         128         100         128         2 Bytes         -           3         101         128         100         128         2 Bytes         -           4         101         128         100         128         2 Bytes         -           4         101         128         100         128         2 Bytes         -           4         101         128         100         128         2 Bytes         -           4                                                                                                    |                                                                                                    |                                                                                                    |                                                                                                    |                                                                                                    |                                                                                                    |                                                                                 |                                                                                                    |                                                                                                    |                                                                                       |                                                                                                    | _                                 |
| 101       128       100       128       2 Bytes       •         3       101       128       100       128       2 Bytes       •         4       101       128       100       128       2 Bytes       •         4       101       128       100       128       2 Bytes       •         4       101       128       100       128       2 Bytes       •         4       101       128       100       128       2 Bytes       •         4       101       128       100       128       2 Bytes       •         4       00       128       2 Bytes       •       •       •         9507       0K       Cancel       Apply       Apply       •       •         128       Mail       Monitor       IP Filter       EtherNet/IP       User Define       Security         Type       Communication Adaptor       Communication Adaptor       •       300000       100000         2       2560       Application Object       300000       100000       •         1       2560       Application Object       300000       100000       •         2 <td>_</td> <td>In Instan</td> <td>ce</td> <td>In Size</td> <td>Out</td> <td>Instan</td> <td>ce Oul</td> <td>Size</td> <td>Widt</td> <td>h</td> <td>Config</td>                                                                                                    | _                                                                                                    | In Instan                                                                                                    | ce                                                                                                    | In Size                                                                                                    | Out                                                                                                    | Instan                                                                          | ce Oul                                                                                                | Size                                                                                                    | Widt                                                                                  | h                                                                                                    | Config                            |
| 2       101       128       100       128       2 Bytes       •         3       101       128       100       128       2 Bytes       •         4       101       128       100       128       2 Bytes       •         4       101       128       100       128       2 Bytes       •         4       101       128       100       128       2 Bytes       •         4       101       128       100       128       2 Bytes       •         4               4               9707               1/2       Communication Adaptor              1                1                1 <td>1</td> <td>101</td> <td></td> <td>128</td> <td></td> <td>100</td> <td>1</td> <td>28</td> <td>2 Bytes</td> <td>-</td> <td></td>                                                                                                    | 1                                                                                                    | 101                                                                                                    |                                                                                                    | 128                                                                                                    |                                                                                                    | 100                                                                             | 1                                                                                                    | 28                                                                                                    | 2 Bytes                                                                               | -                                                                                                    |                                   |
| 3       101       128       100       128       2 Bytes       •         4       101       128       100       128       2 Bytes       •         4       101       128       100       128       2 Bytes       •         4       101       128       100       128       2 Bytes       •         4       101       128       100       128       2 Bytes       •         4       0       128       100       128       2 Bytes       •         9507       Communication Adaptor       Type       Communication Adaptor         Connection Parameters       Timeout (ms)       Trigger       0->T RPI       T->0 RPI         1       2560       Application Object       > 300000       100000         2       2560       Application Object       > 300000       100000         3       2560       Application Object       > 300000       100000         4       128       100       128       2 Bytes       6         3       128       100       128       2 Bytes       6         3       128       100       128       2 Bytes       6         3                                                                                                    | 2                                                                                                    | 101                                                                                                    |                                                                                                    | 128                                                                                                    |                                                                                                    | 100                                                                             | 1                                                                                                    | 28<br>20                                                                                                    | 2 Bytes                                                                               | -                                                                                                    |                                   |
| •       101       125       100       125       2 Bytes       •         •       •       •       •       •       •       •       •         •       •       •       •       •       •       •       •       •       •       •       •       •       •       •       •       •       •       •       •       •       •       •       •       •       •       •       •       •       •       •       •       •       •       •       •       •       •       •       •       •       •       •       •       •       •       •       •       •       •       •       •       •       •       •       •       •       •       •       •       •       •       •       •       •       •       •       •       •       •       •       •       •       •       •       •       •       •       •       •       •       •       •       •       •       •       •       •       •       •       •       •       •       •       •       •       •       •       •       •       •                                                                                                    | 3                                                                                                    | 101                                                                                                    |                                                                                                    | 120                                                                                                    |                                                                                                    | 100                                                                             | 1                                                                                                    | 20<br>79                                                                                                    | 2 Bytes                                                                               | -                                                                                                    |                                   |
| Image: state of the state of the s | 4                                                                                                    | 101                                                                                                    |                                                                                                    | 120                                                                                                    |                                                                                                    | 100                                                                             | 1                                                                                                    | 20                                                                                                    | 2 Dytes                                                                               |                                                                                                    |                                   |
| DK         Cancel         Apply           P9507         Verview         Basic         Mail         Monitor         IP Filter         EtherNet/IP         User Define         Security           Type         Communication Adaptor           Connection Parameters           1         2560         Application Object         300000         100000           2         2560         Application Object         300000         100000           2         2560         Application Object         300000         100000           3         2560         Application Object         300000         100000           4         2560         Application Object         300000         100000           4         128         100         128         2 Bytes         6           3         128         100         128         2 Bytes         6           3         128         100         128         2 Bytes         6           4         128         100         128         2 Bytes         6                                                                                                    | -                                                                                                    |                                                                                                    |                                                                                                    |                                                                                                    | _                                                                                                    |                                                                                 |                                                                                                    | _                                                                                                    | _                                                                                     |                                                                                                    | <u> </u>                          |
| Type       Commonication Adaptor         Timeout (ms)       Trigger       O->T RPI       T->0 RPI         1       2560       Application Object       300000       100000         2       2560       Application Object       300000       100000         3       2560       Application Object       300000       100000         4       2560       Application Object       300000       100000         4       2560       Application Object       300000       100000         4       2560       Application Object       300000       100000         4       2560       Application Object       300000       100000         1       128       100       128       2 Bytes       6         2       128       100       128       2 Bytes       6         3       128       100       128       2 Bytes       6         4       128       100       128       2 Bytes       6         4       128       100       128       2 Bytes       6                                                                                                    | 9507                                                                                                    |                                                                                                    |                                                                                                    |                                                                                                    |                                                                                                    |                                                                                 | OK                                                                                                    |                                                                                                    | Cancel                                                                                |                                                                                                    | Apply                             |
| Timeout (ms)         Trigger         O->T RPI         T->0 RPI           1         2560         Application Object              300000         100000             2         2560         Application Object              300000         100000             3         2560         Application Object              300000         100000             4         2560         Application Object              300000         100000             4         2560         Application Object              300000         100000           4         2560         Application Object              300000         100000           4         128         100         128         2 Bytes              6           2         128         100         128         2 Bytes              6           3         128         100         128         2 Bytes              6           4         128         100         128         2 Bytes                                                                                                    | 9507<br>/erview                                                                                                    | Basic M                                                                                                    | lail [                                                                                                    | Monitor                                                                                                    | IP Filt                                                                                                    | er Eth                                                                          | OK<br>erNet/IP                                                                                        | Use                                                                                                    | Cancel                                                                                | iecurity                                                                                                    | Apply<br>y                        |
| 1       2560       Application Object       •       300000       100000         2       2560       Application Object       •       300000       100000         3       2560       Application Object       •       300000       100000         4       2560       Application Object       •       300000       100000         4       2560       Application Object       •       300000       100000         4       2560       Application Object       •       300000       100000         4       2560       Application Object       •       300000       100000         •       •       •       •       300000       100000         •       •       •       •       •       •         •       •       •       •       •       •         •       •       •       •       •       •         •       128       100       128       2 Bytes       •       •         •       •       •       •       •       •       •                                                                                                    | 9507<br>/erview<br>Type                                                                                                    | Basic   M                                                                                                    | lail  <br> Comi                                                                                                    | Monitor  <br>municatior                                                                                                    | IP Filt                                                                                                    | er Eth                                                                          | OK<br>erNet/IP                                                                                        | Use                                                                                                    | Cancel                                                                                | iecurit <u>i</u>                                                                                                    | Apply                             |
| 2       2560       Application Object       •       300000       100000         3       2560       Application Object       •       300000       100000         4       2560       Application Object       •       300000       100000         4       2560       Application Object       •       300000       100000         •       •       •       300000       100000         •       •       •       •       000000         •       •       •       •       00000         •       •       •       •       •         •       •       •       •       •         •       •       •       •       •         •       •       •       •       •         •       •       •       •       •         •       •       •       •       •         •       •       •       •       •         •       •       •       •       •         •       •       •       •       •         •       •       •       •       •         •       •       •                                                                                                    | 9 <b>507</b><br>/erview<br>Type<br>- Connec                                                                                                    | Basic   M<br>ction Parame<br><b>Timeout (</b>                                                                           | lail Comi<br>Comi<br>eters                                                                                                    | Monitor  <br>munication                                                                                                    | IP Filt<br>n Adap<br>igger                                                                                                    | er Eth                                                                          | OK<br>erNet/IP                                                                                        | User                                                                                                    | Cancel                                                                                | iecurity                                                                                                    | <u>Арріу</u><br>у]<br>91          |
| 3       2560       Application Object       ▼       300000       100000         4       2560       Application Object       ▼       300000       100000         4       2560       Application Object       ▼       300000       100000         4       1       1       1       1       1       1       1       1       1       1       1       1       1       1       1       1       1       1       1       1       1       1       1       1       1       1       1       1       1       1       1       1       1       1       1       1       1       1       1       1       1       1       1       1       1       1       1       1       1       1       1       1       1       1       1       1       1       1       1       1       1       1       1       1       1       1       1       1       1       1       1       1       1       1       1       1       1       1       1       1       1       1       1       1       1       1       1       1       1       1       1       <                                                                                                    | 9507<br>verview<br>Type<br>Connec                                                                                                    | Basic M<br>stion Parame<br><b>Timeout (</b><br>2560                                                                     | lail Com<br>Com<br>eters                                                                                                    | Monitor  <br>municatior<br>Tr<br>Applicatic                                                                                                    | IP Filt<br>n Adap<br>igger<br>on Obj                                                                                           | er Eth<br>otor                                                                  | 0K<br>erNet/IP<br>0-><br>300                                                                          | Use                                                                                                    | Cancel<br>Define S                                                                    | iecurity                                                                                                    | Apply                             |
| 4       2560       Application Object       ▼       300000       100000         •       In Size       Out Instance       Out Size       Width       Config Instance         1       128       100       128       2 Bytes       •       6         2       128       100       128       2 Bytes       •       6         3       128       100       128       2 Bytes       •       6         4       128       100       128       2 Bytes       •       6         4       128       100       128       2 Bytes       •       6                                                                                                    | 9507<br>verview<br>Type<br>Connec<br>1<br>2                                                                                                    | Basic M<br>stion Parame<br>Timeout (<br>2560<br>2560                                                                    | lail Comi<br>comi<br>eters                                                                                                    | Monitor  <br>municatior<br>Tr<br>Applicatic                                                                                                    | IP Filt<br>n Adap<br>igger<br>on Obj<br>on Obj                                                                                 | er Eth<br>otor                                                                  | 0K<br>erNet/IP<br>0-><br>300<br>300                                                                   | Use                                                                                                    | Cancel<br>Define S                                                                    | ecurity                                                                                                    | Apply                             |
| In Size       Dut Instance       Out Size       Width       Config Instance         1       128       100       128       2 Bytes       6         2       128       100       128       2 Bytes       6         3       128       100       128       2 Bytes       6         4       128       100       128       2 Bytes       6                                                                                                    | 9507<br>verview<br>Connect<br>1<br>2<br>3                                                                                                    | Basic M<br>stion Parame<br><u>Timeout (</u><br>2560<br>2560<br>2560                                                     | lail Com<br>Com<br>eters                                                                                                    | Monitor  <br>municatior<br>Tr<br>Applicatic<br>Applicatic                                                                                                    | IP Filt<br>n Adap<br>i <b>gger</b><br>on Obj<br>on Obj<br>on Obj                                                               | er Eth<br>otor                                                                  | 0K<br>erNet/IP<br>0-><br>300<br>300<br>300                                                            | User<br>User<br>User                                                                                                    | Cancel Define S T-: 11 11 11 11 11 11 11 11 11 11 11 11 11                            | iecurit;                                                                                                    | Арріу<br>У ]<br>Р                 |
| In Size         Dut Instance         Out Size         Width         Config Instance           1         128         100         128         2 Bytes         •         6           2         128         100         128         2 Bytes         •         6           3         128         100         128         2 Bytes         •         6           4         128         100         128         2 Bytes         •         6                                                                                                    | 9507<br>Verview<br>Connect<br>1<br>2<br>3<br>4                                                                                                    | Basic M<br>stion Parame<br><u>Timeout (</u><br>2560<br>2560<br>2560<br>2560                                             | lail Comi<br>Comi<br>eters<br>[ms] 1<br>1<br>1                                                                                                    | Monitor  <br>municatior<br>Tr<br>Applicatio<br>Applicatio<br>Applicatio                                                                                                    | IP Filt<br>n Adap<br>igger<br>on Obj<br>on Obj<br>on Obj                                                                       | er Eth<br>otor                                                                  | 0K<br>erNet/IP<br>0-><br>300<br>300<br>300<br>300                                                     | User<br>User<br>0000<br>0000<br>0000                                                                                                    | Cancel<br>Define 5                                                                    | iecurit;                                                                                                    | <u>Арріу</u><br>у ]<br>э <b>1</b> |
| 1       128       100       128       2 Bytes       •       6         2       128       100       128       2 Bytes       •       6         3       128       100       128       2 Bytes       •       6         4       128       100       128       2 Bytes       •       6                                                                                                    | 9507<br>verview<br>Connec<br>1<br>2<br>3<br>4                                                                                                    | Basic M<br>ction Parame<br><u>Timeout (</u><br>2560<br>2560<br>2560                                                     | lail Com<br>Com<br>(ms) 1<br>1<br>1<br>1                                                                                                    | Monitor  <br>municatior<br>Tr<br>Applicatic<br>Applicatic<br>Applicatic                                                                                                    | IP Filt<br>igger<br>on Obj<br>on Obj<br>on Obj                                                                                 | er Eth<br>otor                                                                  | 0K<br>erNet/IP<br>0-><br>300<br>300<br>300<br>300                                                     | User<br>1 RPI<br>0000<br>0000<br>0000                                                                                                    | Cancel Define 5                                                                       | >0 RF<br>00000<br>00000<br>00000                                                                                                    | Apply                             |
| 2 128 100 128 2 Bytes ▼ 6<br>3 128 100 128 2 Bytes ▼ 6<br>4 128 100 128 2 Bytes ▼ 6<br>4 128 ↓ ↓ ↓                                                                                                    | 9507<br>verview<br>Connec<br>1<br>2<br>3<br>4                                                                                                    | Basic M<br>ction Parame<br>Timeout (<br>2560<br>2560<br>2560<br>2560                                                    | Iail Commission (instant)                                                                                                    | Monitor  <br>munication<br>Tr<br>Applicatic<br>Applicatic<br>Applicatic<br>Applicatic                                                                                                    | IP Filt<br>n Adap<br>on Obj<br>on Obj<br>on Obj                                                                                | er Eth<br>otor                                                                  | 0K<br>erNet/IP<br>0-><br>300<br>300<br>300<br>300                                                     | User<br>(User<br>(User<br>(User)<br>(User) | Cancel Define 5                                                                       | • 0 RF<br>00000<br>00000<br>00000<br>00000                                                                                                    | <u>Apply</u>                      |
| 3 128 100 128 2 Bytes • 6<br>4 128 100 128 2 Bytes • 6<br>• 6<br>• 6<br>• 6<br>• 6<br>• 6<br>• 6<br>• 6                                                                                                    | 9507<br>verview<br>Type<br>Connec                                                                                                    | Basic M<br>ction Parame<br><u>Timeout (</u><br>2560<br>2560<br>2560<br>2560<br><b>In Size</b><br>128                    | Iail Com<br>Com<br>I<br>I<br>I<br>I<br>I<br>I<br>I<br>I<br>I<br>I<br>I<br>I<br>I<br>I<br>I<br>I<br>I<br>I<br>I                                                                                                    | Monitor  <br>munication<br>Tr<br>Applicatic<br>Applicatic<br>Applicatic<br>Applicatic<br>100                                                                                                    | IP Filt<br>igger<br>igger<br>on Obj<br>on Obj<br>on Obj<br>I<br>1:                                                             | eer Eth<br>otor                                                                 | 0K<br>erNet/IP<br>0-><br>300<br>300<br>300<br>200<br>¥idl<br>2 Bytes                                  | <b>T RPI</b><br>0000<br>0000<br>0000                                                                                                    | Cancel Define 5                                                                       | • 0 RF<br>00000<br>00000<br>00000<br>00000<br>00000<br>00000                                                                                                    | <u>Apply</u>                      |
| 4 128 100 128 2 Bytes • 6                                                                                                    | 9507<br>retriew<br>Type<br>Connec<br>1<br>2<br>3<br>4<br>(<br>1<br>2                                                                                                    | Basic M<br>Ction Parame<br>Timeout (<br>2560<br>2560<br>2560<br>2560<br>1560<br>118<br>128<br>128                       | Iail Cominent Cominent Cominen | Monitor  <br>munication<br>Tr<br>Applicatic<br>Applicatic<br>Applicatic<br>Applicatic<br>100                                                                                                    | IP Filt<br>igger<br>on Obj<br>on Obj<br>on Obj<br>I<br>I<br>I                                                                  | er Eth<br>otor                                                                  | 0K<br>erNet/IP<br>0-><br>300<br>300<br>300<br>2 Bytes<br>2 Bytes<br>2 Bytes                           | <b>I RPI</b><br>0000<br>0000<br>0000<br>0000                                                                                                    | Cancel Define 5 Define 5 Define 1 Define 1 Define 1 Define 1 Define 6 Config In 6 6 6 | ⇒0 RF<br>>0 RF<br>>00000<br>00000<br>00000<br>00000                                                                                                    | <u>Apply</u>                      |
|                                                                                                    | 9507<br>verview<br>Type<br>Connec<br>1<br>2<br>3<br>4<br>4<br>1<br>2<br>3                                                                                                    | Basic M<br>ction Parame<br>Timeout (<br>2560<br>2560<br>2560<br>2560<br>2560<br>128<br>128<br>128<br>128                | lail Com<br>com<br>(ms) 1<br>1<br>1<br>1<br>1<br>1<br>1<br>1<br>1<br>1<br>1<br>1<br>1<br>1<br>1<br>1<br>1<br>1<br>1                                                                                                    | Monitor  <br>municatior<br>Tr<br>Applicatic<br>Applicatic<br>Applicatic<br>Applicatic<br>100<br>100                                                                                                    | IP Filt<br>igger<br>on Obj<br>on Obj<br>on Obj<br>II<br>II<br>II<br>II                                                         | er Eth<br>otor<br>ect •<br>ect •<br>ect •<br>size<br>28<br>28<br>28             | 0K<br>erNet/IP<br>300<br>300<br>300<br>2 Bytes<br>2 Bytes<br>2 Bytes<br>2 Bytes                       |                                                                                                    | Cancel Define 5                                                                       | cecurity cecurity concerning concerning <td>Apply</td> | Apply                             |
|                                                                                                    | 9507<br>rerview<br>Type<br>Connec<br>1<br>2<br>3<br>4<br>1<br>2<br>3<br>4<br>4<br>1<br>2<br>3<br>4<br>1<br>2<br>3<br>4<br>1<br>2<br>3<br>4<br>1<br>2<br>3<br>4<br>1<br>2<br>3<br>4<br>1<br>2<br>3<br>4<br>1<br>2<br>2<br>3<br>1<br>2<br>3<br>1<br>3<br>1<br>2<br>1<br>2<br>1<br>1<br>1<br>2<br>1<br>1<br>1<br>1<br>1<br>1<br>1<br>1<br>1<br>1<br>1<br>1<br>1 | Basic M<br>Cition Parame<br>Timeout (<br>2560<br>2560<br>2560<br>2560<br>2560<br>128<br>128<br>128<br>128<br>128<br>128 | lail Com<br>eters<br>(ms) 1<br>1<br>1<br>1<br>1                                                                                                    | Monitor  <br>municatior<br>Tr<br>Applicatic<br>Applicatic<br>Applicatic<br>Applicatic<br>100<br>100<br>100<br>100                                                                                                    | IP Filt<br>igger<br>on Obj<br>on Obj<br>on Obj<br>II<br>11<br>12<br>11<br>12<br>11                                             | er Eth<br>otor<br>ect •<br>ect •<br>ect •<br>Size<br>28<br>28<br>28<br>28<br>28 | 0K<br>erNet/IP<br>300<br>300<br>300<br>2 Bytes<br>2 Bytes<br>2 Bytes<br>2 Bytes<br>2 Bytes<br>2 Bytes |                                                                                                    | Cancel Define 5  Define 5  T-: 10  10  10  10  10  10  10  10  10  10                 | >0 RF<br>00000<br>00000<br>00000<br>00000<br>00000<br>00000                                                                                                    | Apply                             |
|                                                                                                    | 9507<br>rerview<br>Type<br>Connec<br>1<br>2<br>3<br>4<br>1<br>2<br>3<br>4<br>1<br>2<br>3<br>4<br>1<br>2<br>3<br>4<br>1<br>2<br>3<br>4<br>1<br>2<br>3<br>4<br>1<br>2<br>3<br>4<br>1<br>2<br>3<br>4<br>1<br>2<br>3<br>4<br>4<br>4<br>4<br>4<br>4<br>4<br>4<br>4<br>4<br>4<br>4<br>4                                                                                                    | Basic M<br>ction Parame<br><u>Timeout (</u><br>2560<br>2560<br>2560<br>2560<br>128<br>128<br>128<br>128<br>128          | lail Com<br>eters<br>(ms) 1<br>1<br>1<br>1<br>1<br>1                                                                                                    | Monitor  <br>munication<br>Tr<br>Applicatic<br>Applicatic<br>Applicatic<br>Applicatic<br>100<br>100<br>100                                                                                                    | IP Filt<br>n Adap<br>on Obj<br>on Obj<br>on Obj<br>11:<br>11:<br>11:<br>11:                                                    | er Eth<br>otor<br>ect •<br>ect •<br>ect •<br>Size<br>28<br>28<br>28<br>28       | 0K<br>erNet/IP<br>300<br>300<br>300<br>2 Bytes<br>2 Bytes<br>2 Bytes<br>2 Bytes<br>2 Bytes<br>2 Bytes |                                                                                                    | Cancel Define 5                                                                       | >0 RF<br>00000<br>00000<br>00000<br>00000                                                                                                    | Apply                             |
|                                                                                                    | 9507<br>Type<br>Connect<br>1<br>2<br>3<br>4<br>4<br>1<br>2<br>3<br>4<br>1<br>2<br>3<br>4<br>4<br>1<br>2<br>3<br>4                                                                                                    | Basic M<br>tion Parame<br>Timeout (<br>2560<br>2560<br>2560<br>2560<br>128<br>128<br>128<br>128<br>128                  | Iail  <br>Com<br>(ms)  <br>1<br>1<br>1<br>1<br>1<br>1<br>1<br>1<br>1<br>1<br>1<br>1<br>1<br>1<br>1<br>1<br>1<br>1<br>1                                                                                                    | Monitor  <br>munication<br>Tr<br>Applicatic<br>Applicatic<br>Applicatic<br>International<br>Applicatic<br>International<br>Applicatic<br>International<br>International<br>Interna                                                                      | IP Filt<br>n Adap<br>on Obj<br>on Obj<br>on Obj<br>11<br>12<br>13<br>13                                                        | er Eth<br>otor<br>ect •<br>ect •<br>Size<br>28<br>28<br>28<br>28                | 0K<br>erNet/IP<br>0-><br>300<br>300<br>300<br>2 Bytes<br>2 Bytes<br>2 Bytes<br>2 Bytes<br>2 Bytes     |                                                                                                    | Cancel Define \$                                                                      | • 0 RF<br>00000<br>00000<br>00000<br>00000<br>00000<br>00000                                                                                                    | Apply                             |
|                                                                                                    | 9507<br>verview<br>Type<br>Connec<br>1<br>2<br>3<br>4<br>(<br>1<br>2<br>3<br>4<br>(<br>1<br>2<br>3<br>4<br>(<br>1<br>2<br>3<br>4<br>(<br>1<br>2<br>3<br>4<br>(<br>1<br>2<br>3<br>4<br>(<br>1<br>2<br>3<br>4<br>(<br>1<br>2<br>3<br>4<br>(<br>1<br>2<br>3<br>4<br>(<br>1<br>2<br>2<br>3<br>4<br>(<br>1<br>2<br>2<br>3<br>4<br>(<br>1<br>2<br>2<br>3<br>4<br>(<br>1<br>2<br>2<br>3<br>4<br>(<br>1<br>2<br>2<br>3<br>4<br>(<br>1<br>2<br>2<br>3<br>4<br>(<br>1<br>2<br>2<br>3<br>4<br>(<br>2<br>2<br>3<br>4<br>(<br>2<br>2<br>3<br>4<br>(<br>2<br>2<br>3<br>4<br>(<br>2<br>2<br>3<br>4<br>(<br>2<br>2<br>2<br>2<br>2<br>2<br>2<br>2<br>2<br>2<br>2<br>2<br>2                                                                                                    | Basic M<br>Setion Parame<br>Timeout (<br>2560<br>2560<br>2560<br>2560<br>128<br>128<br>128<br>128<br>128                | lail Com<br>eters<br>(ms) 1<br>1<br>1<br>1<br>1<br>1<br>1<br>1<br>1<br>1<br>1<br>1<br>1<br>1<br>1<br>1<br>1<br>1<br>1                                                                                                    | Monitor  <br>munication<br>Tr<br>Applicatio<br>Applicatio<br>Applicatio<br>Applicatio<br>100<br>100<br>100                                                                                                    | IP Filt<br>n Adap<br>on Objon Objon Objon Objon Obj<br>on Obj<br>n Obt<br>11:<br>11:<br>11:                                    | er Eth<br>otor<br>ect •<br>ect •<br>ect •<br>Size<br>28<br>28<br>28             | 0K<br>erNet/IP<br>300<br>300<br>300<br>2 Bytes<br>2 Bytes<br>2 Bytes<br>2 Bytes                       | <b>T RPI</b><br>0000<br>0000<br>0000<br>0000                                                                                                    | Cancel<br>Define 5                                                                    | >0 RF<br>00000<br>00000<br>00000<br>00000                                                                                                    | <u>Apply</u>                      |
|                                                                                                    | 9507<br>reverview<br>Typee<br>Connece<br>1<br>2<br>3<br>4<br>(<br>1<br>2<br>3<br>4<br>(<br>1<br>2<br>3<br>4<br>(<br>1<br>2<br>3<br>4<br>(<br>1<br>2<br>3<br>4<br>(<br>1<br>2<br>3<br>4<br>(<br>4<br>(<br>(<br>(<br>(<br>(<br>4<br>(<br>(<br>(<br>(<br>(<br>(<br>(<br>(<br>(<br>(<br>(<br>(<br>(                                                                                                    | Basic M<br>Timeout (<br>2560<br>2560<br>2560<br>2560<br>2560<br>128<br>128<br>128<br>128<br>128                         | lail Com<br>eters                                                                                                    | Monitor  <br>munication<br>Applicatic<br>Applicatic<br>Applicatic<br>Applicatic<br>International<br>Applicatic<br>International<br>Applicatic<br>International<br>International                                                                         | IP Filt<br>igger<br>on Obj<br>on Obj<br>on Obj<br>11<br>11<br>11                                                               | er Eth<br>otor                                                                  | 0K<br>erNet/IP<br>300<br>300<br>300<br>2 Bytes<br>2 Bytes<br>2 Bytes<br>2 Bytes                       | User<br>0000<br>0000<br>0000<br>0000                                                                                                    | Cancel Define 5                                                                       | >0 RF<br>20000<br>20000<br>20000<br>20000                                                                                                    | <u>Apply</u>                      |
|                                                                                                    | 9507<br>Type<br>Connect<br>1<br>2<br>3<br>4<br>4<br>1<br>2<br>3<br>4<br>1<br>2<br>3<br>4<br>4                                                                                                    | Basic M<br>Timeout (<br>2560<br>2560<br>2560<br>2560<br>2560<br>128<br>128<br>128<br>128<br>128                         | Iail  <br>Commission<br>(ms)  <br>1<br>1<br>1<br>1<br>1<br>1<br>1<br>1<br>1<br>1<br>1<br>1<br>1<br>1<br>1<br>1<br>1<br>1<br>1                                                                                                    | Monitor  <br>munication<br>Tr<br>Applicatic<br>Applicatic<br>Applicatic<br>Internation<br>Applicatic<br>Internation<br>Internation<br>Internatio<br>Internation<br>Internation<br>Internation<br>Internation<br>Internation | IP Filt<br>n Adap<br>igger<br>on Obj<br>on Obj<br>on Obj<br>n Obj<br>11<br>11                                                  | er Eth<br>otor<br>iect •<br>iect •<br>size<br>28<br>28<br>28                    | 0K<br>erNet/IP<br>0-><br>300<br>300<br>300<br>2 Bytes<br>2 Bytes<br>2 Bytes<br>2 Bytes                | User<br>1 User<br>1 0000<br>0000<br>00000<br>0000<br>0000<br>0000<br>0000<br>0000<br>0000<br>0000<br>0000<br>0                                                                                                    | Cancel Define \$  Define \$  T-: 11 11 11  Config In 6 6 6 6 6 6                      | iecuriţi >0 RF >00000 >00000 >00000 >00000 stanc                                                                                                    | Apply                             |
|                                                                                                    | 9507<br>rerview<br>Type<br>Connec<br>1<br>2<br>3<br>4<br>(<br>1<br>2<br>3<br>4<br>(<br>1<br>2<br>3<br>4<br>(<br>1<br>2<br>3<br>4<br>(<br>1<br>2<br>3<br>4<br>(<br>1<br>2<br>3<br>4<br>(<br>4<br>(<br>(<br>(<br>(<br>(<br>4<br>(<br>(<br>(<br>(<br>4<br>(<br>(<br>(<br>(<br>-<br>(<br>(<br>-<br>(<br>-<br>(<br>-<br>(<br>-<br>(<br>-<br>(<br>-<br>(<br>-<br>-<br>(<br>-<br>-<br>-<br>-<br>(<br>-<br>-<br>-<br>-<br>-<br>-<br>-<br>-<br>-<br>-<br>-<br>-<br>-                                                                                                    | Basic M<br>Timeout (<br>2560<br>2560<br>2560<br>2560<br>128<br>128<br>128<br>128<br>128                                 | Iail  <br>Com<br>(ms)  <br>1<br>1<br>1<br>1<br>1<br>1<br>1<br>1<br>1<br>1<br>1<br>1<br>1<br>1<br>1<br>1<br>1<br>1<br>1                                                                                                    | Monitor  <br>munication<br>Tr<br>Application<br>Application<br>Application<br>Application<br>100<br>100                                                                                                    | IP Filt<br>n Adap<br>igger<br>on Obj<br>on Obj<br>on Obj<br>n Obj<br>1<br>1<br>1<br>1                                          | er Eth<br>otor<br>iect •<br>iect •<br>iect •<br>Size<br>28<br>28<br>28          | 0K<br>erNet/IP<br>0-><br>300<br>300<br>300<br>2 Bytes<br>2 Bytes<br>2 Bytes<br>2 Bytes                | User<br>1 RPI<br>0000<br>00000<br>0000<br>0000<br>00000<br>0000<br>0000<br>0000<br>0000<br>0000<br>000                                                                                                    | Cancel Define \$                                                                      | >0 RF<br>00000<br>00000<br>00000<br>00000                                                                                                    | Apply                             |
|                                                                                                    | 9507<br>rerview<br>Type<br>Connec<br>Connec<br>1<br>2<br>3<br>4<br>(<br>1<br>2<br>3<br>4<br>(<br>1<br>2<br>3<br>4<br>(<br>1<br>2<br>3<br>4<br>(<br>1<br>2<br>3<br>4<br>(<br>1<br>2<br>3<br>4<br>(<br>1<br>2<br>3<br>4<br>(<br>1<br>2<br>3<br>4<br>(<br>1<br>2<br>3<br>4<br>(<br>1<br>2<br>3<br>(<br>1<br>2<br>3<br>(<br>1<br>2<br>3<br>(<br>1<br>2<br>(<br>1<br>2<br>(<br>1<br>1<br>2<br>(<br>1<br>2<br>(<br>1<br>1<br>2<br>(<br>1<br>2<br>(<br>1<br>2<br>(<br>1<br>1<br>2<br>(<br>1<br>1<br>2<br>(<br>1<br>1<br>2<br>(<br>1<br>1<br>2<br>(<br>1<br>1<br>2<br>(<br>1<br>1<br>2<br>(<br>1<br>1<br>2<br>(<br>1<br>2<br>(<br>1<br>1<br>2<br>(<br>1<br>1<br>1<br>2<br>(<br>1<br>1<br>1<br>2<br>(<br>1<br>1<br>1<br>1<br>1<br>1<br>1<br>1<br>1<br>1<br>1<br>1<br>1                                                                                                    | Basic M<br>Etion Parame<br>Timeout (<br>2560<br>2560<br>2560<br>2560<br>128<br>128<br>128<br>128<br>128                 | lail  <br>Com<br>(ms)  <br>1<br>1<br>1<br>1<br>1<br>1<br>1<br>1<br>1<br>1<br>1<br>1<br>1<br>1<br>1<br>1<br>1<br>1<br>1                                                                                                    | Monitor  <br>munication<br>Tr<br>Applicatic<br>Applicatic<br>Applicatic<br>100<br>100                                                                                                    | IP Filt<br>a Adap<br>igger<br>on Obj<br>on Obj<br>on Obj<br>on Obj<br>()<br>()<br>()<br>()<br>()<br>()<br>()<br>()<br>()<br>() | er Eth<br>otor<br>ect v<br>ect v<br>ect v<br>size<br>28<br>28<br>28             | 0K<br>erNet/IP<br>300<br>300<br>300<br>2 Bytes<br>2 Bytes<br>2 Bytes                                  | User<br><b>F RPI</b><br>0000<br>0000<br>0000<br>0000<br>0000<br><b>N</b>                                                                                                    | Cancel Define 5  Define 5  T-: 11  11  11  Config In 6 6 6 6 6 6                      | ecurity                                                                                                    | Apply                             |

1. Dest IP

This is Destination IP address.

2. Timeout (ms)

Timetick \* Timeout tick = Timeout

%~ Available time tick: 20 ~ 215  $\,$ 

- ※ Max. Timeout tick: 255
- 3. Trigger

There are three trigger types. The cyclic used to describe event that repeat in regular. Production occurs when a change of state is detected by application object. The Application object used to provide the run time exchange of messages across network.

4. O→T RPI

Originator to target requested packet interval.

When the trigger occurs, the packet is sent to the target within the set interval time.

5. T→O RPI

Target to originator requested packet interval.

When the trigger occurs, the packet is sent to the source within the set interval time.

- In Instance
   Target input buffer Instance. Range: 1 ~ 65,535.
- In Size
   Target input buffer size. Range: 0 ~ 256.
- Out Instance Target output buffer instance. Range: 1 ~ 65,535.
- Out Size
   Target output buffer size. Range: 0 ~ 256.
- 10. Width Data width
- 11. Config Instance

Configuration instance. Range: 1 ~ 65,535.

#### 10.8 User Defined Settings

When you set up user-defined communication protocol for IFD9507, please set up the following parameters.

Setting up communication parameter between RS-232/RS-485 serial master and serial slave

| Overview       Basic       Mail       Monitor       IP Filter       EtherNet/IP       User Define       Security         Module Name       IFD9507         Master Configuration       Static       •         IP Configuration       Static       •         IP Configuration       Static       •         IP Address       192       168       1       9         Netmask       255       255       0       0         Gateway       192       168       1       1         Communication Parameter       User Define COM2 (RS-485)       7       •         Baudrate       Modbuc COM1 (RS-323)       1       •         Mode       ASCI        Station Address       3       ÷         Application Protocol       EtherNet/IP       •       1       •         Timer Setting       (see Alive Time (s)       30       (5 - 65535 s)       1       •         Modbus Timeout (ms)       5000       (5 - 65535 s)       0       •       •       •         EtherNet/IP       User Define       Cancel       Apply       •       •       •       •       •       •       •       •       •       •       •                                                                                                    |
|----------------------------------------------------------------------------------------------------|
| Module Name       IFD9507         Master Configuration       Serial Slave         IP Configuration       Static         IP Address       192, 168, 1, 9         Netmask       255, 255, 255, 0         Gateway       192, 168, 1, 1         Communication Parameter       User Define COM2 (RS-485)         COM Protocol Setup       User Define COM2 (RS-485)         Baudrate       Modbus COM1 (RS-232)         Mode       ASCII         Variation       Station Address         Application Protocol       EtherNet/IP         Timer Setting       (5 - 65535 s)         Modbus Timeout (ms)       5000         OK       Cancel         Apply       Delay Time (ms)         O       (0 - 65535 ms)         Delay Time (ms)       0         OK       Cancel         Apply       Secial Moster         Delay Time (ms)       0         OK       Cancel         Apply       Secial Slave         Destination IP       0       0         Fisclength       1       Bytes                                                                                                    |
| Module Name       µP0307         Master Configuration       Serial Slave         IP Configuration       Static         IP Address       192, 168, 1, 9         Netmask       255, 255, 255, 0         Gateway       192, 168, 1, 1         Communication Parameter       User Define COM2 (RS-485)         COM Protocol Setup       User Define COM2 (RS-485)         Baudrate       Modue COM1 (RS-232)         Mode       ASE()         Very Define COM2 (RS-485)       7         Very Define COM2 (RS-485)       7         Valuer Define COM2 (RS-485)       7         Mode       ASE()         Very Define COM2 (RS-485)       7         Timer Setting       7         Keep Alive Time (s)       30         (5 - 65535 s)       9         Modus Timeout (ms)       5000         Delay Time (ms)       0         0       (0 - 65535 ms)         Delay Time (ms)       0         0       0         0       0         0       0         0       0         0       0         0       0         0       0         0       0                                                                                                    |
| Notice Comparation       joint and state         IP Configuration       Static         IP Address       192.168.1.9         Netmask       255.255.255.0         Gateway       192.168.1.1         Communication Parameter       User Define CDM2 (RS-485)         Communication Parameter       Modbus CDM1 (RS-232)         Mode       Association Address         Parity       User Define CDM1 (RS-248)         Mode       Association Address         Application Protocol       EtherNet/IP         Timer Setting       (5 - 65535 s)         Modbus Timeout (ms)       5000         Delay Time (ms)       0         UK       Cancel         Apply       Security            FD9507       C                                                                                                    |
| IP Configuration       Static         IP Address       192.168.1.9         Netmask       255.255.0         Gateway       192.168.1.1         Communication Parameter       User Define COM2 (RS-485)         COM Protocol Setup       User Define COM2 (RS-485)         Baudrate       Modbus COM1 (RS-232)         Parity       User Define COM1 (RS-232)         Mode       Ascil         Application Protocol       EtherNet/IP         Timer Setting       (5 - 65535 s)         Modbus Timeout (ms)       5000         (0 - 65535 ms)       Delay Time (ms)         Delay Time (ms)       0         OK       Cancel         Apply       Serial Slave         Destination IP       0.0.0.0         Destination Prot       20000         Serial Slave       Destination Prot         Destination IP       0.0.0.0       Destination Prot                                                                                                    |
| IP Configuration       Static         IP Address       192.168.19         Netmask       255.255.255.0         Gateway       192.168.11         Communication Parameter       User Define CDM2 (RS-485)         Baudrate       Modbus CDM2 (RS-485)         Parity       User Define CDM2 (RS-485)         Year Define CDM2 (RS-485)       7         Parity       User Define CDM2 (RS-485)         Year Define CDM2 (RS-485)       7         Mode       ASDIT         Application Protocol       EtherNet/IP         Timer Setting       Year Define CDM2 (RS-485)         Keep Alive Time (s)       30         (S - 65535 s)       9         Modbus Timeout (ms)       5000         Delay Time (ms)       0         UK       Cancel         Apply            FD9507             Everview       Basic         Mail       Monitor             Fis Length       Bytes                                                                                                    |
| If Address       If Address         Netmask       255 . 255 . 255 . 0         Gateway       192 . 168 . 1 . 1         Communication Parameter       User Define CDM2 (RS-485)         Baudrate       Modbus CDM1 (RS-232)         Mode       ASCI Station Address         Application Protocol       EtherNet/IP         Timer Setting       Keep Alive Time (s)         Keep Alive Time (s)       30       (5 - 65535 s)         Modbus Timeout (ms)       5000       (5 - 65535 ms)         Delay Time (ms)       0       (0 - 65535 ms)         Delay Time (ms)       0       (0 - 65535 ms)         COM1 (RS-232)       Security         FD9507       Security         COM1 (RS-232)       Security         Secial Master       Listen Port         Listen Port       20000         Secial Slave       Destination Port       20000         Secial Slave       Destination Port       20000         Fis Length       Bytes       Security                                                                                                    |
| Gateway       192 . 168 . 1 . 1         Communication Parameter       User Define COM2 (RS-485)         Baudrate       Modbus COM2 (RS-485)         Parity       User Define COM2 (RS-485)         User Define COM2 (RS-485)       7         Mode       ASCI Station Address         Application Protocol       EtherNet/IP         Timer Setting       (S - 65535 s)         Modeus Timeout (ms)       5000         Delay Time (ms)       0         OK       Cancel         Apply       EtherNet/IP         User Define Com2 (RS-485)       Apply                                                                                                    |
| Communication Parameter<br>COM Protocol Setup<br>Baudrate<br>Parity<br>Wode ASCI Station Address<br>Application Protocol EtherNet/IP<br>Timer Setting<br>Keep Alive Time (s) 30 (5 - 65535 s)<br>Modbus Timeout (ms) 5000 (5 - 65535 ms)<br>Delay Time (ms) 0 (0 - 65535 ms)<br>Delay Time (ms) 0 (0 - 65 |
| COM Protocol Setup       User Define CDM2 (RS-485)         Baudrate       Modbus COM1 (RS-232)         Parity       User Define COM2 (RS-485)         User Define COM2 (RS-485)       1         Mode       ASCI         Application Protocol       EtherNet/IP         Timer Setting       Station Address         Keep Alive Time (s)       30       (5 - 65535 s)         Modbus Timeout (ms)       5000       (5 - 65535 ms)         Delay Time (ms)       0       (0 - 65535 ms)         Delay Time (ms)       0       (0 - 65535 ms)         COM1 (RS-232)       EtherNet/IP       User Define         Security       OK       Cancel       Apply                                                                                                    |
| Baudrate       Modbus COM1 (RS-232)         Parity       User Define COM1 (RS-2485)         Mode       ASCI I Station Address         Application Protocol       EtherNet/IP         Timer Setting       Keep Alive Time (s)         Keep Alive Time (s)       30         (5 - 65535 s)         Modbus Timeout (ms)       5000         (6 - 65535 ms)         Delay Time (ms)         0       (0 - 65535 ms)         Delay Time (ms)         0         0K         Cancel         Apply                                                                                                    |
| Parity       User Define COM1 (RS-232)       1         Mode       ASCI       Station Address         Application Protocol       EtherNet/IP       1         Timer Setting       Image: Station Address       3         Keep Alive Time (s)       30       (5 - 65535 s)         Modbus Timeout (ms)       5000       (5 - 65535 ms)         Delay Time (ms)       0       (0 - 65535 ms)         OK       Cancel       Apply                                                                                                    |
| Mode       ASCI Station Address       3         Application Protocol       EtherNet/IP       Image: Constraint of the state of the state of the st                                                                                                    |
| Application Protocol EtherNet/IP  Timer Setting Keep Alive Time (s) 30 (5 - 65535 s) Modbus Timeout (ms) 5000 (5 - 65535 ms) Delay Time (ms) 0 (0 - 65535 ms)<br>Ok Cancel Apply  FD9507  COM1 (RS-232) Serial Master Listen Pott 20000 Serial Slave Destination IP 0.0.0 Destination Port 20000 FFix Length 1 Bytes                                                                                                    |
| Timer Setting         Keep Alive Time (s)       30       (5 - 65535 s)         Modbus Timeout (ms)       5000       (5 - 65535 ms)         Delay Time (ms)       0       (0 - 65535 ms)         Delay Time (ms)       0       (0 - 65535 ms)         IFD9507       Image: Concel Concel Conce                                                                                                    |
| Keep Alive Time (s)       30       (5 - 65535 s)         Modbus Timeout (ms)       5000       (5 - 65535 ms)         Delay Time (ms)       0       (0 - 65535 ms)         OK       Cancel       Apply <b>IFD 9507</b> Overview       Basic       Mail       Monitor       IP Filter       EtherNet/IP       User Define       Security         COM1 (RS-232)                                                                                                    |
| Modbus Timeout (ms)       5000       (5 - 65535 ms)         Delay Time (ms)       0       (0 - 65535 ms)         OK       Cancel       Apply                                                                                                    |
| Delay Time (ms)       0       (0 - 65535 ms)         UK       Cancel       Apply         IFD9507       Image: Concel Concel Co                                                                                                    |
| OK     Cancel     Apply       IFD9507       Dverview     Basic     Mail     Monitor     IP Filter     EtherNet/IP     User Define     Security       COM1 (RS-232)     Serial Master     Listen Port     20000       Serial Slave     Destination IP     0.0.0     Destination Port     20000       Fix Length     1     Bytes                                                                                                    |
| IFD9507  Overview Basic Mail Monitor IP Filter EtherNet/IP User Define Security  COM1 (RS-232)  Serial Master Listen Port 20000 Serial Slave Destination IP 0.0.0.0 Destination Port 20000 First Length 1 Bytes                                                                                                    |
| IFD9507       Image: Constraint of the security         Dverview       Basic       Mail       Monitor       IP Filter       EtherNet/IP       User Define       Security         COM1 (RS-232)       Serial Master       Listen Port       20000       Serial Slave       Destination IP       0.0.0.0       Destination Port       20000         Image: Fix Length       1       Bytes       Bytes       Bytes                                                                                                    |
| Overview       Basic       Mail       Monitor       IP Filter       EtherNet/IP       User Define       Security         COM1 (RS-232)                                                                                                    |
| COM1 (RS-232)       Serial Master       Listen Port       20000       Serial Slave       Destination IP       0.0.0.0       Destination Port       20000                                                                                                    |
| Serial Master       Listen Port       20000       Serial Slave       Destination IP       0.0.0.0       Destination Port       20000                                                                                                    |
| Serial Master       Listen Port       Serial Slave       Destination IP       0.0.0.0       Destination Port       20000                                                                                                    |
| Serial Slave       Destination IP       0.0.0.0       Destination Port       20000                                                                                                    |
| Destination IP     0.0.0.0     Destination Port     20000       Fix Length     1     Bytes                                                                                                    |
| Fix Length     1     Bytes                                                                                                    |
| Fix Length 1 Bytes                                                                                                    |
|                                                                                                    |
| Start Item 1 🚽 Bytes, Start Char (Hex.) 3A 00 00                                                                                                    |
| Stop Item 2 Bytes, Stop Char (Hex.) 00 0A 00                                                                                                    |
| COM2 (RS-485)                                                                                                    |
| Serial Master                                                                                                    |
| Listen Port 20001                                                                                                    |
| Serial Slave                                                                                                    |
| Destination IP 0.0.0.0 Destination Port 20001                                                                                                    |
| ✓ Fix Length 1 Bytes 1 ~ 256                                                                                                    |
|                                                                                                    |
| Start Item 1 - Bytes, Start Char (Hex.) 3A 00 00                                                                                                    |
| Start Item         1         Bytes, Start Char (Hex.)         3A         00         00           Stop Item         2         Bytes, Stop Char (Hex.)         0D         0A         00                                                                                                    |
| Image: Start Item         1         Image: Bytes, Start Char (Hex.)         3A         00         00           Image: Stop Item         2         Image: Bytes, Stop Char (Hex.)         0D         0A         00           1         2         Image: Bytes, Stop Char (Hex.)         0D         0A         00                                                                                                    |

1. Listen Port/Destination IP:

Range: 1,024 ~ 65,535

2. Fix Length:

Length of the packet to be transmitted. Unit: byte

3. Start Item:

- $1 \sim 3$  bytes of characters as the start of a packet.
- 4. Stop Item:
  - $1 \sim 3$  bytes of characters as the stop of a packet.

## 10.9 Virtual COM

Virtual COM converts the data transmitted to RS-232 to Ethernet.

■ Select "User Define COM".

|                                                                                             | JIFD9507                                                                          |
|---------------------------------------------------------------------------------------------|-----------------------------------------------------------------------------------|
| Master Configuration                                                                        | Serial Slave                                                                      |
| Network Setup                                                                               |                                                                                   |
| IP Configuration                                                                            | Static                                                                            |
| IP Address                                                                                  | 192 . 168 . 1 . 9                                                                 |
| Netmask                                                                                     | 255 . 255 . 255 . 0                                                               |
| Gateway                                                                                     | 192 . 168 . 1 . 1                                                                 |
| Parity                                                                                      | User Define COM1 (RS-232)<br>User Define COM2 (RS-485)<br>ASCII Station Address 9 |
| Mode<br>Application Protocol                                                                | EtherNet/IP                                                                       |
| Mode<br>Application Protocol<br>Timer Setting                                               | EtherNet/IP                                                                       |
| Mode<br>Application Protocol<br>Timer Setting<br>Keep Alive Time (s)                        | EtherNet/IP                                                                       |
| Mode<br>Application Protocol<br>Timer Setting<br>Keep Alive Time (s)<br>Modbus Timeout (ms) | EtherNet/IP<br>30 (5 - 65535 s)<br>5000 (5 - 65535 ms)                            |

■ Switch to "User Define" page and select "Listen Port".

| FD9507                                                                 |
|------------------------------------------------------------------------|
| Overview Basic Mail Monitor IP Filter EtherNet/IP User Define Security |
| - COM1 (RS-232)                                                        |
| Serial Master                                                          |
| Listen Port 20000                                                      |
| Serial Slave                                                           |
| Destination IP 0.0.0 Destination Port 20000                            |
| Fix Length 1 Bytes                                                     |
| ☐ Start Item 1                                                         |
| Stop Item 2 Bytes, Stop Char (Hex.) 00 04 00                           |
| CDM2(BS-495)                                                           |
| Serial Master                                                          |
| Listen Port 20001 + 1024~65535                                         |
| Serial Slave                                                           |
| Destination IP 0.0.0 Destination Port 20001                            |
| Fix Length 1 Bytes                                                     |
| Start Item 1 Bytes, Start Char (Hex.) 3A 00 00                         |
| Stop Item 2 - Bytes, Stop Char (Hex.) 00 0A 00                         |
|                                                                        |
| OK Cancel Apply                                                        |

Open Virtual COM setup page.

| 🖳 Delta DCISoft                                                       |                 |  |
|-----------------------------------------------------------------------|-----------------|--|
| 檔案① 檢視① 工具① 説明<br>○ ○ ○ ● ● ● ● ○ ○ ○ ○ ○ ○ ○ ○ ○ ○ □ 和<br>○ ② Bhenet | E)<br>VitrolCOM |  |
| メー時間                                                                  | 描述              |  |
|                                                                       |                 |  |
| 就緒 BROADCAST                                                          |                 |  |
| VirtualCOM - Co | afiguration                                                       |          |                                                       |                                                                        |
|-----------------|-------------------------------------------------------------------|----------|-------------------------------------------------------|------------------------------------------------------------------------|
| COM Port I      | Create Parameter COM Port COM2 IP Address Listen Port Module Name |          | Select CON<br>– Search de<br>network or<br>address of | A port to become virtual<br>vice on the<br>enter the IP<br>the device. |
|                 | 0                                                                 | K Cancel |                                                       |                                                                        |

Press "OK", and you will see all the devices connected on the network.

| Module  | Module Name | IP Address  | Port  | M  |
|---------|-------------|-------------|-------|----|
| IFD9507 | IFD9507     | 192.168.1.5 | 20001 | 00 |
|         |             |             |       |    |
|         |             |             |       |    |

Select the module you need and press "OK". Relevant information of the device will be imported automatically. Press "OK" to complete the setup.

| arameter    |            |   |   |               |
|-------------|------------|---|---|---------------|
| COM Port    | СОМЗ       | • |   | VirtualCOM    |
| IP Address  | 192.168.1. | 5 | - | Create succes |
| Listen Port | 20001      |   |   | <u>ОК</u> ]   |
| Module Name | IFD9507    |   |   |               |

• Once the setup is successful, you can see the virtual COM you set in the Device Manager.

| 🖴 Device Manager                      |     |
|---------------------------------------|-----|
| File Action View Help                 |     |
|                                       |     |
| 🖃 🚇 WINXP-ENG                         | ~   |
| 🕀 💘 Batteries                         |     |
| E Gomputer                            |     |
| 🗄 🛬 Disk drives                       |     |
| 🛨 💆 Display adapters                  |     |
| DVD/CD-ROM drives                     |     |
| Hoppy disk controllers                |     |
| Hoppy also arives                     |     |
|                                       |     |
|                                       |     |
|                                       |     |
| F- Ports (COM & LPT)                  |     |
| Communications Port (COM1)            |     |
| - 🦅 Communications Port (COM2)        |     |
| ELTIMA Virtual Serial Port (COM3)     |     |
| Printer Port (LPT1)                   |     |
| 🗄 🐲 Processors                        |     |
| 🖅 🏀 SCSI and RAID controllers         | 2.0 |
| 🖅 🧐 Sound, video and game controllers |     |
| 🕀 🕎 System devices                    | ~   |
|                                       |     |
|                                       |     |

#### 10.10 Security Settings

To prevent the set values in IFD9507 from being modified, you can set up passwords to lock the settings in IFD9507.

Setting up password

| IFD9507                 |                     |                 |               | ×     |
|-------------------------|---------------------|-----------------|---------------|-------|
| Overview   Basic   Mail | Monitor   IP Filter | EtherNet/IP Use | r Define Secu | rity  |
| Login                   |                     |                 |               |       |
| Password                |                     | Confirm         |               |       |
| Password Setup          |                     |                 |               |       |
| 🔽 Modify                |                     |                 |               |       |
| Password                |                     |                 |               |       |
| Confirm Password        |                     | [               |               |       |
| Load Factory Default    |                     |                 |               |       |
| Factory Setting         |                     |                 |               |       |
|                         |                     |                 |               |       |
|                         |                     |                 |               |       |
|                         |                     |                 |               |       |
|                         |                     |                 |               |       |
|                         |                     |                 |               |       |
|                         |                     |                 |               |       |
|                         |                     |                 |               |       |
|                         |                     |                 |               |       |
|                         |                     | OK              | Cancel        | Apply |

1. Password setup:

Check the "Modify" box to set up the password.

2. Confirm password:

Enter the new password again.

3. See "12.1 Application Examples" for more details.

#### Note:

Once the password is locked, all the pages cannot be set up unless you unlock the password. However, if you set up IFD9507 by RS-232, you can return the setting to default one whether the password is locked or not. For example, if you have locked IFD9507 but forget the password, you have to return IFD9507 to default setting by RS-232, and all the settings will return to default ones.

Login password

| IFD9507               |                                                | X     |
|-----------------------|------------------------------------------------|-------|
| Overview Basic Mail M | Monitor IP Filter EtherNet/IP User Define Secu | uity  |
| Login                 |                                                |       |
| Password              | Confirm                                        |       |
| Password Setup        |                                                |       |
| 🗖 Modify              |                                                |       |
| Password              |                                                |       |
| Confirm Password      |                                                |       |
| Load Factory Default  |                                                |       |
| Factory Setting       |                                                |       |
|                       |                                                |       |
|                       |                                                |       |
|                       |                                                |       |
|                       |                                                |       |
|                       |                                                |       |
|                       |                                                |       |
|                       |                                                |       |
|                       |                                                |       |
|                       | OK Cancel                                      | Apply |

#### Password:

Enter the password to unlock the editing function for other pages.

#### 10.11 Returning to Default Settings

If you need to clear all the settings after many modifications on the settings and return the settings to default ones, check the "Factory Setting" box.

Returning to default settings

| IFD9507                 | Σ                                                        |
|-------------------------|----------------------------------------------------------|
| Overview   Basic   Mail | Monitor   IP Filter   EtherNet/IP   User Define Security |
| Login                   |                                                          |
| Password                | Confirm                                                  |
| Password Setup          |                                                          |
| Modify                  |                                                          |
| Password                |                                                          |
| - Load Factory Default  |                                                          |
| ✓ Factory Setting       |                                                          |
| 4                       |                                                          |
|                         |                                                          |
|                         |                                                          |
|                         |                                                          |
|                         |                                                          |
|                         |                                                          |
|                         |                                                          |
|                         |                                                          |
|                         | OK Cancel Apply                                          |

Returning to default setting:

Check "Factory Setting" box and click on "Yes".

#### Note:

If you set up IFD9507 by RS-232, you can return to settings to default ones whether the password is locked or not. It will take approximately 10 seconds to return to default settings, so DO NOT switch off the power within the 10 seconds. Besides, you can also press "Reset" button for 2 seconds to return to default settings.

# 11 Setting up Configuration by Homepage

This section gives instructions on how to set up IFD9507 by homepage and explanations on each configuration page. IFD9507 is set up by UDP port 20006; therefore, you have to be aware of the relevant settings of the firewall. See the explanations below on the homepage.

### 11.1 Webpage connection

- Enabling webpage function
  - 1. Open IE, and enter the IP address of IFD9507 into the address column.
  - 2. See below for the setup page offered by the webpage. Preview all the information in the column on the left hand side.

| Module            | Module Nam    | e        | IFD9507  |                      |     |   | onliguration pa |
|-------------------|---------------|----------|----------|----------------------|-----|---|-----------------|
| IFD9507           | Module Confi  | guration | Sei      | rial Master          | -   |   |                 |
| IP Address        | Network Setup | 1);      |          |                      |     |   |                 |
| 192.168.1.9       | IP Configurat | ion      | Static 💌 |                      |     |   |                 |
| MAC Address       | IP Address    | 1        | 192.1    | 68.1.9               |     |   |                 |
| MAC Address       | Netmask       |          | 255.2    | 55.255.0             |     |   |                 |
| 00:18:23:10:03:E9 | Gateway       | 1        | 192.1    | 68.1.1               |     |   |                 |
| Firmware Version  | Communication | n Param  | neter    |                      |     |   |                 |
| 1.40              | COM Protoco   | l Setup  |          | Modbus COM2 (RS-485) |     | - |                 |
|                   | Baudrate      | 9600     | -        | Data Length          | 7   | - |                 |
|                   | Parity        | E        | -        | Stop Bit             | 1   | - |                 |
|                   | Mode          | ASCII    | -        | Station Address      | 9   |   |                 |
|                   | Application P | rotocol  | [        | therNet/IP           |     | - |                 |
|                   | Timer Setting |          |          |                      |     |   |                 |
|                   | Keep Alive Ti | me(s)    |          | 30 (5~65535 s        | ;)  |   |                 |
|                   | Modbus Time   | eout (ms | )        | 5000 (5~65535 m      | ns) |   |                 |
| <u> </u>          | Delay Time (n | ns)      |          | 0 (0~65535 m         | ns) |   |                 |

## 11.2 Basic settings

The basic settings include parameters as module name, network settings and series communication. Please consult your Internet service provider for relevant network settings. For other settings, please refer to BR4  $\sim$  BR6 and BR11  $\sim$  BR13.

The basics

| Basic | Mail IP Filter  | Slave Mode Setting                                          | Master                     | Mode S        | etting (Monitor)           | Ethernet / IP                               | User Define | Security             |
|-------|-----------------|-------------------------------------------------------------|----------------------------|---------------|----------------------------|---------------------------------------------|-------------|----------------------|
| Mod   | lule            | Module Nam                                                  | 18                         | IFD950        | )7                         |                                             | _ ←         | — BR4                |
| IFC   | 09507           | Module Con                                                  | figuration                 | Serial        | Master                     | -                                           |             |                      |
| IP A  | ddress          | Network Setu                                                | p                          |               |                            | 18                                          |             |                      |
| 19    | 2.168.1.9       | IP Configura                                                | tion                       | Static        |                            | -                                           |             | Network settings     |
| 10    |                 | IP Address                                                  | 1                          | 92.168.       | 1.9                        |                                             |             |                      |
| MAC   | CAddress        | Netmask                                                     | 2                          | 55.255.       | 255.0                      |                                             |             |                      |
| 00    | :18:23:10:03:E9 | Gateway                                                     | 1                          | 92.168.       | 1.1                        |                                             |             |                      |
| Firm  | ware Version    |                                                             | on Param                   | eter          | dbue COM2 (PE              | 495)                                        |             |                      |
| 1.4   | 40              | COMPIDIO                                                    | or Setup                   |               | unas comz (ns-             | 403)                                        |             | BR4                  |
|       |                 | Baudrate                                                    | 9600                       |               | Data Leng                  | th 7                                        |             | BR5                  |
|       |                 | Parity                                                      | E                          | -             | Stop Bit                   | 1                                           | -           | BR6                  |
|       |                 | Mode                                                        | ASCII                      | -             | Station Ad                 | dress 9                                     |             |                      |
|       |                 | Application I                                               | Protocol                   | Ethe          | erNet/IP                   |                                             | -           |                      |
|       |                 | Timer Setting<br>Keep Alive T<br>Modbus Tim<br>Delay Time ( | ime(s)<br>eout (ms)<br>ms) | 31<br>51<br>0 | ) (5~<br>)))) (5~<br>) (0~ | - 65535 s )<br>- 65535 ms )<br>- 65535 ms ) |             | BR13<br>BR11<br>BR12 |
|       |                 |                                                             |                            |               |                            |                                             | Apply       |                      |

See 10.2 for how to set up.

#### 11.3 Setting up E-Mails

Email is the abbreviation of electronic mail which transmits mails through the network. IFD9507 has E-Mail functions for the user to pre-save a segment of text messages, which can be a descriptive message or error message, into the subject of the E-Mail. When the E-Mail is triggered, IFD9507 will send the messages to the user by E-Mail.

Mail settings

| Basic Mail IP Filter S                         | lave Mode Setting M                                              | aster Mode Setting (Monitor)                              | Ethernet / IP User Define | Security |  |  |
|------------------------------------------------|------------------------------------------------------------------|-----------------------------------------------------------|---------------------------|----------|--|--|
| Module<br>IFD9507<br>IP Address<br>192.168.1.9 | Mail Alarm Setup<br>Alarm-1 * X0<br>Alarm-2 * X1<br>Alarm-3 * X2 | Falling edgeTriggerFalling edgeTriggerFalling edgeTrigger | r<br>r                    |          |  |  |
| MAC Address                                    | Mail Setup                                                       | 192.168.1.255                                             |                           |          |  |  |
| Firmware Version                               | Mail From<br>E-mail Subject of                                   | Message@delta<br>Event<br>Subject of Ala                  | rm                        |          |  |  |
| 1.40                                           | 1 MAIL ALARM1<br>2 MAIL ALARM2                                   |                                                           |                           |          |  |  |
|                                                | 3 MAIL ALA                                                       | RM3<br>Address                                            |                           |          |  |  |
|                                                | Alarm-1 A<br>1 2 2<br>3 4                                        | larm-2 Alarm-3 E                                          | -mail Address             |          |  |  |
|                                                |                                                                  |                                                           |                           | Apple    |  |  |

1. Mail alarm setup:

There are 3 mail alarms to be setup. Check the boxes to enable the alarms. The alarms can be triggered by "falling" or "rising".

2. See 10.4 for how to set up SMTP server/Mail From/E-mail Subject of Event/Recipient E-Mail Address columns.

#### 11.4 IP filter

The IP filter is used for restricting the connection of the network in case some uncertain IP will cause errors. Only the IP set within a certain range can establish a connection. Other IPs will be rejected.

Setting up IP filter

| Module<br>IFD9507 | <b>₽</b> | nable IP Filter<br>Only the IP addres: | s listed below are allowed | to access) |  |
|-------------------|----------|----------------------------------------|----------------------------|------------|--|
| IP Address        | No.      | IP Address                             | Netmask                    |            |  |
| 192.168.1.9       | 1        | 0.0.0.0                                | 255.255.255.255            |            |  |
| MAC Address       | 2        | 0.0.0.0                                | 255.255.255.255            |            |  |
|                   | 3        | 0.0.0.0                                | 255.255.255.255            |            |  |
| 00:18:23:10:03:E9 | 4        | 0.0.0.0                                | 255.255.255.255            |            |  |
| Firmware Version  | 5        | 0.0.0.0                                | 255.255.255.255            |            |  |
| 1.40              | 6        | 0.0.0.0                                | 255.255.255.255            |            |  |
|                   | 7        | 0.0.0.0                                | 255.255.255.255            |            |  |
|                   | 8        | 0.0.0.0                                | 255.255.255.255            |            |  |

See 10.6 for how to set up.

#### 11.5 Security Settings

To prevent the set values in IFD9507 being modified, you can set up passwords to lock the settings in IFD9507.

■ Setting up IFD9507 password

| Basic              | Mail                              | IP Filter            | Slave Mode Setting                      | Master Mode Setting (Monitor) | Ethernet / IP | User Define | Security |
|--------------------|-----------------------------------|----------------------|-----------------------------------------|-------------------------------|---------------|-------------|----------|
| Moc<br>IFI<br>IP A | lule<br>D9507<br>ddress           |                      | Password Set<br>Password<br>Confirm Pas | tup                           | ]             |             |          |
| 19<br>MAC<br>00    | 92.168.1<br>C Addre:<br>):18:23:1 | .9<br>ss<br>10:03:E9 | Load Factory                            | Default<br>Setting            |               |             |          |
| Firm<br>1.         | nware V<br>40                     | ersion               |                                         | Apply                         |               |             |          |
|                    |                                   |                      |                                         |                               |               |             |          |

1. Password setup:

Maximum 4 characters are allowed. Leave the column "blank" to disable the password protection function.

2. Confirming password:

Enter the new password again.

Note:

Once the password is locked, all the pages cannot be set up unless you unlock the password. However, if you set up IFD9507 by RS-232, you can return the setting to default one whether the password is locked or not. For example, if you have locked IFD9507 but forget the password, you have to return IFD9507 to default setting by RS-232, and all the settings will return to default ones.

Login password

| la dula              | Password Setu  | p      |  |  |
|----------------------|----------------|--------|--|--|
| lodule               | Password       |        |  |  |
| <sup>o</sup> Address | Confirm Pass   | word   |  |  |
| MAC Address          | Load Factory D | efault |  |  |
| irmware Version      | Rectory Se     | 1972   |  |  |
|                      |                | Apply  |  |  |
|                      |                |        |  |  |

1. Refresing webpage:

Once IFD9506 is locked by a password, please click on "Refresh" on the webpage toolbar to display the password login page.

Setting up password:
 Enter the password to enable the editing function on other pages.

#### 11.6 Returning to default setting

If you need to clear all the settings after many modifications on the settings and return the settings to default ones, check the "Factory Setting" box.

Returning to default setting

| Basic                        | Mail                                                   | IP Filter                      | Slave Mode Setting                      | Master Mode Setting (Monitor) | Ethernet / IP | User Define | Security |  |
|------------------------------|--------------------------------------------------------|--------------------------------|-----------------------------------------|-------------------------------|---------------|-------------|----------|--|
| Moo<br>IF<br>IP 4            | dule<br><mark>D9507</mark><br>Address                  |                                | Password Set<br>Password<br>Confirm Pas | up<br>sword                   |               |             |          |  |
| 1!<br>MA<br>Di<br>Firm<br>1. | 92.168.1.<br>C Addres<br>0:18:23:11<br>nware Ve<br>.40 | 9<br>S<br>D:03:E9<br>Prsion    | Load Factory                            | Default<br>ietting<br>Apply   |               |             |          |  |
| Return                       | n to fac<br>Doyc                                       | tory sett<br>ou want to<br>Yes | ting<br>o return to factory se          | Kting ?                       |               |             |          |  |

Returning to default setting:

Check "Factory Setting" box and click on "Yes".

Note:

If you set up IFD9507 by RS-232, you can return to settings to default ones whether the password is locked or not. It will take approximately 10 seconds to return to default settings, so DO NOT switch off the power within the 10 seconds. Besides, you can also press "Reset" button for 2 seconds to return to default settings.

### 11.7 Monitoring settings

You can read data in designated addresses in different equipment in the network by setting up IFD9507. The data can be temporarily stored in IFD9507 for fast storing and acquisition.

Setting up Master Mode monitoring functions

| SIC      | Mail IP F              | ilter Slave Mod       | le Setting | Master Mode | Setting (Monitor)                 | Ethernet / IP         | User Define | Security    |      |
|----------|------------------------|-----------------------|------------|-------------|-----------------------------------|-----------------------|-------------|-------------|------|
| onit     | or Bit                 |                       |            |             | Monitor Word                      |                       |             |             |      |
| 1        | Station Addr.<br>(Dec) | Device Addr.<br>(Hex) | Bit Statu  | IS          | Station Addr.<br>(Dec)            | Device Addr.<br>(Hex) | Content     | Digit Selec | tion |
| 2        |                        | 0500                  | 1          |             | 2                                 | 1064                  | 0123        | Hex         | -    |
| 2        |                        | 0501                  | 1          |             | 2                                 | 1065                  | 0b59        | Hex         | -    |
| 2        |                        | 0502                  | 0          |             | 2                                 | 1066                  | 0123        | Hex         | -    |
| 2        |                        | 0503                  | 0          |             | 2                                 | 1000                  | 0000        | Hex         | -    |
|          |                        |                       |            |             |                                   |                       | /           | -           | -    |
|          |                        |                       |            |             |                                   | /                     |             |             | -    |
|          |                        |                       |            |             |                                   | /                     |             |             | -    |
| <u> </u> |                        | -                     |            |             |                                   | /                     |             |             | Ŧ    |
|          |                        | -                     |            | `           |                                   |                       | -           | -           | -    |
| -        |                        |                       |            | Present     | value of moni                     | tored devic           | es          |             | -    |
|          |                        |                       |            |             | a state of the state of the state |                       |             |             | -    |
|          |                        |                       |            |             |                                   |                       |             |             | -    |
|          |                        |                       |            |             |                                   |                       |             |             | -    |
| <u> </u> |                        |                       |            |             |                                   |                       |             |             | -    |
|          |                        |                       |            |             |                                   |                       |             |             |      |

1. Monitor bit:

Device addresses for setting up the bit status of serial slave; able to read the content in the corresponding address of the designated slave.

2. Content:

The corresponding monitored value of the device address.

3. Digit Selection:

The monitored value can be displayed in hex or decimal form.

4. Monitor word:

Device addresses for setting up the word status of serial slave; able to read the content in the corresponding address of the designated slave.

Note:

Cache mode normally enabled, and Max. data in 16 slaves can be monitored. When the cache mode is enabled, the data you would like to read will be sent back directly from the register in IFD9507.

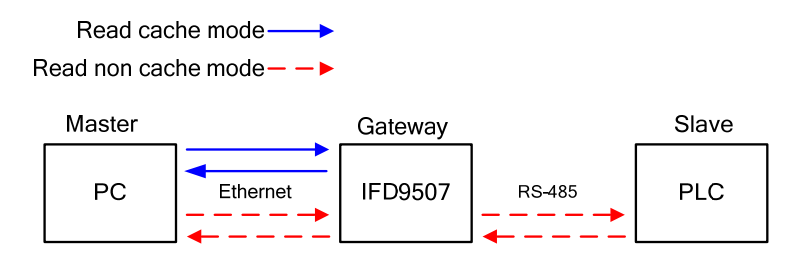

Setting up Slave Mode monitoring functions

| Basic | Mail      | IP Filter | Slave M | lode | Setting   | Maste  | er Mode Setting (Monitor) | Eth | ernet / IP | User Define | Security |  |
|-------|-----------|-----------|---------|------|-----------|--------|---------------------------|-----|------------|-------------|----------|--|
|       |           |           | _       | _    |           |        |                           |     |            |             |          |  |
|       |           |           | _       |      | Station A | ddress | Relay IP Address          |     |            |             |          |  |
| Mod   | ule       |           | 1       |      |           |        |                           | -   |            |             |          |  |
| IED   | 9507      |           | 2       |      |           |        |                           |     |            |             |          |  |
|       |           |           | 3       |      |           |        |                           | _ = |            |             |          |  |
| ID A  | ddroee    |           | 4       |      | -         |        |                           |     |            |             |          |  |
| IF AU | uui 633   |           | 5       |      |           |        |                           |     |            |             |          |  |
| 40    | 2 460 4 0 |           | 6       |      |           |        |                           |     |            |             |          |  |
| 19    | 2.108.1.9 |           | 7       | 2    |           |        |                           |     |            |             |          |  |
|       |           |           | 8       |      | 3         |        |                           |     |            |             |          |  |
| MAC   | Address   | 5         | 9       |      |           |        |                           |     |            |             |          |  |
|       |           |           | 11      | 0    | 3         |        |                           |     |            |             |          |  |
| 00    | :18:23:10 | :03:E9    | 11      | 1    |           |        |                           |     |            |             |          |  |
|       |           |           | 1       | 2    | 1         |        |                           |     |            |             |          |  |
| Eirm  | waro Vo   | cion      | 13      | 3    | 3         |        |                           |     |            |             |          |  |
|       | Wale vei  | 31011     | 1.      | 4    | 3         |        |                           |     |            |             |          |  |
|       |           |           | 1       | 5    | 3         |        |                           |     |            |             |          |  |
| 1.4   | FU .      |           | 1       | 6    | 1         |        |                           |     |            |             |          |  |
|       |           |           | 1       | 7    | 3         |        |                           |     |            |             |          |  |
|       |           |           | 11      | 8    | 3         |        |                           |     |            |             |          |  |
|       |           |           | 10      | a    | 1         |        |                           | -   |            |             |          |  |
|       |           |           | 21      | 0    | 3         |        |                           | -   |            |             |          |  |
|       |           |           | 2       | -    |           |        |                           | -   |            |             |          |  |
|       |           |           |         |      |           |        | Ар                        | ply |            |             |          |  |
|       |           |           |         |      |           |        |                           |     |            |             |          |  |
|       |           |           |         |      |           |        |                           |     |            |             |          |  |
|       |           |           |         |      |           |        |                           |     |            |             |          |  |

Serial slave mode: (used when in Modbus TCP protocol)
 The instruction sent from the master is received and transferred to the network. Please designate the station address and relay IP address.

Station address: slave PLC address (Gateway and PLC address cannot be the same) Relay IP address: serial master IP

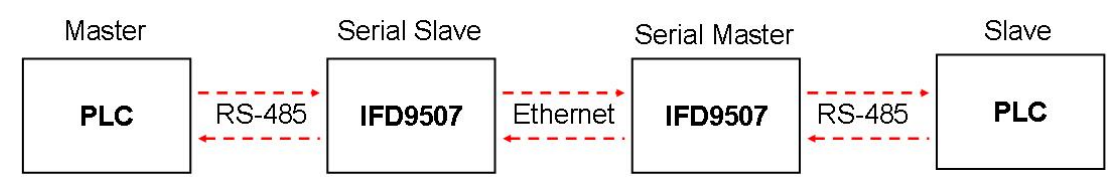

#### 11.8 Ethernet/IP

You can read data in designated addresses in different equipment in the network by setting up IFD9507. The data can be temporarily stored in IFD9507 for fast storing and acquisition.

■ Setting up Slave Mode connection parameters

| :   | Mail IP Filter | Slave     | Mod | e Setting | Maste  | er Mode Setti | ing (Monitor)  | Ethe  | rnet | / IP User D   | efine  | Security |
|-----|----------------|-----------|-----|-----------|--------|---------------|----------------|-------|------|---------------|--------|----------|
| pe  | Communicatio   | n Adaptor |     |           |        |               |                |       |      |               |        |          |
|     |                | CI 3      |     |           |        |               |                |       |      |               |        |          |
| _   | Dest IP        | Timet     | ick | Timeout   | Fick T | "imeout (ms)  | Trigge         | er    |      | 0≻TRPI        | ⊤>(    | DRPI     |
| 1   | 192.168.1.72   | 64        | •   | 40        | 2      | 560           | Cyclic         |       | -    | 300000        | 100000 |          |
| 2   | 192.168.1.72   | 64        | T   | 40        | 2      | 560           | Application Ob | oject | -    | 300000        | 100000 |          |
| 3   | 192.168.1.72   | 64        | -   | 40        | 2      | 560           | Application Ob | oject | -    | 300000        | 100000 |          |
| 4   | 192.168.1.72   | 64        | -   | 40        | 2      | 560           | Application Ob | oject | -    | 300000        | 100000 |          |
|     | In Instance    | In S      | ize | Out In:   | stance | Output Si     | ze Width       | 1     | Cor  | nfig Instance |        |          |
| -   | 1              | 4         |     | 2         |        | 2             | 2 Bytes        | -     | 0    |               |        |          |
| 1.7 | 1              | 4         |     | 2         |        | 2             | 2 Bytes        | -     | 0    |               |        |          |
| -   |                |           |     | 17        |        | 17            | 2 Bytes        | •     | 6    |               |        |          |
| 3   | 1              | 4         |     | 2         |        | -             |                | _     |      |               |        |          |

1. Dest IP

This is Destination IP address.

2. Timeout (ms)

Timetick \* Timeout tick = Timeout

- \* Available time tick:  $2^0 \sim 2^{15}$
- ※ Max. Timeout tick: 255.
- 3. Trigger

There are three trigger types. The cyclic used to describe event that repeat in regular. Production occurs when a change of state is detected by application object. The Application object used to provide the run time exchange of messages across network.

4. O→T RPI

Originator to target requested packet interval.

When the trigger occurs, the packet is sent to the target within the set interval time.

5. T→O RPI

Target to originator requested packet interval.

When the trigger occurs, the packet is sent to the originator within the set interval time.

6. In Instance

Target input buffer Instance. Range: 1 ~ 65,535.

7. In Size

Target input buffer size. Range: 0 ~ 256.

8. Out Instance

Target output buffer instance. Range:  $1 \sim 65,535$ .

9. Out Size

Target output buffer size. Range: 0 ~ 256.

10. Width

Data width

11. Config Instance

Configuration instance. Range: 1 ~ 65,535.

#### 11.9 User Define

You can define your own format for data to be transmitted. The items to be defined include the fixed length, start item and stop item.

■ Select RS-232 or RS-485 to connect the device.

| Basic | Mail        | IP Filter | Slave | e Mode Setting | Master    | Master Mode Setting (Monitor) Ethernet / IF |                           |              | User Define | Security |  |
|-------|-------------|-----------|-------|----------------|-----------|---------------------------------------------|---------------------------|--------------|-------------|----------|--|
| Mod   | ulo         |           |       | Module Nam     | ie        | IFD9507                                     |                           |              |             |          |  |
| IFC   | )9507       |           |       | Module Cont    | iguration | Serial Slave                                | )                         | -            |             |          |  |
| IP A  | ddress      |           |       | Network Setu   | 0         |                                             |                           |              |             |          |  |
| 19    | 2.168.1.    | 9         |       | IP Configura   | tion      | Static                                      |                           | -            |             |          |  |
| MAC   | . Addros    |           |       | IP Address     | 1         | 92.168.1.9                                  |                           |              |             |          |  |
| MAG   | MAC Address |           |       | Netmask        |           | 255.255.255.0                               | 1                         |              |             |          |  |
| 00    | :18:23:1    | 0:03:E9   |       | Gateway        | 1         | 92.168.1.1                                  |                           |              |             |          |  |
| Firm  | iware Ve    | ersion    |       | Communicatio   | in Param  | eter                                        |                           |              | _           |          |  |
| 1.4   | 10          |           |       | COM Protoc     | ol Setup  | Modbus                                      | COM2 (RS-                 | 485)         | -           |          |  |
|       |             |           |       | Baudrate       | 9600      | Modbus                                      | COM1 (RS-<br>COM2 (RS-    | 232)<br>485) |             |          |  |
|       |             |           |       | Parity         | E         | User De                                     | fine COM1 (               | RS-232)      |             |          |  |
|       |             |           |       | Mode           | ASCII     | User De                                     | Tine COM2 (<br>Station Au | RS-485)      |             |          |  |
|       |             |           |       | Application F  | Protocol  | Modbus/                                     | тср                       |              | -           |          |  |
|       |             |           |       | Timer Setting  |           |                                             |                           |              |             |          |  |
|       |             |           |       | Keep Alive T   | ime(s)    | 30                                          | (5)                       | - 65535 s )  |             |          |  |
|       |             |           |       | Modbus Tim     | eout (ms  | ) 5000                                      | (5-                       | - 65535 ms ) |             |          |  |
|       |             |           |       | Delay Time (   | ms)       | 0                                           | (0)                       | · 65535 ms ) |             |          |  |
|       |             |           |       |                |           |                                             |                           |              | Apply       |          |  |
|       |             |           |       |                |           |                                             |                           |              |             |          |  |

Switch to "User Define" page to set up the "Fix Length", "Start Item" and "Stop Item".

| Basic | Mail        | IP Filter | Slave Mode Setting | Master Mode Setting (Monitor) | Ethernet / IP  | User Define | Security |
|-------|-------------|-----------|--------------------|-------------------------------|----------------|-------------|----------|
|       |             |           |                    |                               |                |             |          |
| CO    | M1 (RS-23   | 2)        |                    |                               |                |             |          |
| L L   | Serial Mas  | ster      |                    | Serial Slave                  |                |             |          |
|       | Listen P    | ort 200   |                    | Dest. IP 0.0.0.0              | Dest. Port 2   |             |          |
|       | Eiv Long    | th 1      | Putoe              |                               |                |             |          |
|       | J FIX Letig |           | Dytes              |                               |                |             |          |
|       | Start Ite   | n 1       | Bytes, Start C     | har (Hex.) 3A 00 00           |                |             |          |
|       | ] Stop Iter | n 2       | ▼ Bytes, Stop Cl   | har (Hex.) OD OA OO           |                |             |          |
| -CO   | M2 (RS-48   | 5)        |                    |                               |                |             |          |
|       |             | ,         |                    |                               |                |             |          |
| L L   | Serial Mas  | ster      |                    | Serial Slave                  |                |             |          |
|       | Listen P    | ort 200   | D1                 | Dest. IP 172.16.1.1           | Dest. Port 200 | 001         |          |
|       |             |           |                    | 4 050                         |                |             |          |
|       | Hix Leng    | th 3      | Bytes              | <b>↓</b> 1 ~ 250              |                |             |          |
|       | Start Ite   | n 1       | 👻 Bytes, Start     | Char (Hex.) 3A 00 00          |                |             |          |
|       | Stop Iter   | n 3       | Bytes, Stop        | Char (Hex.) OD OA 00          |                |             |          |
|       |             | 1         |                    |                               |                |             |          |
|       |             | 2         |                    |                               |                | Annly       |          |
|       |             | 3         |                    |                               |                | Libbit      |          |
|       |             |           |                    |                               |                |             |          |
|       |             |           |                    |                               |                |             |          |
|       |             |           |                    |                               |                |             |          |

1. Listen Port/Destination Port:

Range: 1024 ~ 65535.

1. Fix Length:

When this is sest, IFD9507 will transmit data following the fixed length.

2. Start Item:

The start item of data. Range:  $1 \sim 3$ 

3. Stop Item:

The stop item of data. Range:  $1 \sim 3$ 

When the start item and stop item are set, IFD9507 will transmit data following the start item and stop item. If the transmission time exceeds the Modbus time-out, IFD9507 will dispose of incomplete data.

Note:

When using two IFD9507 modules as Mater and Slave and its user define functions, the settings of the fixed length, start item and stop item have to be consistent. If not, the data will be filtered automatically.

# 12 Application Examples – DCISoft

12.1 Setting up & Unlocking Password

| Application | Setting up password by IFD9507 configuration                                  |  |  |  |  |  |
|-------------|-------------------------------------------------------------------------------|--|--|--|--|--|
| Steps       | <ul><li>(1) Set up password in IFD9507.</li><li>(2) Unlock IFD9507.</li></ul> |  |  |  |  |  |

- 1. See 10.1 for the connection and how to set up the communication.
- 2. Open the setup page and switch to "Security" page.

| IFD9507              |                     |                  |              | ×     |
|----------------------|---------------------|------------------|--------------|-------|
| Overview Basic Mail  | Monitor   IP Filter | EtherNet/IP User | Define Secur | ity   |
| Login                |                     |                  |              |       |
| Password             |                     | Confirm          |              |       |
| Password Setup       |                     |                  |              |       |
| Modify               |                     |                  |              |       |
| Password             |                     |                  |              |       |
| Confirm Password     |                     |                  |              |       |
| Load Factory Default |                     |                  |              |       |
| Factory Setting      |                     |                  |              |       |
|                      |                     |                  |              |       |
|                      |                     |                  |              |       |
|                      |                     |                  |              |       |
|                      |                     |                  |              |       |
|                      |                     |                  |              |       |
|                      |                     |                  |              |       |
|                      |                     |                  |              |       |
|                      |                     |                  |              |       |
|                      |                     | OK               | Cancel       | Apply |

3. Check "Modify" and enter "aabb" in "Password" and "Confirm Password" columns. Click on "Apply" to save the password.

| IFD9507              |                     |                 |                | X     |
|----------------------|---------------------|-----------------|----------------|-------|
| Overview Basic Mail  | Monitor   IP Filter | EtherNet/IP Use | er Define Secu | rity  |
| _ Login              |                     |                 |                |       |
| Password             |                     | Confirm         |                |       |
| Password Setup       |                     |                 |                |       |
| Modify               |                     |                 |                |       |
| Password             | ****                |                 |                |       |
| Confirm Password     | ××××                |                 |                |       |
| Load Factory Default |                     |                 |                |       |
| Factory Setting      |                     |                 |                |       |
|                      |                     |                 |                |       |
|                      |                     |                 |                |       |
|                      |                     |                 |                |       |
|                      |                     |                 |                |       |
|                      |                     |                 |                |       |
|                      |                     |                 |                |       |
|                      |                     |                 |                |       |
|                      |                     |                 |                |       |
|                      |                     | OK              | Cancel         | Apply |

4. Open the setup page again, and IFD9507 is now locked by the password. You cannot open any of the settings now. Enter the password and press "Confirm", and you will be able to unlock the editing function on other pages.

| IFD9507               |                   |                     |               | × |
|-----------------------|-------------------|---------------------|---------------|---|
| Overview Basic Mail   | Monitor IP Filter | EtherNet/IP User De | fine Security |   |
| _ Login               |                   |                     |               |   |
| Password              | ****              | Confirm             |               |   |
| Password Setup        |                   |                     |               |   |
| 🗖 Modify              |                   |                     |               |   |
| Password              |                   |                     |               |   |
| Confirm Password      |                   |                     |               |   |
| Load Factory Default- |                   |                     |               |   |
| Factory Setting       |                   |                     |               |   |
|                       |                   |                     |               |   |
|                       |                   |                     |               |   |
|                       |                   |                     |               |   |
|                       |                   |                     |               |   |
|                       |                   |                     |               |   |
|                       |                   |                     |               |   |
|                       |                   |                     |               |   |
|                       |                   |                     |               |   |
|                       |                   |                     |               |   |
|                       |                   | OK                  | Cancel Apply  |   |

#### 12.2 Password Loss (Returning to Default Settings by RS-232)

| Application | Returning to default settings by RS-232.                                                                                                    |  |  |  |  |  |
|-------------|----------------------------------------------------------------------------------------------------|--|--|--|--|--|
| Steps       | <ul><li>(1) Set up password in IFD9507.</li><li>(2) Supposed the password is forgotten, return to default settings through RS-232.</li></ul> |  |  |  |  |  |

- 1. Use DVPACAB2A30 cable to connect the PC and IFD9507. Open the setup page.
- 2. Check "Factory Setting" box and the warning dialog box will appear. Click on "Yes" to return to default settings (in approx. 5 ~ 10 seconds), and the password will be cleared as well.

#### 12.3 IP Filter Protection

| Application | Setting up IP filter protection. Only connections to 192.168.0.7 and 172.16.0.1 ~ 172.16.0.255 are allowed.                                                                                                    |
|-------------|----------------------------------------------------------------------------------------------------|
| Steps       | <ol> <li>(1) Check "Enable IP Filter" box.</li> <li>(2) Set up IP address to "192.168.0.7" and netmask to "255.255.255.255".</li> <li>(3) Set up the IP address to "172.16.0.1" and Netmask to "255.255.255.0".</li> </ol> |

- 1. See 10.1 for the connection and how to set up the communication.
- 2. Open the setup page and switch to "IP Filter" page.

| IFD9507          |                                                                       |
|------------------|-----------------------------------------------------------------------|
| Overview Basi    | c   Mail   Monitor   IP Filter   EtherNet/IP   User Define   Security |
| 🔽 Enable         | IP Filter (Only the IP address listed below are allowed to access)    |
| □ IP Filter Setu | p                                                                     |
| No.              | IP Address Netmask                                                    |
| 1.               | 0 . 0 . 0 . 0 255 . 255 . 255                                         |
| 2.               | 0 . 0 . 0 . 0 255 . 255 . 255                                         |
| 3.               | 0 . 0 . 0 . 0 255 . 255 . 255                                         |
| 4.               | 0 . 0 . 0 . 0 255 . 255 . 255                                         |
| 5.               | 0 . 0 . 0 . 0 255 . 255 . 255                                         |
| 6.               | 0 . 0 . 0 . 0 255 . 255 . 255                                         |
| 7.               | 0 . 0 . 0 . 0 255 . 255 . 255                                         |
| 8.               | 0 . 0 . 0 . 0 255 . 255 . 255                                         |
|                  |                                                                       |
|                  | OK Cancel Apply                                                       |

3. Check "Enable IP Filter" box. Enter "192.168.0.7" into No. 1 IP and "255.255.255.255" in all "Netmask" columns.

| IFD9507          | ×                                                                      |
|------------------|------------------------------------------------------------------------|
| Overview Basi    | ic   Mail   Monitor   IP Filter   EtherNet/IP   User Define   Security |
| 🔽 Enable         | IP Filter (Only the IP address listed below are allowed to access)     |
| ⊢ IP Filter Setu | p                                                                      |
| No.              | IP Address Netmask                                                     |
| 1.               | 192 . 168 . 0 . 7 255 . 255 . 255                                      |
| 2.               | 0 . 0 . 0 . 0 255 . 255 . 255                                          |
| 3.               | 0 . 0 . 0 . 0 255 . 255 . 255                                          |
| 4.               | 0 . 0 . 0 . 0 255 . 255 . 255                                          |
| 5.               | 0 . 0 . 0 . 0 255 . 255 . 255                                          |
| 6.               | 0 . 0 . 0 . 0 255 . 255 . 255                                          |
| 7.               | 0 . 0 . 0 . 0 255 . 255 . 255                                          |
| 8.               | 0 . 0 . 0 . 0 . 255 . 255 . 255                                        |
|                  |                                                                        |
|                  |                                                                        |
|                  |                                                                        |
|                  |                                                                        |
|                  |                                                                        |
|                  |                                                                        |
|                  |                                                                        |
|                  |                                                                        |
|                  | OK Cancel Apply                                                        |

4. Enter "172.16.0.1" in No. 2 IP and "255.255.255.0" in No. 2 Netmask column. Click on "OK" to complete the setting. Only the equipment within the UP range can be connected.

| IFD9507        | ×                                                                   |
|----------------|---------------------------------------------------------------------|
| Overview Bas   | c Mail Monitor IP Filter EtherNet/IP User Define Security           |
| 🔽 Enable       | IP Filter (Only the IP address listed below are allowed to access)  |
|                | In Filler (Unity the in address listed below are allowed to access) |
| IP Filter Setu | P                                                                   |
| No.            | IP Address Netmask                                                  |
| 1.             | 192.168.0.7     255.255.255.255                                     |
| 2.             | 172     16     0     .     1     255     .     255     .     0      |
| 3.             | 0 . 0 . 0 . 0 255 . 255 . 255                                       |
| 4.             | 0 . 0 . 0 . 0 . 255 . 255 . 255                                     |
| 5.             | 0 . 0 . 0 . 0 255 . 255 . 255                                       |
| 6.             | 0 . 0 . 0 . 0 . 255 . 255 . 255                                     |
| 7.             | 0 . 0 . 0 . 0 . 255 . 255 . 255                                     |
| 8.             | 0 . 0 . 0 . 0 . 255 . 255 . 255                                     |
|                |                                                                     |
|                |                                                                     |
|                |                                                                     |
|                |                                                                     |
|                |                                                                     |
|                |                                                                     |
|                |                                                                     |
|                |                                                                     |
|                |                                                                     |
|                | OK Cancel Apply                                                     |

## 12.4 Application of E-Mail

| Application | Sending E-Mail to notify the administrator when Alarm 1 is triggered.              |
|-------------|------------------------------------------------------------------------------------|
|             | (1) Check "Alarm 1" to enable it.                                                  |
| Stone       | (2) Set the IP of SMTP server to "192.168.1.99" and "Mail From" to "Message@Delta" |
| Steps       | (3) Set the E-mail Subject of Event to "MAIL ALARM".                               |
|             | (4) Set the E-mail address of administrator to test@Delta.com.tw                   |

- 1. See 10.1 for the connection and how to set up the communication.
- 2. Open the setup page and switch to "Mail" page.

| view    | Basic         | Mail Mo      | nitor   IP Filter   El | herNet/IP   User Define   Secu | rity |
|---------|---------------|--------------|------------------------|--------------------------------|------|
| lail Al | larm Setup    | 5            |                        |                                |      |
| Π,      | Alarm-1, XO   | falling      | Trigger                |                                |      |
| Γ.      | Alarm-2, X1   | falling      | Trigger                |                                |      |
| Π,      | Alarm-3, X2   | falling      | - Trigger              |                                |      |
| lail Sr | etun          |              |                        |                                |      |
| CMT     | DConver       | i.           | 102 100 1              | 00                             |      |
| 31911   | - Selvel      |              | 132 . 160 . 1          | . 33                           |      |
| Mail    | From          | IM           | essage@delta           |                                |      |
| E-m     | ail Subject o | of Alarm     |                        |                                |      |
|         | Ť.            |              | Subject                | of Event                       |      |
| 1       | MAIL AI       | LARM1        |                        |                                |      |
| 2       | MAIL AI       | LARM2        |                        |                                |      |
| 3       | MAIL AI       | LARM3        |                        |                                |      |
|         |               |              |                        |                                |      |
| Rec     | ripient E-ma  | il Address — |                        |                                |      |
|         | Alarm-1       | Alarm-2      | Alarm-3                | Mail Address                   | -    |
| 1       | D             | D            | D                      |                                |      |
| 2       |               | D            | D                      |                                |      |
| 3       | D             | D            | D                      |                                |      |
| 4       | D             | D            | D                      |                                |      |
|         | D             | D.           | 5                      |                                | _    |

3. Setting up "Mail" page and check "Mail Alarm Setup".

Enter SMTP server address, "Mail From" column, "Subject of Event" and "Recipient E-mail Address". For example, when Alarm 1 is triggered, the mail will be sent to test@sample.com. Trigger Alarm 1 by "low". Enter 172.16.144.121 into "SMTP Server" column and Mail From Message@ENA01. Enter "MAIL EVENT" as the subject and recipient e-mail address as test@delta.com.tw. Check "Alarm 1" and press "OK" to complete the settings.

| IFD9507   |               |          |                 | X                                   |
|-----------|---------------|----------|-----------------|-------------------------------------|
| Overview  | Basic N       | 1ail Mor | nitor   IP Filt | er EtherNet/IP User Define Security |
| — Mail Al | arm Setun –   |          |                 |                                     |
|           |               |          |                 |                                     |
|           | Narm-1, XU    | falling  | Trigg           | jer                                 |
|           | Marm-2, X1    | falling  | Trigg           | jer i l                             |
|           | Marm-3, X2    | falling  | 🚽 Trigg         | jer                                 |
| - Mail Se | etup          |          |                 |                                     |
| SMT       | P Server      | L.       | 192.168.        | . 1 . 99                            |
| Mail      | From          | М        | essage@de       | lta                                 |
| ⊢E-ma     | ail Subject o | f Alarm  |                 |                                     |
|           |               |          | c.              | thiset of Event                     |
| 1         | MAIL AL       | ARM1     | JU              |                                     |
| 2         | MAIL AL       | ARM2     |                 |                                     |
| 3         | MAIL AI       | ARM3     |                 |                                     |
|           |               |          |                 |                                     |
| Rec       | ipient E-mail | Address  |                 |                                     |
|           | Alarm-1       | Alarm-2  | Alarm-3         | Mail Address 🔺                      |
| 1         | 2             |          |                 | Test@Delta.com.tw                   |
| 2         |               |          |                 | <b></b>                             |
| 3         |               |          |                 |                                     |
| 4<br>     |               |          |                 |                                     |
|           |               |          |                 |                                     |
|           |               |          |                 | OK Cancel Apply                     |
|           |               |          |                 |                                     |

## 12.5 Monitoring Mode

| Application | Writing the address of the device to be monitored into the monitor table.                                                                                                    |
|-------------|----------------------------------------------------------------------------------------------------|
| Steps       | <ol> <li>Use monitor bit and monitor word functions.</li> <li>Monitor bit data in station address 1, H100 and H300, and word data in station address 1 H150.</li> <li>Monitor bit data in station address 2, H200.</li> <li>Monitor word data in station address 3, H200.</li> <li>Monitor word data in station address 4, H100.</li> <li>Monitor bit quantity: 3; monitor word quantity: 3</li> </ol> |

1. See 10.1 for how to set up communication.

2. Open IFD9507 Configuration page and switch to "Monitor" page.

|                                          | A CONTRACTOR OF A CONTRACTOR OF A CONTRACTOR OF A CONTRACTOR OF A CONTRACTOR OF A CONTRACTOR OF A CONTRACTOR OF A CONTRACTOR OF A CONTRACTOR A CONTRACTOR A | D.C.                      | Monitor Word              |                          | - |
|------------------------------------------|----------------------------------------------------------------------------------------------------|---------------------------|---------------------------|--------------------------|---|
|                                          | Monil<br>Station Address                                                                                                    | tor Bit<br>Device Address | Monito<br>Station Address | r Word<br>Device Address |   |
|                                          | Decimal                                                                                                    | Hexadecimal               | Decimal                   | Hexadecimal              |   |
| 1                                        |                                                                                                    |                           |                           |                          |   |
| 2                                        |                                                                                                    |                           |                           |                          |   |
| 3                                        |                                                                                                    |                           |                           |                          |   |
| 4                                        |                                                                                                    |                           |                           |                          |   |
| 5                                        |                                                                                                    |                           |                           |                          |   |
| 6                                        |                                                                                                    |                           |                           |                          |   |
| 7                                        |                                                                                                    |                           |                           |                          | 2 |
| a no                                     | Maxim Margaret                                                                                                    |                           |                           |                          |   |
| ial 9                                    | Slave Mode                                                                                                    | s Relay IP Addr           | ess 🔺                     |                          |   |
| ial 9<br>1                               | Slave Mode Station Addres                                                                                                    | s Relay IP Addr           | ess                       |                          |   |
| ial 9<br>1<br>2                          | Slave Mode Station Addres                                                                                                    | s Relay IP Addr           | ess                       |                          |   |
| ial 9<br>1<br>2<br>3                     | Slave Mode Station Addres                                                                                                    | s Relay IP Addr           | ess                       |                          |   |
| ial 9<br>1<br>2<br>3<br>4                | Slave Mode Station Addres                                                                                                    | s Relay IP Addr           | ess                       |                          |   |
| ial 9<br>1<br>2<br>3<br>4<br>5           | Slave Mode                                                                                                    | s Relay IP Addr           | ess                       |                          |   |
| ial 9<br>1<br>2<br>3<br>4<br>5<br>6      | Slave Mode                                                                                                    | s Relay IP Addr           | ess                       |                          |   |
| ial 9<br>1<br>2<br>3<br>4<br>5<br>6<br>7 | Slave Mode                                                                                                    | s Relay IP Addr           |                           |                          |   |

3. The settings:

|            | 07                                   |                 |                         |                    |                 |   |
|------------|--------------------------------------|-----------------|-------------------------|--------------------|-----------------|---|
| Overv      | view                                 | Basic Mail M    | 1onitor   IP Filter   E | EtherNet/IP User [ | )efine Security |   |
| <b>C</b> - |                                      |                 |                         |                    |                 |   |
| - Se       | erial M                              | aster Mode      |                         |                    |                 |   |
|            |                                      | Monit           | or Bit                  | Monito             | r Word          | 4 |
|            |                                      | Station Address | Device Address          | Station Address    | Device Address  |   |
|            |                                      | Decimal         | Hexadecimal             | Decimal            | Hexadecimal     |   |
|            | 1                                    | 1               | 100                     | 1                  | 100             |   |
|            | 2                                    | 1               | 300                     | 3                  | 200             |   |
|            | 3                                    | 2               | 200                     | 4                  | 100             |   |
|            | 4                                    |                 |                         |                    |                 |   |
|            | 5                                    |                 |                         |                    |                 |   |
|            | 6                                    |                 |                         |                    |                 | _ |
|            | 7                                    |                 |                         |                    |                 | - |
| Se         | erial SI                             | ave Mode        |                         |                    |                 |   |
|            |                                      | Station Address | s Relay IP Addr         | ess 🔺              |                 |   |
|            | 1                                    | Station Address | s Relay IP Addr         | ess 🔺              |                 |   |
|            | 1<br>2                               | Station Address | s Relay IP Addr         | ess                |                 |   |
|            | 1<br>2<br>3                          | Station Address | s Relay IP Addr         |                    |                 |   |
|            | 1<br>2<br>3<br>4                     | Station Addres: | s Relay IP Addr         |                    |                 |   |
|            | 1<br>2<br>3<br>4<br>5                | Station Addres: | s Relay IP Addr         |                    |                 |   |
|            | 1<br>2<br>3<br>4<br>5<br>6           | Station Addres: | s Relay IP Addr         |                    |                 |   |
|            | 1<br>2<br>3<br>4<br>5<br>6<br>7      | Station Addres: | s Relay IP Addr         |                    |                 |   |
|            | 1<br>2<br>3<br>4<br>5<br>6<br>7<br>8 | Station Addres: | s Relay IP Addr         |                    |                 |   |
|            | 1<br>2<br>3<br>4<br>5<br>6<br>7<br>8 | Station Addres: | s Relay IP Addr         |                    |                 |   |

#### Note:

When the cache mode is enabled, you do not need to modify the station address and device address. You will read data from IFD9507, in which way you will be able to speed up the reading.

#### 12.6 Application of Virtual COM Port

| Application | Through the virtual COM port, IFD9507 is able to transmit the data sent to RS-232 to the Ethernet by connencting to the software supporing serial ports, e.g. Delta's WPLSoft, VFDSoft and ASDA-Soft. See the example below for how to connect IFD9507 to VFD-E AC motor drive through the virtual COM port by VFDSoft. |
|-------------|----------------------------------------------------------------------------------------------------|
| Steps       | <ol> <li>Select "User Define" protocol and set the parameters in the serial master and serial slave<br/>to the ones consistent with those in VFD-E.</li> <li>Set up virtual COM port.</li> <li>Open Delta VFDSoft, set up the communication format (COM Setup) and establish the<br/>connection.</li> </ol>             |

- 1. Setting up Virtual COM Port
  - For the COM setting, select "User Define" and set the communication parameters to the ones consistent with those in VFD-E.

| Module Name                                | IFD 9507                                      |                                         | _         |
|--------------------------------------------|-----------------------------------------------|-----------------------------------------|-----------|
| Master Configuration                       | Serial Slave                                  | •                                       |           |
| Network Setup                              | Teenarenare                                   |                                         |           |
| IP Configuration                           | Static                                        | -                                       |           |
| IP Address                                 | 192 . 168 . 1                                 | . 9                                     |           |
| Netmask                                    | 255 . 255 . 25                                | 5.0                                     |           |
| Gateway                                    | 192,168 1                                     | . 1                                     |           |
| Parity<br>Mode<br>Application Protocol     | User Define COM1<br>User Define COM2<br>ASCII | (RS-232)<br>(RS-485)<br>Station Address | 1 <u></u> |
| Timer Setting                              |                                               |                                         |           |
| Timer bedding                              | 30                                            | (5 - 65535 s)                           |           |
| Keep Alive Time (s)                        |                                               |                                         |           |
| Keep Alive Time (s)<br>Modbus Timeout (ms) | 5000                                          | 5 - 65535 ms)                           |           |

Switch to "User Define" page and select "Listen Port".

| COM1 (RS-232)                  |              |                     |               |       |  |
|--------------------------------|--------------|---------------------|---------------|-------|--|
| Serial Master                  |              |                     |               |       |  |
| Listen Port                    | 20000        |                     |               |       |  |
| Serial Slave                   |              |                     |               |       |  |
| Destination IP                 | 0.0.0.       | 0 Destina           | tion Port 200 | 00    |  |
| Fix Length                     | 1 B          | ,tes                |               |       |  |
| □ Start Item                   | 1 👻 B        | ytes, Start Char (I | Hex.) 3A      | 00 00 |  |
| ☐ Stop Item                    | 2 <b>y</b> B | ytes, Stop Char (I  | Hex.) DD      | 04 00 |  |
| - Serial Master<br>Listen Port | 20001        |                     |               |       |  |
| - Serial Slave                 |              |                     |               |       |  |
| Destination IP                 | 0.0.0.       | 0 Destina           | tion Port 200 | 01    |  |
| Fix Length                     | Л            | ytes                |               |       |  |
| E contra                       | 1 - B        | ytes, Start Char (  | Hex.) 34      | 00 00 |  |
| 1 Start Item                   |              |                     |               |       |  |

• Open Virtual COM setup page.

| 🚇 Delta DCISoft     |                    |      |
|---------------------|--------------------|------|
| Ele View Jools Help | Virtual COM        |      |
| Time                | Description        |      |
|                     | Ethernet BROADCAST | - // |

| VirtualCOM - Configuration |                                          |
|----------------------------|------------------------------------------|
| COM Port                   |                                          |
| Parameter                  |                                          |
| COM Port COM2              | Select COM port to become virtual        |
| IP Address                 | <ul> <li>Search device on the</li> </ul> |
| Listen Port                | address of the device.                   |
| Module Name                |                                          |
| OK Cancel                  |                                          |
|                            |                                          |
|                            |                                          |

Press "OK", and you will see all the devices connected on the network.

| odule     |             |             |       |      |
|-----------|-------------|-------------|-------|------|
| Node List |             |             |       |      |
| Module    | Module Name | IP Address  | Port  | M    |
| IFD9507   | IFD9507     | 192.168.1.5 | 20001 | 00:  |
|           |             |             |       |      |
|           |             |             |       |      |
|           |             | ]           |       |      |
|           |             | OK          | Car   | ice1 |

Select the module you need and press "OK". Relevant information of the device will be imported automatically. Press "OK" to complete the setup.

| COM P<br>IP Add<br>Listen I<br>Module<br>VirtualCOM<br>& Edit Help<br>COM Port <=<br>DM2 <= | Port<br>Idress<br>I Port<br>I Port<br>I R<br>M - 0 | cOM3<br>s 192.1<br>t 20001<br>ame IFD950 | 168 . 1<br>7 <br>OK | • . 5   |             | VirtualCOM X<br>Create succeed |
|---------------------------------------------------------------------------------------------|----------------------------------------------------|------------------------------------------|---------------------|---------|-------------|--------------------------------|
| Listen I<br>Module<br>VirtualCOM<br>& Edit Help<br>Mont <=<br>DM Port <=<br>DM2 <=          | n Port<br>ale Na<br>DM - O<br>elp                  | t 20001<br>ame IFD950<br>Configuration   | 7 <br>OK            | ] Cano  | rel         |                                |
| Module<br>VirtualCOM<br>le Edit Help<br>Mont <=<br>DM Port <=<br>DM2 <=                     | ule Na<br>DM - C<br>elp                            | ame IFD950                               | 7 <br>OK            | ] Cano  | rel         |                                |
| VirtualCOM<br>le <u>E</u> dit <u>H</u> elp<br><b>- X</b><br>OM Port <=<br>DM2 <=            | <mark>DM - (</mark><br>elp                         | Configuration                            |                     |         |             |                                |
| le <u>E</u> dit <u>H</u> elŋ<br><b>DM Port</b> <=<br>DM2 <=                                 | elp                                                |                                          |                     |         |             |                                |
| OM Port <=<br>DM2 <=                                                                        |                                                    |                                          |                     |         |             |                                |
| DM2 <=                                                                                      | <=>                                                | IP Address                               | Port                | Module  | Module Name |                                |
|                                                                                             |                                                    | 132.100.1.5                              | 20001               | 1123301 | II DODOT    |                                |
|                                                                                             |                                                    |                                          |                     |         |             |                                |
|                                                                                             |                                                    |                                          |                     |         |             |                                |
|                                                                                             |                                                    |                                          |                     |         |             |                                |
|                                                                                             |                                                    |                                          |                     |         |             |                                |

• Once the setup is successful, you can see the virtual COM you set in the Device Manger.

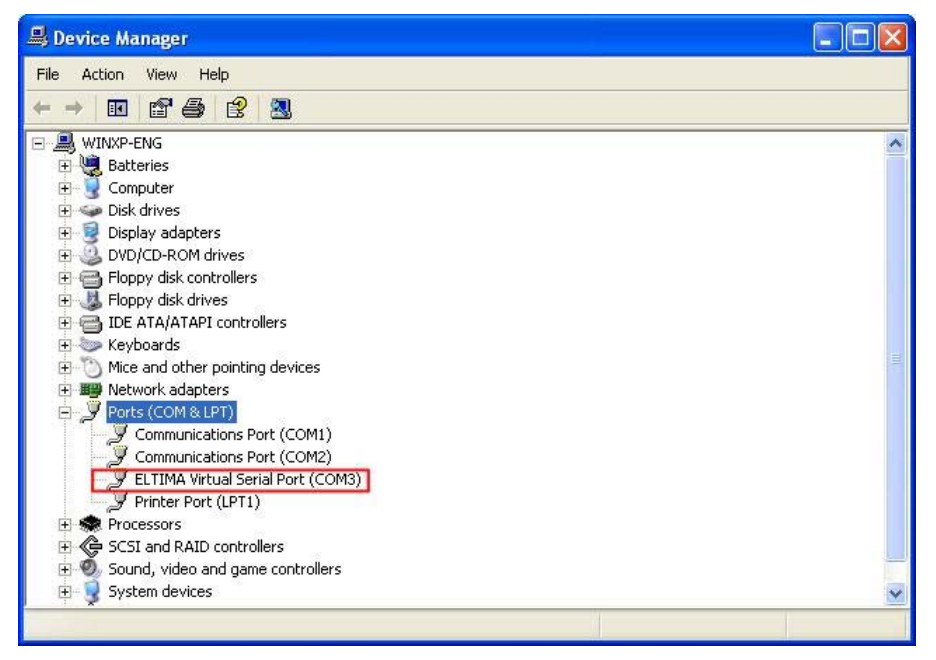

- 2. Using Virtual COM in Delta VFDSoft
  - Open Delta VFDSoft.

| Della VFDSoft                                                          | 🗖 🗗 🗙                                                |
|------------------------------------------------------------------------|------------------------------------------------------|
| File Daive Degatotic Opticat Help                                      |                                                      |
| Con Sele Open Sele Ext Quel Sette Patrieter Advance Keged Terre Monter |                                                      |
| 0                                                                      |                                                      |
| Off Line                                                               |                                                      |
| wit and                                                                |                                                      |
|                                                                        |                                                      |
| Drive:                                                                 |                                                      |
| Version:                                                               |                                                      |
| kW(Hp):                                                                |                                                      |
| Rated Voltage:                                                         |                                                      |
| Rated Current:                                                         |                                                      |
|                                                                        |                                                      |
|                                                                        |                                                      |
|                                                                        |                                                      |
|                                                                        |                                                      |
|                                                                        |                                                      |
|                                                                        |                                                      |
|                                                                        |                                                      |
|                                                                        |                                                      |
|                                                                        |                                                      |
|                                                                        |                                                      |
| History Meszage                                                        |                                                      |
| 2008/12/10 字年 03:4514 > Setup the Com port and protocol                | 2                                                    |
|                                                                        |                                                      |
|                                                                        |                                                      |
|                                                                        | Off - Lize Inter and and and and and and and and and |
|                                                                        |                                                      |

Setting up communication format (COM Setup)

Enter the virtual COM (COM2) set in the previous steps to "Com Port" column. Next, enter the communication format of VFD-E (38400, 7, E, 1) and press "Test" button. Once the "Success" light is ON, the communication test is regarded successful.

| Communication Setup                                                           |  |  |  |  |  |
|-------------------------------------------------------------------------------|--|--|--|--|--|
| <b>1</b> Please make sure the communication cable is already connected to PC. |  |  |  |  |  |
| RJ11 or RJ45<br>JAC K<br>RJ11 or RJ45<br>PLUG<br>RS485 converter              |  |  |  |  |  |
| 2. Please select the com port and Protocol.                                   |  |  |  |  |  |
| Com Port Baudrate and Protocol Com Manual Com Auto Detect                     |  |  |  |  |  |
| 2 • ASCII • 38400 • 7 • E • 1 •                                               |  |  |  |  |  |
| Basic Advance                                                                 |  |  |  |  |  |
| Success Fail Test                                                             |  |  |  |  |  |
| <b>3.</b> Accept the setting and go on line. OK                               |  |  |  |  |  |

■ Press "OK", and IFD9507 will be able to communicate with VFD-E by VFDSoft.

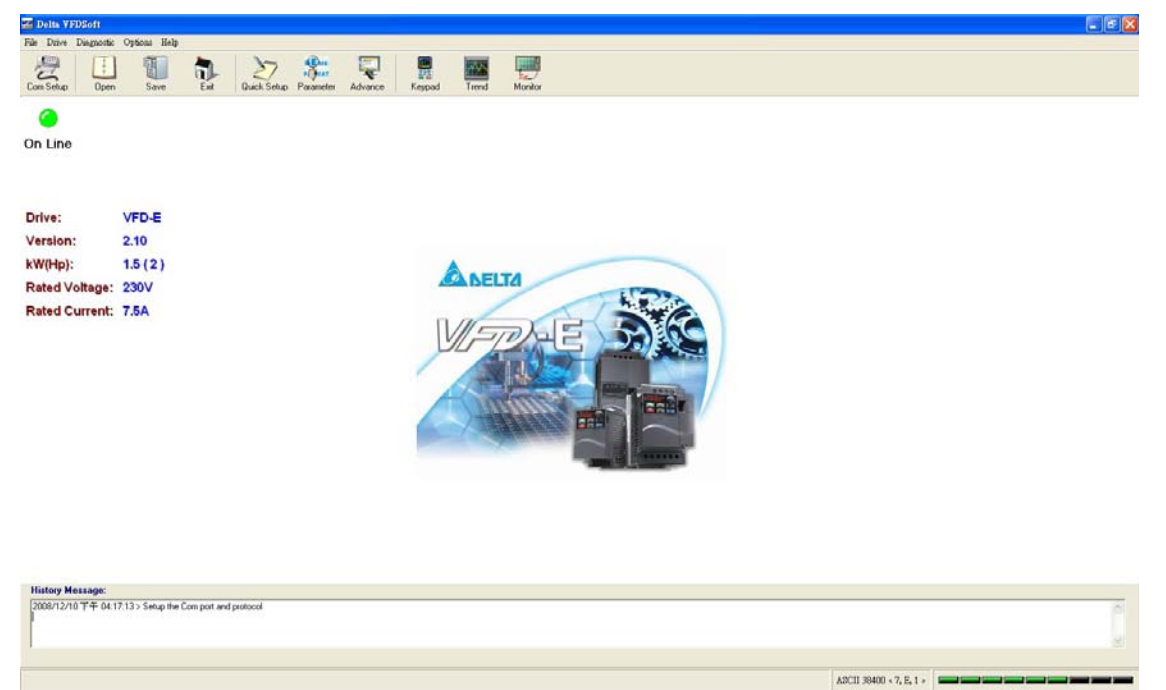

# 13 Application Examples – AB Software (Revision:2.10.118.0)

## 13.1 Serial Slave

Using Delta PLC DVP28SV11T to control AB PowerFlex 40P via IFD9507.

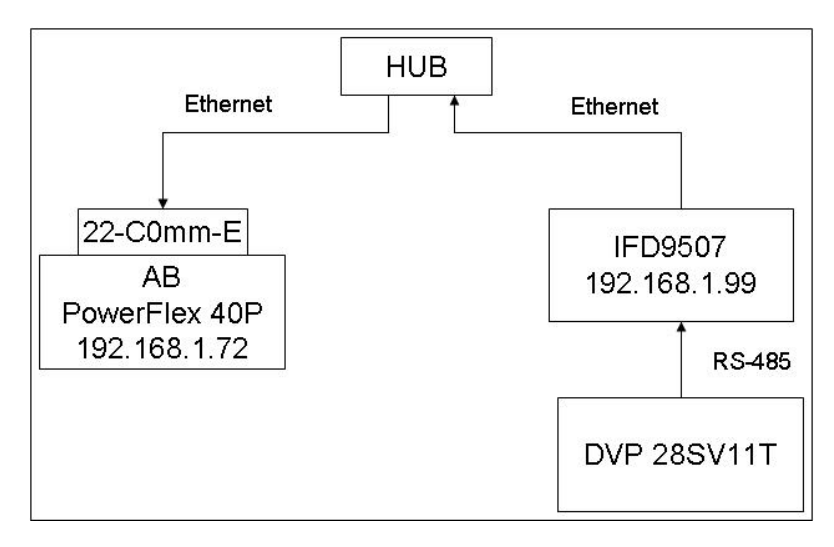

- Configure 22-COMM-E IP
   Use AB software "Driver Explorer Application" to Set the PowerFlex40P+22CommE IP.
  - 1. Open Driver Explorer Application.
  - 2. Select "Configure Communication" in Explore.

| 📴 DriveExplorer                        |                     |       |       |
|----------------------------------------|---------------------|-------|-------|
| <u>File Edit Explore Actions H</u> elp | _                   |       |       |
| 🗋 🚅 🛛 Configure Communication          | 10  早 早   亜   米   🤣 |       |       |
| Devices Connect                        | ¥ Name              | Value | Units |
| Custom Device Properties               | ]                   |       |       |
|                                        |                     |       |       |
|                                        |                     |       |       |
|                                        |                     |       |       |
|                                        |                     |       |       |
|                                        |                     |       |       |
|                                        |                     |       |       |
|                                        |                     |       |       |
|                                        |                     |       |       |
|                                        |                     |       |       |
|                                        |                     |       |       |
|                                        |                     |       |       |
|                                        |                     |       |       |
|                                        |                     |       |       |
|                                        |                     |       |       |
|                                        |                     |       |       |
| Change settings for the serial port.   |                     |       | 11.   |

3. Select "Serial"

Select your RS232 com port, Baud = "38400", Checksum Type="CRC-16" and click "OK"

| Configure C                | ommunicat      | ion            |   |                                    |                 |        |
|----------------------------|----------------|----------------|---|------------------------------------|-----------------|--------|
| C Ethernet                 |                |                |   |                                    |                 |        |
| <ul> <li>Serial</li> </ul> | Port:<br>Baud: | COM 7<br>38400 | • | Checksum Type<br>C BCC<br>C CRC-16 | Comm. Timeout   | 4 💌    |
| Show Hid                   | lden Paramel   | ers            |   |                                    | Control Timeout | 5 💌    |
| Defaults                   |                |                |   |                                    |                 | Cancel |

4. Select "Connect Serial Point-to-Point" in Explore.

| 🔯 DriveE          | xplorer                              |                              |             |
|-------------------|--------------------------------------|------------------------------|-------------|
| <u>File E</u> dit | Explore <u>A</u> ctions <u>H</u> elp |                              |             |
| D 🚅 I             | Configure Communication              |                              |             |
| Devices           | Connect •                            | Serial Point-to-Point Ctrl+L | /alue Units |
| Custom            | Device Properties                    | Serial to <u>N</u> etwork    |             |
| Combar            | e Results                            | <u>E</u> thernet Ctrl+E      |             |
|                   |                                      |                              |             |
|                   |                                      |                              |             |
|                   |                                      |                              |             |
|                   |                                      |                              |             |
|                   |                                      |                              |             |
|                   |                                      |                              |             |
|                   |                                      |                              |             |
|                   |                                      |                              |             |
|                   |                                      |                              |             |
|                   |                                      |                              |             |
|                   |                                      |                              |             |
|                   |                                      |                              |             |
|                   |                                      |                              |             |
|                   |                                      |                              |             |
|                   |                                      |                              |             |
|                   |                                      |                              |             |
|                   |                                      |                              |             |
| Connect to th     | ne local node                        |                              |             |

5. Select "Parameter List" in 22-COMM-E Ethernet/IP and enter "IP" in IP Addr Cfg1~Cfg4 and "Netmask" in Subnet Cfg1~Cfg4.

| Fule Edit Explore Actions Help                                                                                                    |                                                                                                    |                                                                                                    |                                                                                                    | IP                    |
|----------------------------------------------------------------------------------------------------|----------------------------------------------------------------------------------------------------|----------------------------------------------------------------------------------------------------|----------------------------------------------------------------------------------------------------|-----------------------|
| <ul> <li>Cattle Explore Actions Help</li> <li>Cattle Explore Actions Help</li> <li>Devices</li> <li>Node 11: - PowerFlex 40P</li> <li>0 - PowerFlex 40P 32 20V 10HP</li> <li>Parameter List</li> <li>Parameter List</li> <li>2 - 22-COMM-2 EtherNet/IP</li> <li>Parameter List</li> <li>Custom Views</li> <li>Compare Results</li> </ul> | S         PP #           11:1.1         11:1.1           11:1.2         11:1.2           11:1.1         11:1.3           11:1.1         11:1.3           11:1.1         11:1.5           11:1.6         11:1.7           11:1.1         11:1.12           11:1.1.1         11:1.12           11:1.1.1         11:1.16           * 11:1.16         11:1.17           * 11:1.12         11:1.23           * 11:1.23         11:1.23           * 11:1.24         11:1.25           * 11:1.25         * 11:1.26 | Mode<br>BOOTP<br>IP Addr Cfg 1<br>IP Addr Cfg 1<br>IP Addr Cfg 2<br>IP Addr Cfg 3<br>IP Addr Cfg 3<br>IP Addr Cfg 4<br>Subnet Cfg 3<br>Subnet Cfg 3<br>Subnet Cfg 3<br>Subnet Cfg 4<br>Gabeway Cfg 1<br>Gabeway Cfg 4<br>Gabeway Cfg 4<br>Gabeway Cfg 4<br>EN Rate Add<br>Reset Module<br>Comm Fil Action<br>Hi Cfg Logie<br>BN Rate Add<br>Reset Module<br>Comm Fil Action<br>Hi Cfg Logie<br>BN Cfg Ef<br>DSI I/O Act<br>Dry 0 Addr<br>Dry 2 Addr | Value           Single Drv           Disabled           1           72           255           255           255           255           0           192           168           1           Autodefect           100Mpp Full           Ready           Fealt           Pault           0000 0000 0000 0000 000           0           Drv 0           xxxxxxxxxxxxxxxxxxxxxxxxxxxxxxxxxxxx | IP<br>Units<br>Netmas |
|                                                                                                    | * 11:126<br>* 11:127<br>* 11:127<br>* 11:128<br>R 11:129<br>* 11:130                                                                                                    | Drv 2 Addr<br>Drv 3 Addr<br>Drv 4 Addr<br>Web Enable<br>Web Features                                                                                                    | 102<br>103<br>104<br>Enabled                                                                                                    | 11                    |

- DCISoft configuration
  - 1. Open DCISoft "Basic" configuration screen.
  - 2. Select "Serial Slave" in Master Configuration.

- 3. Select "Static" in IP Configuration.
- 4. Enter "192.168.1.99" in IP Address field.
- 5. Enter "255.255.255.0" in Netmask field.
- 6. Select "Ethernet/IP" in Application Protocol.
- 7. Enter "231" in Station Address.
- 8. Press "OK".

| 🗒 Delta DCISoft - [ENA01-EIP]                                                                                                    |                                                                                                    |         |
|----------------------------------------------------------------------------------------------------|----------------------------------------------------------------------------------------------------|---------|
| 📑 File <u>V</u> iew <u>I</u> ools <u>W</u> indow <u>H</u> elp                                                                                                    |                                                                                                    | _ 8 ×   |
|                                                                                                    |                                                                                                    |         |
| 🖆 🗐 🖉                                                                                                    |                                                                                                    |         |
|                                                                                                    |                                                                                                    |         |
| Image: Constraint of the second second se | Overview       Basic       Meail       Monitor       IP Filler       Ethemet/IP       Security         Module Name       DELTA ENA01-EIP       Secrial Slave         Master Configuration       Static       Image: Configuration         IP Configuration       Static       Image: Configuration         IP Address       192.168.1.99         Network Setup       Image: Configuration         IP Address       192.168.1.1         Gateway       192.168.1.1         Communication Parameter       Communication Parameter         COM Protocol Setup       Modbus COM2 (R3-485) -         Baudrate       9000 -         Data Length       7         Parity       Even         Stop Bits       Ether Fuller                                                                                                    |         |
| Redy                                                                                                    | Mode     ASCII I     Station Adduse     231       Application Protocol     EtherNeVIF     Image: Constraint of the state of the state of the | OADCAST |

- 9. Open DCISoft "Ethernet/IP" configuration screen.
- 10. Enter AB PowerFlex 40P IP Address "192.168.1.72" in Dest IP Field.
- 11. Select "Cyclic" in Trigger.
- 12. Enter PowerFlex 40P parameter "1","4","2","2","2 byte","6" in In Instance, In Size, Out Instance, Out Size, Width, Config Instance in turn.
- 13. Press "OK".
- WPL program
  - 1. Write control data to DVP IFD9507 IN register (H0500)
  - 2. Use WPL MODWR instruction to write the control data to EIP (H0500).
  - 3. Ex. RUN : 111000000011010→H701A

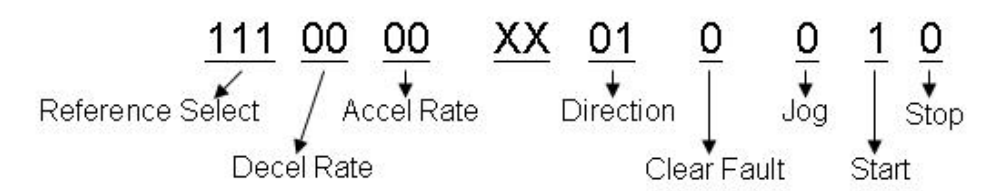

STOP : 111000000011001→H7019

Reverse RUN : 111000000101010→H702A

- Select which communication index you want. Write 1~4 to DVPIFD9507 BR15 (H000F). Use WPL MODWR instruction to select the DVP IFD9507 BR (H0500) index.
- 5. Set the I/O Enable Flag (BR14).

#### MO 1 SET M1122 MO MODWR H710A K231 H500 +M1 2 SET M1122 M1 MODWR K231 HF K1 +M2 3 SET M1122 M2 MODWR K231 HE H101 +M1127 RST M1127 +MO RST MO +M1 RST M1 M2 RST M2 + + END

#### Use WPL MODWR instruction to write "0101" set I/O enable Flag.

#### 13.2 Serial Master

Using AB PLC 1769-L32E to write Delta PLC DVP28SV11T bit and register via IFD9507.

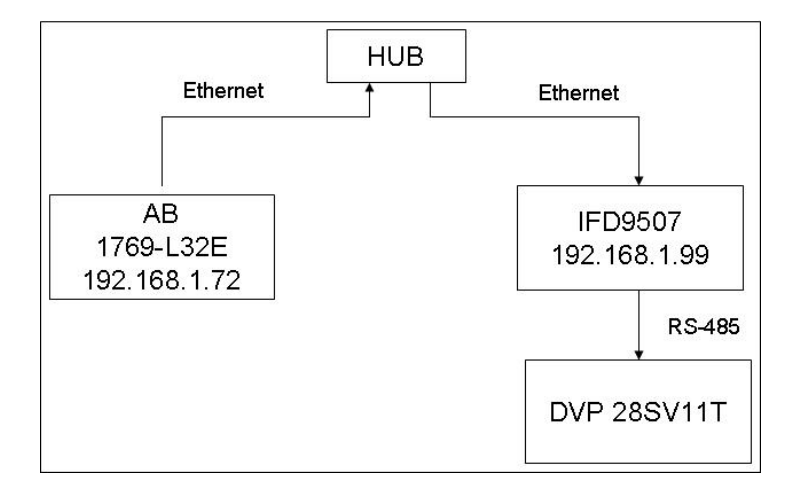

- Configure RSLinx 1769-L32E
  - 1. Open RSLinx and configure drivers

| 🗞 RSLin:          | x Lite                                                                                                    |                           |      |
|-------------------|----------------------------------------------------------------------------------------------------|---------------------------|------|
| <u>File V</u> iew | Communications Station DDE/OPC                                                                                                    | Security <u>W</u> indow ] | Help |
| 옮 \$              | RSWho                                                                                                    |                           |      |
|                   | Configure Drivers<br>Configure Shortwits<br>Configure Client Applications<br>Configure CIP Options<br>Driver Diagnostics<br>CIP Diagnostics |                           |      |

2. Select RS232 device and click "Add New"

| Configure Drivers                                                                                                    |         |                                                 |
|----------------------------------------------------------------------------------------------------|---------|-------------------------------------------------|
| Available Driver Types:                                                                                                    | Add New | <u>C</u> loæ<br><u>H</u> elp                    |
| 1784-KT/KTK(D)/PKTK(D)<br>DFI Polling Master Driver<br>1784-PCC (PCMCIA for ControlNet)<br>1747-PIC / AIC+ Driver<br>DFI Slave Driver<br>S-S SD/SD2 Driver<br>DeviceNet Drivers<br>PLC-5 (DH+) Emulator<br>SLC 500 (DH485) Emulator<br>1784-PCMK Devices<br>SoftLogix5<br>Remote Devices via Linx or 1756-ENET Gateway | Status  | Configure<br>Startup<br>Start<br>Stop<br>Delete |
|                                                                                                    |         |                                                 |

3. Select Com port and click "Auto-Configure". When it is successful, it will show successful messages.

| Configure Allen-Bradley DF1 Communications Device |  |  |  |  |  |  |  |  |
|---------------------------------------------------|--|--|--|--|--|--|--|--|
| Device Name: AB_DF1-1                             |  |  |  |  |  |  |  |  |
| Comm COM1   Device: Logix 5550 - Serial Port      |  |  |  |  |  |  |  |  |
| Baud Rate: 19200  Station Number: 00 (Octal)      |  |  |  |  |  |  |  |  |
| Parity: None 💌 Error Checking: BCC 💌              |  |  |  |  |  |  |  |  |
| Stop Bits: 1  Protocol: Full Duplex               |  |  |  |  |  |  |  |  |
| Auto Configuration Successful                     |  |  |  |  |  |  |  |  |
| Use Modem Dialer Configure Dialer                 |  |  |  |  |  |  |  |  |
| Ok Cancel Delete Help                             |  |  |  |  |  |  |  |  |

- Configure IFD9507
  - 1. Open DCISoft "Basic" configuration screen.
  - 2. Select "Serial Master" in Master Configuration.
  - 3. Select "Static" in IP Configuration.
  - 4. Enter "192.168.1.99" in IP Address field.
  - 5. Enter "255.255.255.0" in Netmask field.
  - 6. Enter "231" in Station Address
  - 7. Press "OK".

| IFD9507                                                                |                             |  |  |  |  |  |  |  |
|------------------------------------------------------------------------|-----------------------------|--|--|--|--|--|--|--|
| Overview Basic Mail Monitor IP Filter EtherNet/IP User Define Security |                             |  |  |  |  |  |  |  |
| Module Name IFD9507                                                    |                             |  |  |  |  |  |  |  |
| Master Configuration                                                   | Serial Slave                |  |  |  |  |  |  |  |
| Network Setup                                                          |                             |  |  |  |  |  |  |  |
| IP Configuration                                                       | Static                      |  |  |  |  |  |  |  |
| IP Address                                                             | 192 . 168 . 1 . 99          |  |  |  |  |  |  |  |
| Netmask                                                                | 255 . 255 . 255 . 0         |  |  |  |  |  |  |  |
| Gateway                                                                | 192.168.1.1                 |  |  |  |  |  |  |  |
| Communication Parameter                                                |                             |  |  |  |  |  |  |  |
| COM Protocol Setup                                                     | User Define COM2 (RS-485)   |  |  |  |  |  |  |  |
| Baudrate                                                               | 9600 V Data Length 7 V      |  |  |  |  |  |  |  |
| Parity                                                                 | Even 💌 Stop Bits            |  |  |  |  |  |  |  |
| Mode                                                                   | ASCII 🗹 Station Address 9 🗧 |  |  |  |  |  |  |  |
| Application Protocol                                                   | Modbus/TCP                  |  |  |  |  |  |  |  |
| Timer Setting                                                          |                             |  |  |  |  |  |  |  |
| Keep Alive Time (s)                                                    | 30 (5 - 65535 s)            |  |  |  |  |  |  |  |
| Modbus Timeout (ms)                                                    | 5000 (5 · 65535 ms)         |  |  |  |  |  |  |  |
| Delay Time (ms)                                                        | 0 (0 - 65535 ms)            |  |  |  |  |  |  |  |
|                                                                        |                             |  |  |  |  |  |  |  |
| OK Cancel Apply                                                        |                             |  |  |  |  |  |  |  |

- Configure RSLogix 5000
  - 1. Select "New".
  - 2. Select controller type "1769-L32E" and type Name→click "OK".

| New Controlle         | r                                      |   |        |
|-----------------------|----------------------------------------|---|--------|
| Vendor:               | Allen-Bradley                          |   |        |
| <u>T</u> ype:         | 1769-L32E CompactLogix5332E Controller | - | OK     |
| Re <u>v</u> ision:    | 16 💌                                   |   | Cancel |
|                       | 🗖 Bedundancy Enabled                   |   | Help   |
| Na <u>m</u> e:        | Program                                |   |        |
| Descri <u>p</u> tion: |                                        | ^ |        |
|                       |                                        | ~ |        |
| <u>C</u> hassis Type: | <none></none>                          | - |        |
| Sl <u>o</u> t:        | 0 🚍 Safety Partner Slot:               |   |        |
| Cr <u>e</u> ate In:   | C:\RSLogix 5000\Projects               |   | Browse |
|                       |                                        |   |        |
|                       |                                        |   |        |

3. Add new Ethernet module.

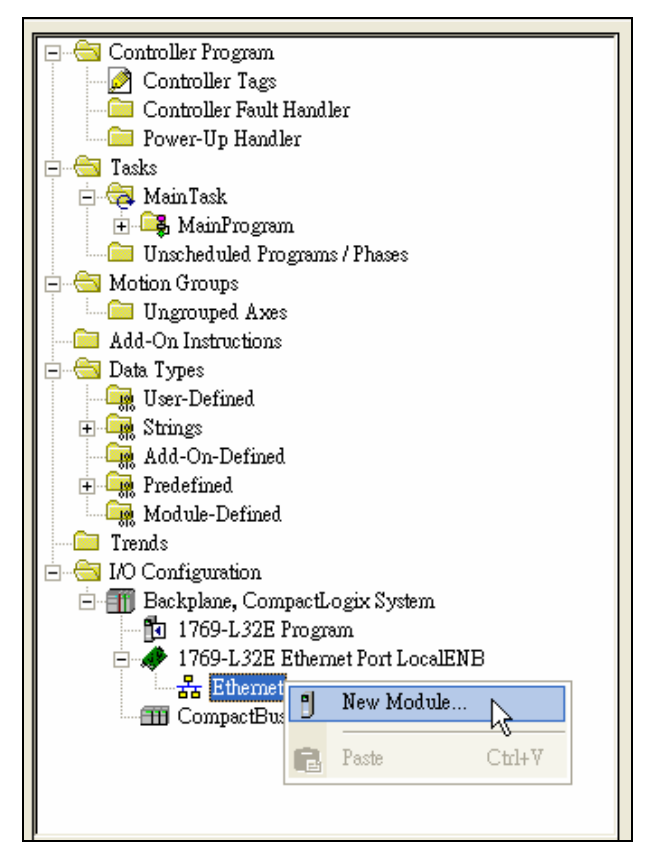

4. Select "communications" module.

| Select Module |                                                                                  |
|---------------|----------------------------------------------------------------------------------|
| Module        | Description Vendor                                                               |
| By Category   | <u>Find</u> <u>Add Favorite</u><br>By Vendor Favorites<br>OK Cancel <u>H</u> elp |

5. Select "ETHERNET-MODULE" and click "OK".

| Select Module                                                                                                    |                                                                                                    | ×                                                                                                |
|----------------------------------------------------------------------------------------------------|----------------------------------------------------------------------------------------------------|--------------------------------------------------------------------------------------------------|
| Module<br>1769-L32E Ethemet Port<br>1769-L35E Ethemet Port<br>1788-EN2DN/A<br>1788-ENBT/A<br>1788-EWEB/A<br>1794-AENT/A<br>1794-AENT/B<br>Drivelogix5730 Ethemet P<br>ETHERNET-BRIDGE<br>ETHERNET-BRIDGE<br>ETHERNET-MODULE<br>EtherNet/P<br>PH-PSSCENA/A<br>I Drives<br>I HMI | Description<br>10/100 Mbps Ethernet Port on CompactLogix5332E<br>10/100 Mbps Ethernet Port on CompactLogix5335E<br>1788 Ethernet to DeviceNet Linking Device<br>1788 10/100 Mbps Ethernet Bridge, Twisted-Pair Media<br>1788 10/100 Mbps Ethernet Bridge w/Enhanced Web Serv<br>1794 10/100 Mbps Ethernet Adapter, Twisted-Pair Media<br>1794 10/100 Mbps Ethernet Adapter, Twisted-Pair Media<br>10/100 Mbps Ethernet Port on DriveLogix5730<br>Generic EtherNet/IP CIP Bridge<br>Generic Ethernet Module<br>SoftLogix5800 EtherNet/IP<br>Ethernet Adapter, Twisted-Pair Media | Vendor<br>Allen-<br>Allen-<br>Allen-<br>Allen-<br>Allen-<br>Allen-<br>Allen-<br>Allen-<br>Parkei |
| •                                                                                                    |                                                                                                    | ≥                                                                                                |
| By Category By Vendor                                                                                                    |                                                                                                    | Favorite                                                                                         |
|                                                                                                    | OK Cancel <u>H</u> e                                                                                                    | alp                                                                                              |

 Enter module name. Select Comm Format "Data-INT". Enter instance "101", Size "100", Out Instance "100", Output Size "100", Configuration Instance "6" and, Configuration Size "0" and IP: "192.168.1.99".

| New Module                                                                                    |                                                                          |                                                                    |                                                                                          |          | × |
|-----------------------------------------------------------------------------------------------|--------------------------------------------------------------------------|--------------------------------------------------------------------|------------------------------------------------------------------------------------------|----------|---|
| Type:<br>Vendor:<br>Parent:<br>Na <u>m</u> e:<br>Descri <u>p</u> tion:<br>Comm <u>F</u> ormat | ETHERNET-MODULE Generic Etherne<br>Allen-Bradley<br>LocalENB<br>ENA01EIP | t Module<br>Connection Para<br>Input:<br>Output:<br>Configuration: | meters<br>Assembly<br>Instance: Size:<br>101 100 100 (16-bi<br>100 (16-bi<br>6 0 (8-bit) |          | 0 |
| Address / F                                                                                   | lost Name<br>ess: 192 . 168 . 1 . 99<br>ame:                             | <u>S</u> tatus Input:<br>S <u>t</u> atus Output:<br>OK             |                                                                                          | cel Help |   |

7. Enter Requested Packet Interval "500.0 ms" and click "OK"

| Module Properties: LocalENB (ETHERNET-MODULE 1.1)                     | × |
|-----------------------------------------------------------------------|---|
| General Connection* Module Info                                       |   |
|                                                                       |   |
| <u>R</u> equested Packet Interval (RPI): 500,0 ÷ ms (1.0 - 3200.0 ms) |   |
| 🗖 Inhibit Module                                                      |   |
| Major Fault On Controller If Connection Fails While in Run Mode       |   |
|                                                                       |   |
| - Module Fault                                                        |   |
|                                                                       |   |
|                                                                       |   |
|                                                                       |   |
|                                                                       |   |
|                                                                       |   |
|                                                                       |   |
| Status: Offline OK Cancel Apply Help                                  |   |

8. Open MainRoutine screen

|                                     |        | - |
|-------------------------------------|--------|---|
| Controller Program                  | 尚國國王   |   |
| Controller Tags                     |        | - |
| - Power-Up Handler                  |        |   |
| Taska                               |        |   |
| E 😪 MeinTesk                        |        |   |
| 😑 🕰 MainProgram                     | (Fod)  |   |
| Program Tags                        | (prod) |   |
| 1 MainRoutine                       |        |   |
| - Unscheduled Programs              |        |   |
| Motion Groups                       |        |   |
| Ungrouped Axes                      |        |   |
| Add-On Instructions                 |        |   |
| Data Types                          |        |   |
| User-Defined                        |        |   |
| Ca tild On Defined                  |        |   |
| and Dendefined                      |        |   |
| Modula Dational                     |        |   |
| Trends                              |        |   |
| I/O Configuration                   |        |   |
| Backplane, CompactLogic System      |        |   |
| 1769-L32E Program                   |        |   |
| E 🏕 1769-L32E Ethemet Port LocalENB |        |   |
| 🖻 💑 Ethemet                         |        |   |
| 1769-L32E Ethemet Port LocalENB     |        |   |
| ETHERNET-MODULE ENAOIEIP            |        |   |
| CompactBus Local                    |        |   |
|                                     |        |   |
|                                     |        |   |
|                                     |        |   |
| <                                   |        |   |
|                                     |        |   |

9. Create New Tag "SW1" (Use SW1 to control instruction ON/OFF)

| Controller Program |   | cope: 🕞 MainProgram 🕑 Show Show All |           |          |           |         |             |
|--------------------|---|-------------------------------------|-----------|----------|-----------|---------|-------------|
| Controller Tags    |   | Name 🛆                              | Alias For | Base Tag | Data Type | Style   | Description |
| Power-Up Handler   |   | SW1                                 |           |          | BOOL      | Decimal |             |
| Tasks              | » |                                     |           |          |           |         |             |
| Anin Task          |   |                                     |           |          |           |         |             |
| Program Tags       |   |                                     |           |          |           |         |             |

10. Using Move instruction move data to "ENA01EIP: O.Data" register.

Ex : Set Delta PLC Y0 (H0500) ON

Send instruction MODBUS TCP: 06 01 05 05 00 FF 00

- (1) H0006: Mov "06" to ENA01EIP: O.Data[0]
- (2) H0105: Mov "261" to ENA01EIP: O.Data[1]
- (3) H0500: Mov "1280" to ENA01EIP: O.Data[2]
- (4) HFF00: Mov "65280" to ENA01EIP: O.Data[3]

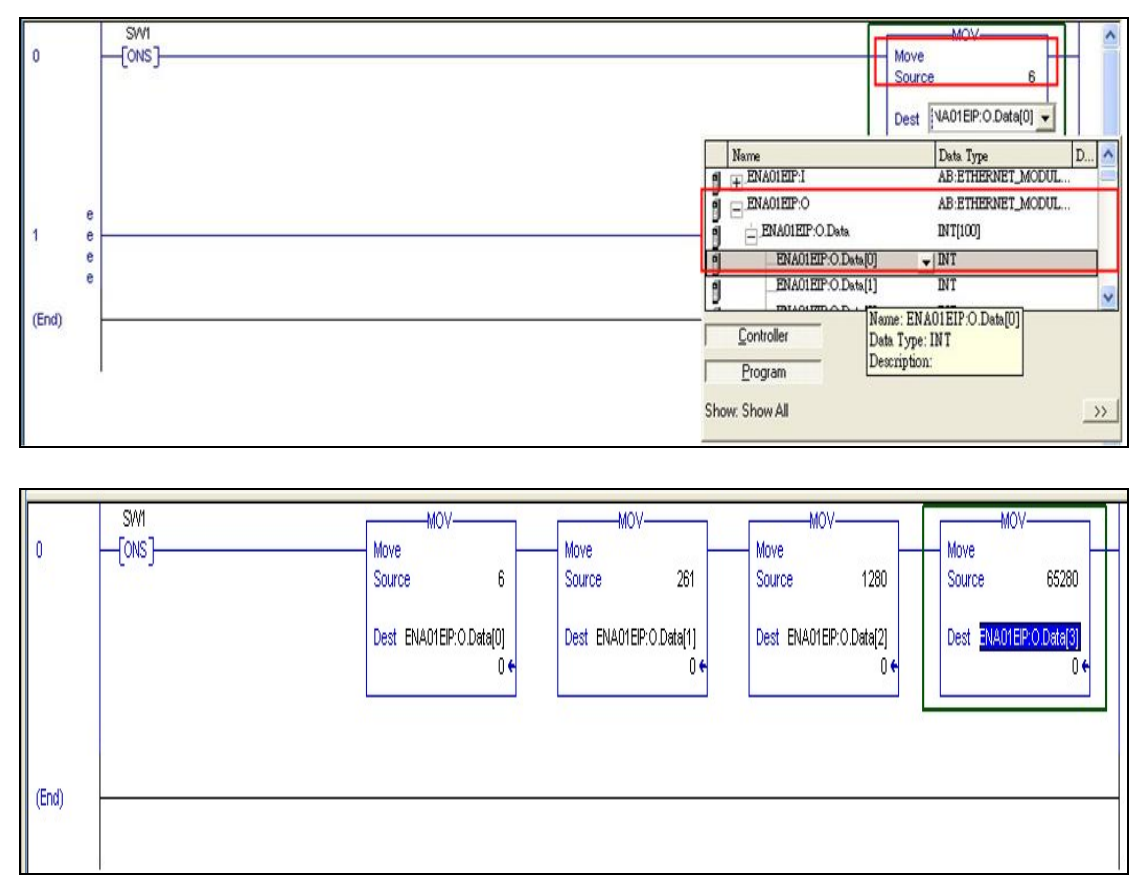

- 11. Download this program and make the PLC 1769-L32E go online.
- 12. Toggle Bit "SW1".